### Altus InSite: Interactive Reporting for Leasing Activity

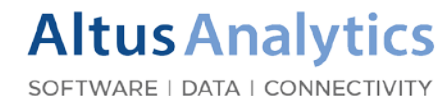

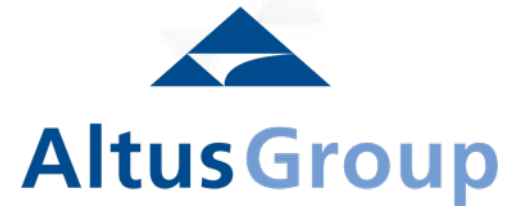

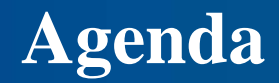

- 1. Inventory
- 2. Available & Vacant
- 3. Tenant Options
- 4. Comparisons
- 5. Market Activity

### **Interactive Reporting for Market Inventory & Dynamics**

TRAINING

- Altus Analytics Group Market Analysts track the Office and Industrial building inventory across Canada's major markets, every day.
- Our historical reports provide trends on key market metrics, dating back to 1999 and can be generated by market, submarket, asset classes, peer groups of buildings and more.
- To access any reports start by selecting the "Perspectives" tab, then office or industrial category and target market. Then review the categories and select the report of interest within the appropriate category.

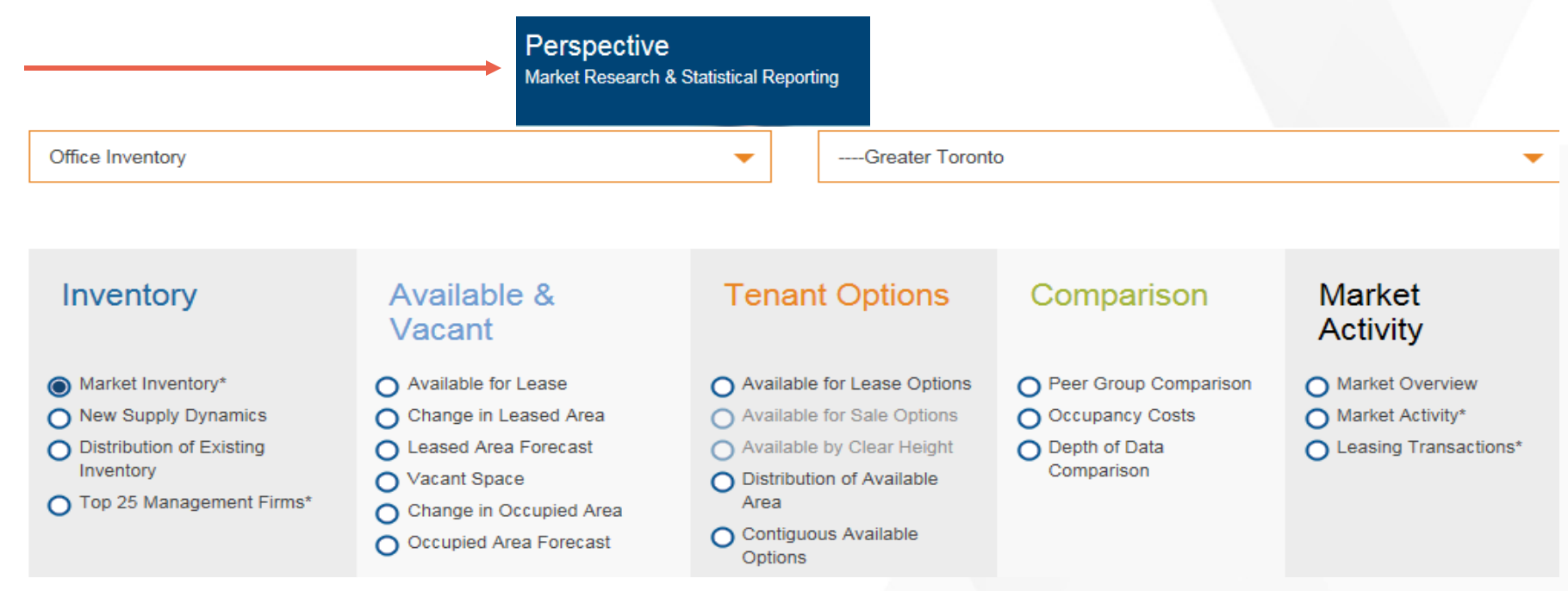

### Inventory

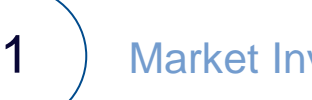

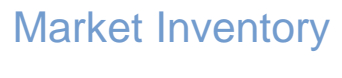

2

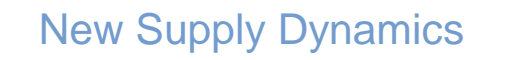

3

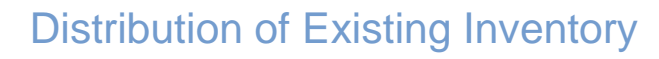

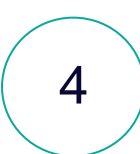

Top 25 Management Firms

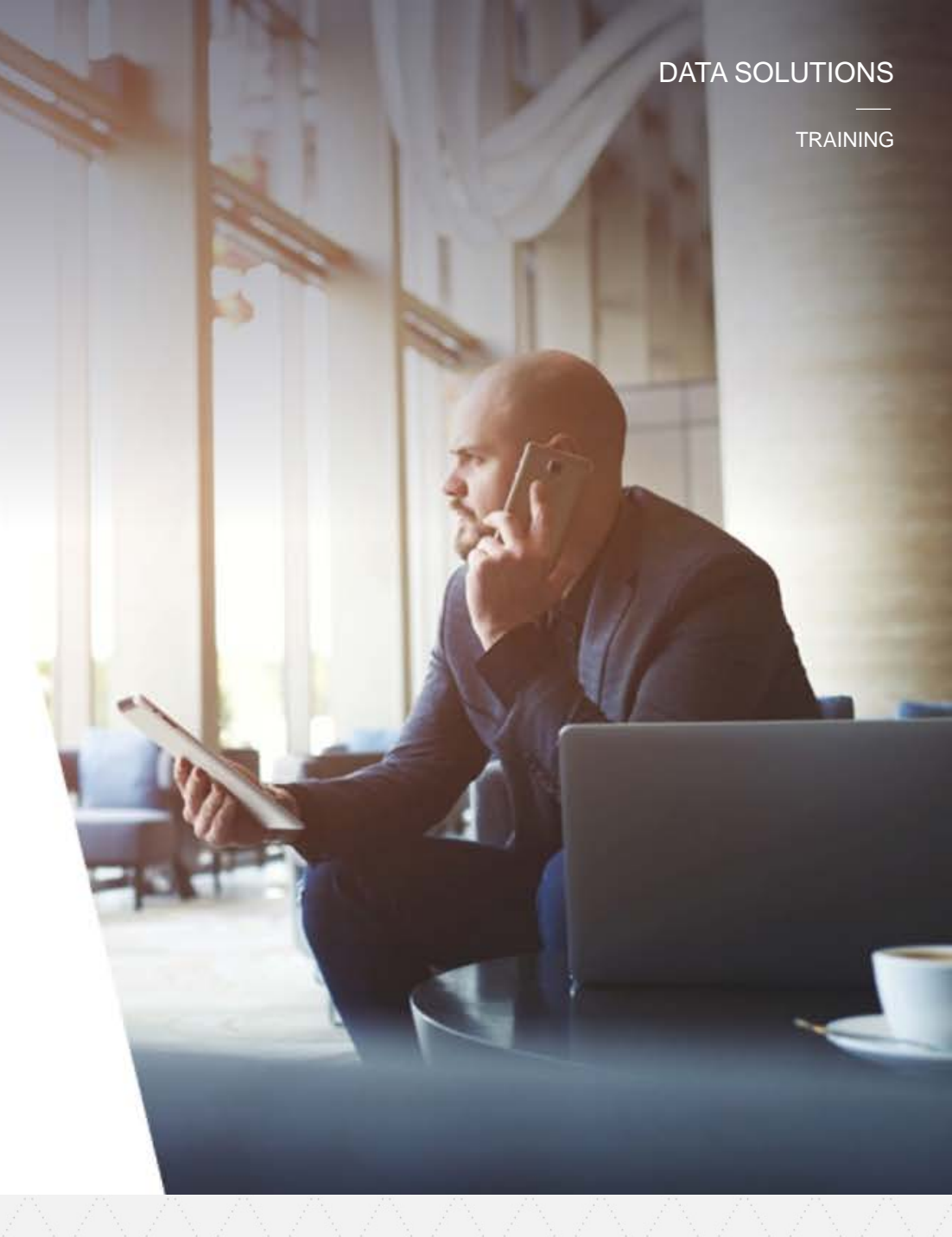

### **Market Inventory**

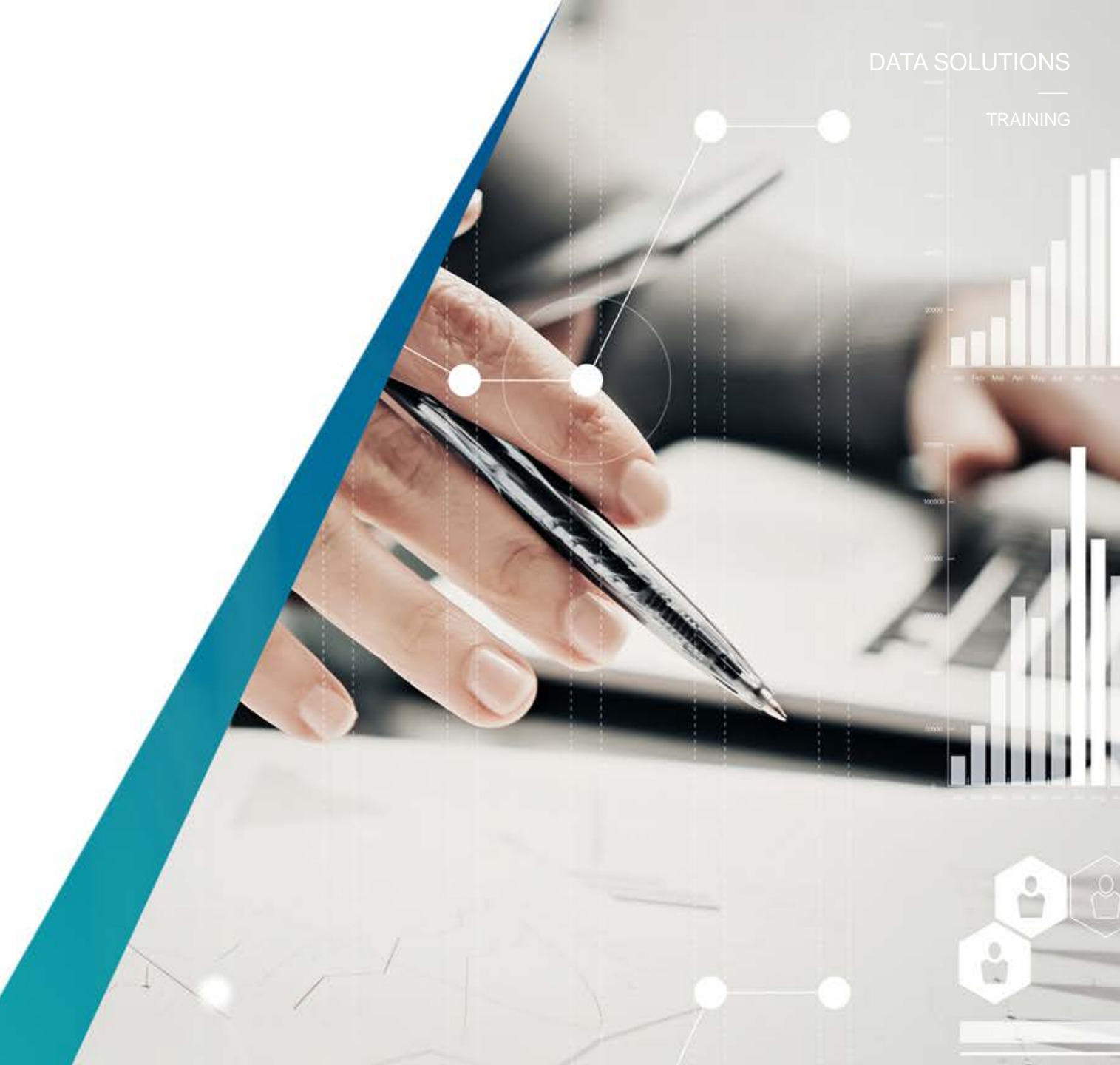

### **Market Inventory**

The *Market Inventory* reveals the entire inventory (office or industrial) of all the major markets covered across Canada. This includes total number of existing buildings and the total existing office area in square feet.

Step 1 – Select the Office or Industrial category. Choose the Market of interest, and then run the report. By selecting each market (province, municipality, node) you can narrow the results to a lower geography. You can also select the total number of existing buildings at each narrowing interval to see which buildings are contributing to your results.

Tip: Choose rolling 5 quarter, 5 year, or 10 year history to see how the inventory has changed over time.

#### Market Inventory

|                                |                              |                             |                          | -                       |                          |
|--------------------------------|------------------------------|-----------------------------|--------------------------|-------------------------|--------------------------|
| Current Quarter                | Rolling Five Quarter History | Rolling Five Year History   | Rolling Ten Year History |                         |                          |
|                                |                              |                             |                          | J                       |                          |
| Evisting Inven                 | ton                          |                             |                          |                         |                          |
|                                | tory                         |                             |                          |                         |                          |
| Mark                           | tet Total Nu                 | umbe of Existing Buildings  | Total Existing Office A  | rea (sq. ft.) I         | Percentage of Market (%) |
| Office Market                  |                              | 4,914                       |                          | 524,167,047             | 100.0                    |
| Alberta                        |                              | 814                         |                          | 94,321,363              | 18.0                     |
| British Columbia               |                              | 710                         |                          | 56,805,604              | 10.8                     |
| Manitoba                       |                              | 115                         |                          | 11 423 778              | 22                       |
| New Brunswick                  |                              | 93                          |                          | 5 182 102               | 10                       |
| Newfoundland and I             | labrador                     | 44                          |                          | 2 735 8/9               | 0.5                      |
| Nova Scotia                    | Labrador                     | 128                         |                          | 11 086 429              | 2.1                      |
| Ostaria                        |                              | 1.025                       |                          | 224 595 000             | 2.1                      |
| Oritano<br>Drinee Edward Jelen | Existing Inventory           | 1,925                       |                          | 224,505,009             | 42.0                     |
| Prince Edward Islan            |                              |                             |                          |                         |                          |
| Quebec                         | Market                       | Total Number of Existing Bu | uildings Total Existing  | g Office Area (sq. ft.) | Percentage of Market (%) |
| All Office Classes             | Office Market                |                             | 4,914                    | 524,167,047             | 100.0                    |
| Class A                        | Q2 2017                      |                             | 4,915                    | 524,209,917             | 100.0                    |
| <u>Class B</u>                 | Q1 2017                      |                             | 4,901                    | 521,428,054             | 99.5                     |
| Class C                        | Q4 2016                      |                             | 4,894                    | 520,180,535             | 99.2                     |
|                                | Q3 2016                      |                             | 4,885                    | 517,955,689             | 98.8                     |
|                                | Q2 2016                      |                             | 4,878                    | 516,756,492             | 98.6                     |
|                                | Q1 2016                      |                             | 4,868                    | 514,353,397             | 98.1                     |
|                                | Q4 2015                      |                             | 4,856                    | 511,442,593             | 97.6                     |
|                                | Q3 2015                      |                             | 4,836                    | 509,377,991             | 97.2                     |
|                                | Q2 2015                      |                             | 4,823                    | 507,570,124             | 96.8                     |
|                                | Q1 2015                      |                             | 4,803                    | 505,208,705             | 96.4                     |
|                                | Q4 2014                      |                             | 4,793                    | 504,195,379             | 96.2                     |
|                                | Q3 2014                      |                             | 4,775                    | 502,617,713             | 95.9                     |
|                                | Q2 2014                      |                             | 4,756                    | 499,405,635             | 95.3                     |
|                                | Q1 2014                      |                             | 4,742                    | 497,549,116             | 94.9                     |
|                                | Q4 2013                      |                             | 4,733                    | 496,617,959             | 94.7                     |
|                                | Q3 2013                      |                             | 4,707                    | 493,898,707             | 94.2                     |
|                                | Q2 2013                      |                             | 4,698                    | 493,087,250             | 94.1                     |
|                                | Q1 2013                      |                             | 4,687                    | 491,727,505             | 93.8                     |
|                                | Q4 2012                      |                             | 4,679                    | 490,802,249             | 93.6                     |
|                                | Q3 2012                      |                             | 4,664                    | 489,701,825             | 93.4                     |
|                                |                              |                             |                          |                         |                          |

### **New Supply Dynamics**

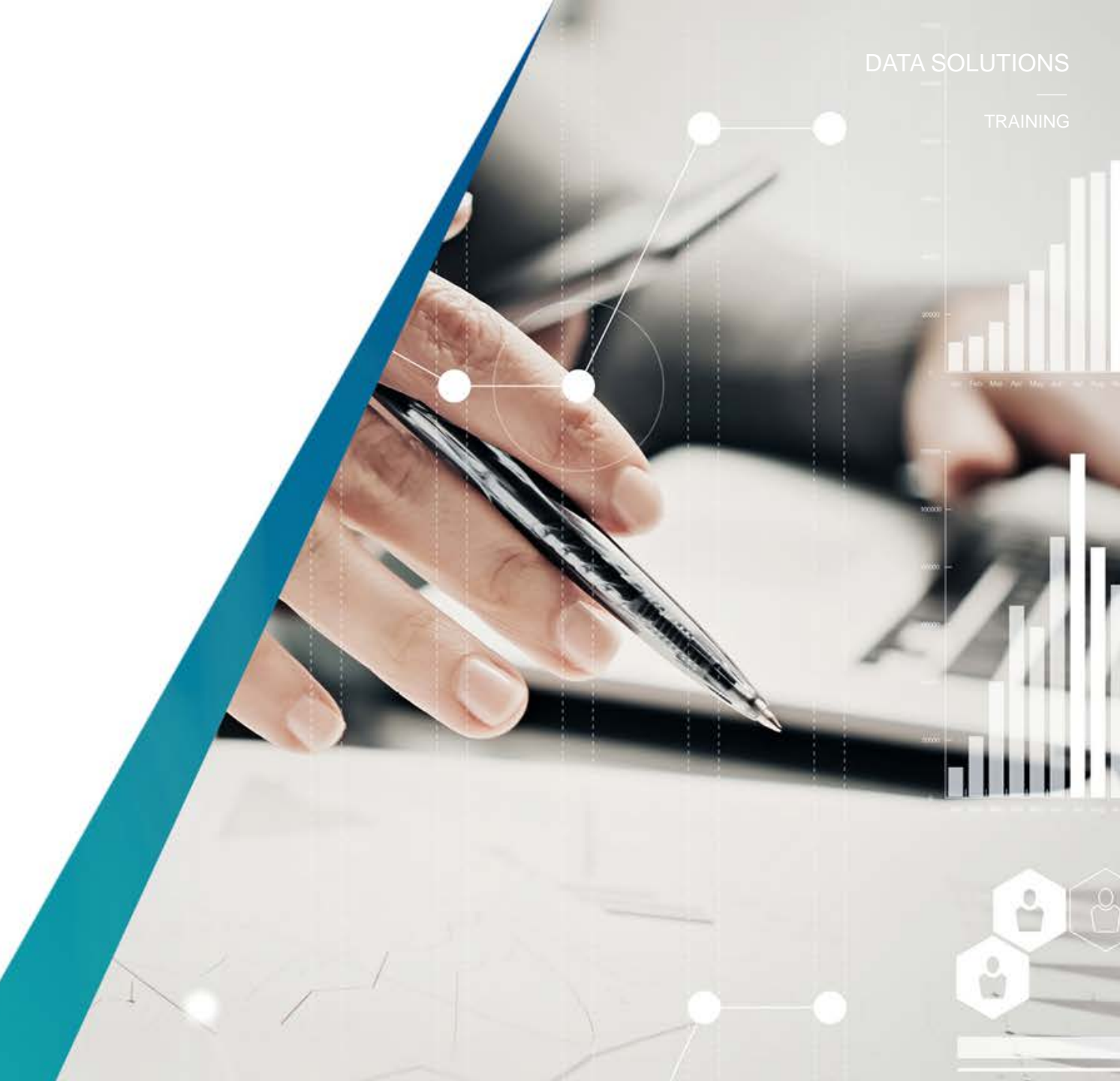

TRAINING

### **New Supply Dynamics**

The **New Supply Dynamics** reveals the office and industrial buildings that were completed and delivered "**Current Completions**" within the quarter. It also tracks the **Current Under Construction** buildings along with the **Current Pre-Leasing** status of these buildings.

Step 1 – Select the Office or Industrial category. Choose the Market of interest and then run the report. By selecting each market (province, municipality, node) you can narrow the results to a lower geography. You can also select the total number of existing buildings at each narrowing interval to see which buildings are contributing to your results.

Tip: Choose a historical time frame (i.e 5 years) and select "view chart" to see the results charted – see next page.

| Current Quarter | Rolling Five Quarter History |  | Rolling Five Year History |  | Rolling Ten Year History |
|-----------------|------------------------------|--|---------------------------|--|--------------------------|
|-----------------|------------------------------|--|---------------------------|--|--------------------------|

#### **Current Completions**

| Market          | Number of<br>Completed<br>Buildings | Total<br>Completed<br>Area | Total<br>Leased<br>Area*<br>(sq. ft.) | Direct<br>Available Area<br>(sq. ft.) | Direct<br>Availabl<br>Rate (% | Sut<br>ə Availab<br>) (sq. | olet<br>le Area –<br>ft.) | Sublet<br>Available<br>Rate (%) | Total<br>Available<br>Area (sq. ft.) | Total<br>Available<br>Rate (%) |
|-----------------|-------------------------------------|----------------------------|---------------------------------------|---------------------------------------|-------------------------------|----------------------------|---------------------------|---------------------------------|--------------------------------------|--------------------------------|
| Office Market   | 0                                   | C                          | ) (                                   | )                                     | 0                             | 0.0                        | 0                         | 0.0                             | 0                                    | 0.0                            |
| <u>Ontario</u>  | 0                                   | C                          | ) (                                   | )                                     | 0                             | 0.0                        | 0                         | 0.0                             | 0                                    | 0.0                            |
| Greater Toronto | 0                                   | C                          | ) (                                   | 1                                     | 0                             | 0.0                        | 0                         | 0.0                             | 0                                    | 0.0                            |
|                 | -                                   |                            |                                       |                                       | -                             |                            |                           |                                 | -                                    |                                |
| Current Quarter | Rolling Five Quarte                 | r History F                | Rolling Five Ye                       | ar History                            | Rolling Ten                   | Year History               | r -                       | Under Co                        | nstruction By D                      | elivery Date                   |

#### Current Under Construction

| Market          | Total Number of<br>Buildings Under<br>Construction | Total Under<br>Construction Area<br>(sq. ft.) | Total<br>Leased<br>Area*<br>(sq. ft.) | Direct<br>Available<br>Area (sq. ft.) | Direct<br>Available<br>Rate (%) | Sublet<br>Available<br>Area (sq. ft.) | Sublet<br>Available<br>Rate (%) | Total<br>Available<br>Area (sq. ft.) | Total<br>Available<br>Rate (%) |
|-----------------|----------------------------------------------------|-----------------------------------------------|---------------------------------------|---------------------------------------|---------------------------------|---------------------------------------|---------------------------------|--------------------------------------|--------------------------------|
| Office Market   | 63                                                 | 13,006,698                                    | 6,972,247                             | 6,034,451                             | 46.4                            | 0                                     | 0.0                             | 6,034,451                            | 46.4                           |
| <u>Ontario</u>  | 26                                                 | 6,547,117                                     | 2,997,552                             | 3,549,565                             | 54.2                            | 0                                     | 0.0                             | 3,549,565                            | 54.2                           |
| Greater Toronto | 26                                                 | 6,547,117                                     | 2,997,552                             | 3,549,565                             | 54.2                            | 0                                     | 0.0                             | 3,549,565                            | 54.2                           |
| Downtown Toron  | <u>nto</u> 13                                      | 5,327,449                                     | 2,565,582                             | 2,761,867                             | 51.8                            | 0                                     | 0.0                             | 2,761,867                            | 51.8                           |
| Current Quarter | Rolling Five Quarter Hi                            | story Rolling F                               | Five Year Histo                       | ory Rolling                           | Ten Year His                    | story                                 |                                 |                                      |                                |

#### **Current Pre-Leasing**

| Market             | Number of<br>Buildings in<br>Pre-Leasing | Total Pre-<br>Leasing Area<br>(sq. ft.) | Total<br>Leased<br>Area*<br>(sq. ft.) | Direct<br>Available Area<br>(sq. ft.) | Direct<br>Available<br>Rate (%) | Sublet<br>Available<br>Area (sq. ft.) | Sublet<br>Available<br>Rate (%) | Total<br>Available Area<br>(sq. ft.) | Total<br>Available<br>Rate (%) |
|--------------------|------------------------------------------|-----------------------------------------|---------------------------------------|---------------------------------------|---------------------------------|---------------------------------------|---------------------------------|--------------------------------------|--------------------------------|
| Office Market      | 213                                      | 39,806,016                              | 223,102                               | 39,582,914                            | 99.4                            | 0                                     | 0.0                             | 39,582,914                           | 99.4                           |
| <u>Ontario</u>     | 97                                       | 19,404,452                              | 0                                     | 19,404,452                            | 100.0                           | 0                                     | 0.0                             | 19,404,452                           | 100.0                          |
| Greater Toronto    | 82                                       | 17,053,968                              | 0                                     | 17,053,968                            | 100.0                           | 0                                     | 0.0                             | 17,053,968                           | 100.0                          |
| Downtown Toronto   | 23                                       | 9,075,564                               | 0                                     | 9,075,564                             | 100.0                           | 0                                     | 0.0                             | 9,075,564                            | 100.0                          |
| Toronto East       | 10                                       | 1,901,813                               | 0                                     | 1,901,813                             | 100.0                           | 0                                     | 0.0                             | 1,901,813                            | 100.0                          |
| Midtown Toronto    | 0                                        | 0                                       | 0                                     | 0                                     | 0.0                             | 0                                     | 0.0                             | 0                                    | 0.0                            |
| Toronto North      | 6                                        | 1,183,358                               | 0                                     | 1,183,358                             | 100.0                           | 0                                     | 0.0                             | 1,183,358                            | 100.0                          |
| Toronto West       | 43                                       | 4,893,233                               | 0                                     | 4,893,233                             | 100.0                           | 0                                     | 0.0                             | 4,893,233                            | 100.0                          |
| All Office Classes | 82                                       | 17,053,968                              | 0                                     | 17,053,968                            | 100.0                           | 0                                     | 0.0                             | 17,053,968                           | 100.0                          |
| Class A            | 78                                       | 16,854,468                              | 0                                     | 16,854,468                            | 100.0                           | 0                                     | 0.0                             | 16,854,468                           | 100.0                          |
| Class B            | 4                                        | 199,500                                 | 0                                     | 199,500                               | 100.0                           | 0                                     | 0.0                             | 199,500                              | 100.0                          |
| <u>Class C</u>     | 0                                        | 0                                       | 0                                     | 0                                     | 0.0                             | 0                                     | 0.0                             | 0                                    | 0.0                            |

#### TRAINING

## New Supply Dynamics cont'd

In addition to total number of square feet, you can see the level of leasing in the Under Construction buildings

This charts reports that a little over 50% of the area Under Construction is already leased. This is a clear indication that there will be some relocation activity soon.

Conversely, if a market has tight vacancy and no New supply in the pipeline, it indicates there will be very little movement in the market.

Tip: Closely review a group of Under Construction buildings to see what they have to offer, when they will be delivered and if they still have a lot of space to lease.

| Cur        | rent Under Constru                 | uction                                 |                                               |                                       |                                                                    |                                 |                                             |                         |                                                      |                                                               |                                                                         |
|------------|------------------------------------|----------------------------------------|-----------------------------------------------|---------------------------------------|--------------------------------------------------------------------|---------------------------------|---------------------------------------------|-------------------------|------------------------------------------------------|---------------------------------------------------------------|-------------------------------------------------------------------------|
|            | Market Total<br>Build<br>Cor       | Number of<br>lings Under<br>nstruction | Total Under<br>Construction Area<br>(sq. ft.) | Total<br>Leased<br>Area*<br>(sq. ft.) | Direct<br>Available<br>Area (sq. ft.)                              | Direct<br>Available<br>Rate (%) | Sublet<br>Available<br>Area (sq. ft         | , ⊿<br>) F              | Sublet<br>vailable<br>ate (%)                        | Total<br>Available<br>Area (sq. ft.)                          | Total<br>Available<br>Rate (%)                                          |
| Office     | Market                             | 64                                     | 13,080,339                                    | 7,112,775                             | 5,967,564                                                          | 45.6                            |                                             | 0                       | 0.0                                                  | 5,967,564                                                     | 45.6                                                                    |
| <u>On</u>  | tario                              | 27                                     | 6,621,163                                     | 3,006,908                             | 3,614,255                                                          | 54.6                            |                                             | 0                       | 0.0                                                  | 3,614,255                                                     | 54.6                                                                    |
| (          | <u>Greater Toronto</u>             | 27                                     | 6,621,163                                     | 3,006,908                             | 3,614,255                                                          | 54.6                            |                                             | 0                       | 0.0                                                  | 3,614,255                                                     | 54.6                                                                    |
|            | Downtown Toronto                   | 13                                     | 5,327,449                                     | 2,565,582                             | 2,761,867                                                          | 51.8                            |                                             | 0                       | 0.0                                                  | 2,761,867                                                     | 51.8                                                                    |
|            | Toronto East                       | 1                                      | 23,101                                        | 23,101                                | 0                                                                  | 0.0                             |                                             | 0                       | 0.0                                                  | 0                                                             | 0.0                                                                     |
|            | Midtown Toronto                    | 1                                      | 95,000                                        | 0                                     | 95,000                                                             | 100.0                           |                                             | 0                       | 0.0                                                  | 95,000                                                        | 100.0                                                                   |
|            | Toronto North                      | 3                                      | 305,819                                       | 80,000                                | 225,819                                                            | 73.8                            |                                             | 0                       | 0.0                                                  | 225,819                                                       | 73.8                                                                    |
|            | Toronto West                       | 9                                      | 869,794                                       | 338,225                               | 531,569                                                            | 61.1                            |                                             | 0                       | 0.0                                                  | 531,569                                                       | 61.1                                                                    |
| All Oi     | ffice Classes                      | 27                                     | 6,621,163                                     | 3,006,908                             | 3,614,255                                                          | 54.6                            |                                             | 0                       | 0.0                                                  | 3,614,255                                                     | 54.6                                                                    |
| Cla        | <u>iss A</u>                       | 25                                     | 6,509,163                                     | 2,966,908                             | 3,542,255                                                          | 54.4                            |                                             | 0                       | 0.0                                                  | 3,542,255                                                     | 54.4                                                                    |
| <u>Cla</u> | iss B                              | 2                                      | 112,000                                       | 40,000                                | 72,000                                                             | 64.3                            |                                             | 0                       | 0.0                                                  | 72,000                                                        | 64.3                                                                    |
| Cla        | ISS C                              | 0                                      | 0                                             | 0                                     | 0                                                                  | 0.0                             |                                             | 0                       | 0.0                                                  | 0                                                             | 0.0                                                                     |
|            |                                    |                                        |                                               |                                       |                                                                    |                                 |                                             |                         |                                                      |                                                               |                                                                         |
|            | Building Name                      | Address                                | Leasing (                                     | Offic<br>District Clas                | <u>Total</u><br><u>Office</u><br><u>Area</u><br><u>s (sq. ft.)</u> | <u>Year</u><br>Built            | <u>Typical</u><br><u>Floor</u><br>(sq. ft.) | <u>No. of</u><br>Floors | T <u>otal</u><br>Availa<br>Office<br>Area<br>sq. ft. | Largest<br>ble Contiguous<br>Available<br>Area<br>) (sq. ft.) | <u>Direct</u><br><u>Available</u><br><u>Verification</u><br><u>Date</u> |
|            | CIBC Square                        | 81 Bay Stree                           | t Downtowr                                    | n South                               | A 1,484,01                                                         | 9 2020                          | 30,000                                      |                         | 49 493,                                              | ,438 493,43                                                   | 8 Jul 4, 2017                                                           |
|            | 100 Queens Quay East               | 100 Queens<br>East                     | Quay<br>Downtowr                              | n South                               | A 575,00                                                           | 0 2021                          | 23,000                                      |                         | 26 391,                                              | ,000 391,00                                                   | Jun 13,<br>0 2017                                                       |
|            | Daniels Waterfront - West<br>Tower | 130 Queens<br>East                     | Quay<br>Downtowr                              | n South                               | 4 306,80                                                           | 0 2018                          | 20,600                                      |                         | 13 52,                                               | ,850 37,50                                                    | 0 Jul 4, 2017                                                           |
|            | Daniels Waterfront - East Tow      | 130 Queens<br>ver East                 | Quay<br>Downtowr                              | n South                               | A 91,30                                                            | 0 2018                          | 15,300                                      |                         | 10 12,                                               | ,450 n                                                        | d Jul 4, 2017                                                           |
|            | York Centre                        | 16 York Stree                          | et Downtowr                                   | n South                               | A 869,08                                                           | 2 2020                          | 28,000                                      |                         | 32 869,                                              | ,082 869,08                                                   | Jun 27,<br>2 2017                                                       |

### Distribution of Existing Inventory

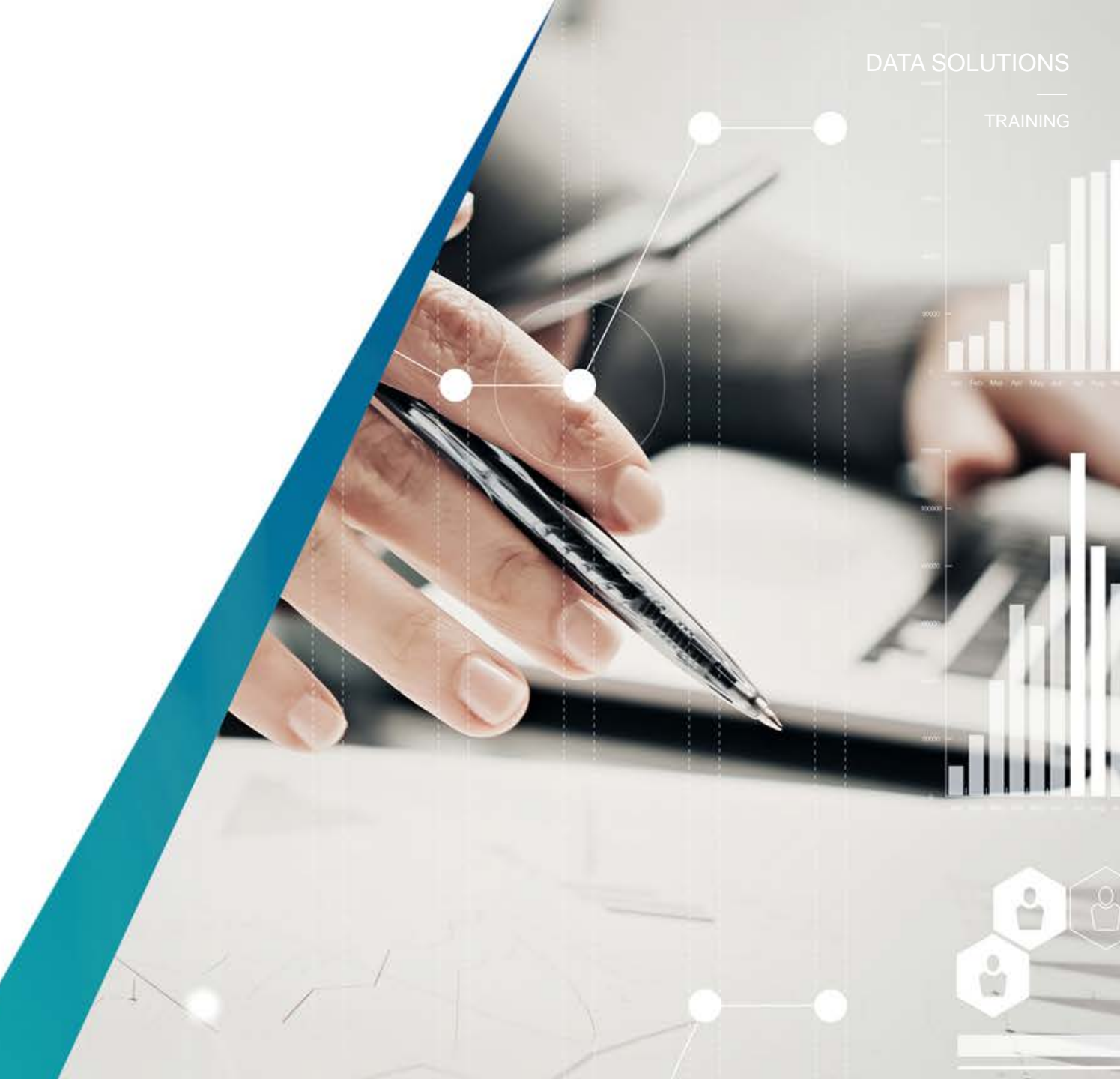

### **Distribution of Existing Inventory**

The **Distribution of Existing Inventory** reveals the total inventory (office or industrial) of all the major markets covered across Canada. The inventory is broken down by categorizing each building by the number of buildings within each square footage category.

The buildings are further categorized by percentage to understand what percentage of the entire inventory resides in each category.

Step 1 – Select the Office or Industrial category. Choose the Market of interest and then run the report. By selecting each market (province, municipality, node) you can narrow the results to a lower geography. You can also select the total number of existing buildings at each narrowing interval to see which buildings are contributing to your results.

Tip: Choose rolling 5 quarter, 5 year, or 10 year history to see how the inventory has changed

#### Distribution of Existing Inventory

| Current Quarter Rolling Five Quarter History |  | Rolling Five Year History |  | Rolling Ten Year History |
|----------------------------------------------|--|---------------------------|--|--------------------------|
|----------------------------------------------|--|---------------------------|--|--------------------------|

#### Distribution of Inventory by Total Office Area

| Market             | Total Number of<br>Existing<br>Buildings | Total Existing<br>Office Area<br>(sq. ft.) | Number of Buildings<br>with Office Area Above<br>250,000 sq. ft. | Number of Buildings with<br>Office Area From 100,000<br>- 250,000 sq. ft. | Number of Buildings with<br>Office Area From 50,000<br>- 99,999 sq. ft. | Number of Buildings with<br>Office Area From 20,000<br>- 49,999 sq. ft. |
|--------------------|------------------------------------------|--------------------------------------------|------------------------------------------------------------------|---------------------------------------------------------------------------|-------------------------------------------------------------------------|-------------------------------------------------------------------------|
| Office Market      | 4,914                                    | 524,167,047                                | 427                                                              | 1,085                                                                     | 1,374                                                                   | 2,078                                                                   |
| Ontario            | 1,925                                    | 224,585,009                                | 191                                                              | 485                                                                       | 556                                                                     | 713                                                                     |
| Greater Toronto    | 1,468                                    | 180,550,034                                | 156                                                              | 379                                                                       | 438                                                                     | 515                                                                     |
| Downtown Toronto   | 412                                      | 75,578,895                                 | 80                                                               | 98                                                                        | 104                                                                     | 138                                                                     |
| Toronto East       | 309                                      | 30,502,154                                 | 21                                                               | 81                                                                        | 95                                                                      | 113                                                                     |
| Midtown Toronto    | 134                                      | 16,045,391                                 | 20                                                               | 32                                                                        | 41                                                                      | 42                                                                      |
| Toronto North      | 114                                      | 14,187,912                                 | 16                                                               | 32                                                                        | 33                                                                      | 36                                                                      |
| Toronto West       | 499                                      | 44,235,682                                 | 19                                                               | 136                                                                       | 165                                                                     | 188                                                                     |
| All Office Classes | 1,468                                    | 180,550,034                                | 156                                                              | 379                                                                       | 438                                                                     | 515                                                                     |
| Class A            | 584                                      | 112,300,020                                | 125                                                              | 213                                                                       | 182                                                                     | 82                                                                      |
| Class B            | 557                                      | 52,110,251                                 | 30                                                               | 137                                                                       | 173                                                                     | 219                                                                     |
| Class C            | 327                                      | 16,139,763                                 | 1                                                                | 29                                                                        | 83                                                                      | 214                                                                     |

| Current Quarter | Rolling Five Quarter History |  | Rolling Five Year History |  | Rolling Ten Year History |
|-----------------|------------------------------|--|---------------------------|--|--------------------------|
|-----------------|------------------------------|--|---------------------------|--|--------------------------|

#### Percentage of Inventory by Total Office Area

| Market             | Total Number<br>of Existing<br>Buildings | Total Existing<br>Office Area<br>(sq. ft.) | Percentage of Buildings<br>with Office Area Above<br>250,000 sq. ft. | Percentage of Buildings<br>with Office Area From<br>100,000 - 250,000 sq. ft. | Percentage of Buildings<br>with Office Area From<br>50,000 - 99,999 sq. ft. | Percentage of Buildings<br>with Office Area From<br>20,000 - 49,999 sq. ft. |
|--------------------|------------------------------------------|--------------------------------------------|----------------------------------------------------------------------|-------------------------------------------------------------------------------|-----------------------------------------------------------------------------|-----------------------------------------------------------------------------|
| Office Market      | 4,914                                    | 524,167,047                                | 37.7                                                                 | 31.5                                                                          | 18.2                                                                        | 12.7                                                                        |
| Ontario            | 1,925                                    | 224,585,009                                | 39.7                                                                 | 32.9                                                                          | 17.1                                                                        | 10.4                                                                        |
| Greater Toronto    | 1,468                                    | 180,550,034                                | 42.3                                                                 | 31.9                                                                          | 16.5                                                                        | 9.3                                                                         |
| Downtown Toronto   | 412                                      | 75,578,895                                 | 64.6                                                                 | 20.6                                                                          | 9.1                                                                         | 5.7                                                                         |
| Toronto East       | 309                                      | 30,502,154                                 | 24.6                                                                 | 41.8                                                                          | 21.5                                                                        | 12.1                                                                        |
| Midtown Toronto    | 134                                      | 16,045,391                                 | 43.0                                                                 | 31.1                                                                          | 17.6                                                                        | 8.3                                                                         |
| Toronto North      | 114                                      | 14,187,912                                 | 46.0                                                                 | 30.5                                                                          | 15.6                                                                        | 7.9                                                                         |
| Toronto West       | 499                                      | 44,235,682                                 | 14.9                                                                 | 45.2                                                                          | 25.6                                                                        | 14.3                                                                        |
| All Office Classes | 1,468                                    | 180,550,034                                | 42.3                                                                 | 31.9                                                                          | 16.5                                                                        | 9.3                                                                         |
| Class A            | 584                                      | 112,300,020                                | 57.5                                                                 | 29.0                                                                          | 11.1                                                                        | 2.4                                                                         |
| Class B            | 557                                      | 52,110,251                                 | 22.1                                                                 | 41.0                                                                          | 22.9                                                                        | 14.1                                                                        |
| Class C            | 327                                      | 16,139,763                                 | 1.9                                                                  | 23.0                                                                          | 33.5                                                                        | 41.6                                                                        |

### **Top 25 Management Firms**

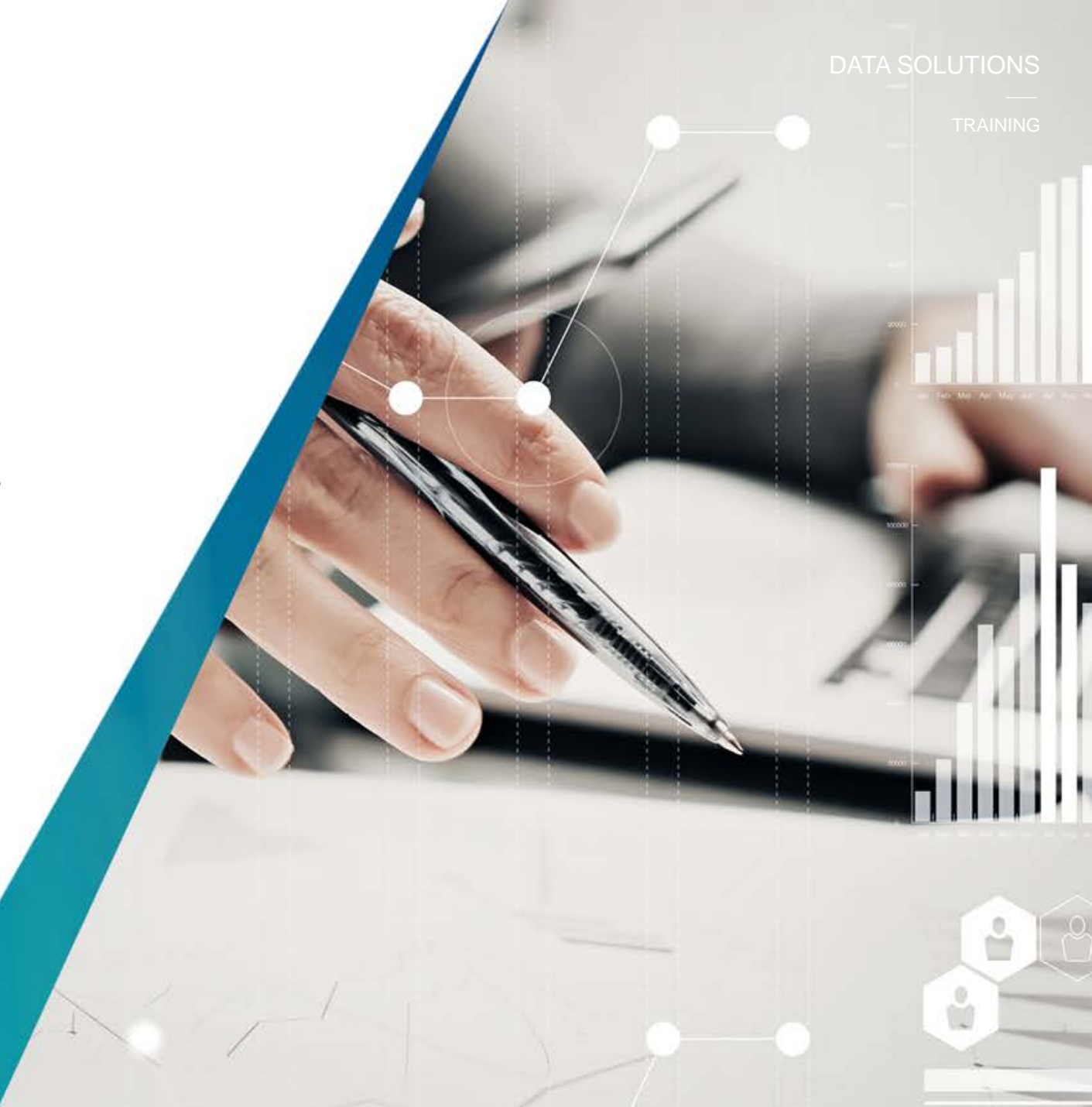

#### Altus Group Limited | altusgroup.com/datasolutions

**Altus** Analytics

### **Top 25 Management Firms**

The **Top 25 Management Firms report** reveals the total inventory (office or industrial) of the top 25 management firms by square footage under management for the geography selected.

Step 1 – Select the Office or Industrial category. Choose the Market and Building Class of interest and then run the report. By selecting each market (province, municipality, node) you can narrow the results to a lower geography..

Tip: Choose the number of properties within each Property Manager result to reveal all their buildings contributing to the ranking. You can run reports on the buildings to understand how the portfolio is performing.

### Greater Toronto

Greater Toronto

All Office Classes

Market

**Building Class** 

| Rank Property Manager                     |              | Portfolio Size (Sq. Ft) | Number of Properties |
|-------------------------------------------|--------------|-------------------------|----------------------|
| 1 Cadillac Fairview Corporation Limited   |              | 10,422,846              | 20                   |
| 2 Oxford Properties Group                 |              | 10,108,643              | 25                   |
| 3 Dream Office Management Corp.           |              | 8,702,668               | 51                   |
| 4 Brookfield Properties                   |              | 8,353,802               | 10                   |
| 5 Manulife Real Estate                    |              | 6,835,530               | 42                   |
| 6 GWL Realty Advisors Inc.                |              | 6,393,279               | 31                   |
| 7 Triovest Realty Advisors                |              | 5,168,728               | 23                   |
| 8 QuadReal Property Group                 |              | 5,040,180               | 15                   |
| 9 H&R REIT                                |              | 5,030,017               | 24                   |
| 10 Crown Property Management              |              | 4,439,359               | 31                   |
| 11 Allied Properties REIT                 |              | 4,250,155               | 62                   |
| 12 Bentall Kennedy (Canada) LP, Brokerage |              | 3,898,396               | 31                   |
| 13 Menkes Developments Ltd.               |              | 3,189,468               | 11                   |
| 14 Ivanhoé Cambridge                      |              | 2,844,019               | 2                    |
| 15 Slate Properties Inc.                  |              | 2,673,618               | 18                   |
| 16 CBRE Limited                           |              | 2,662,897               | 19                   |
| 17 Morguard                               |              | 2,637,995               | 18                   |
| 18 Avison Young Commercial Real Estate    |              | 2,537,141               | 22                   |
| 19 Northam Realty Advisors Limited        |              | 2,524,281               | 10                   |
| 20 Orlando Corporation                    |              | 2,471,651               | 16                   |
| 21 EPIC Realty Partners Inc.              |              | 2,323,833               | 14                   |
| 22 Colliers International                 |              | 2,197,096               | 14                   |
| 23 Rogers Communications Inc.             |              | 2,152,748               | 7                    |
| 24 Canderel Management Inc.               |              | 2,063,310               | 7                    |
| 25 Amexon Property Management Inc.        |              | 1,716,731               | 14                   |
|                                           | Top 25 Total | 110,638,391             | 537                  |

#### TRAINING

**Altus** Analytics

### **Top 25 Management Firms**

Use the Top 25 Management Firms report to generate a visual depiction of the availability of each firms portfolio.

Step 1 – Choose the number of properties (previous slide) in the management firms portfolio. Select the column view and select "stacked availability". This will generate a Stacked Availability Comparison view to allow for easy comparisons of the buildings

Tip: Select "View JPG" to generate a clear picture of the chart.

# Stacked Availability Comparison Sublet Snac

Boulevard Wes

Tour Secor

600 René-Lévesque

La Tour CIBC 1425 René-Lévesque

University Street Complex

University Street Place Victoria Complex

### Available & Vacant

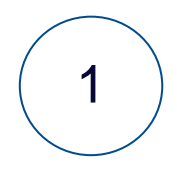

### Available For Lease

2

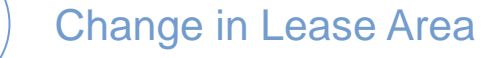

3

Leased Area Forcast (Off only)

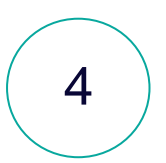

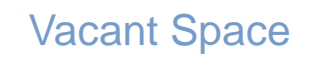

5

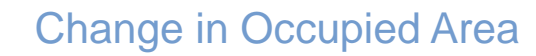

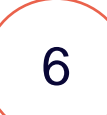

Occupied Area Forecast (Off only)

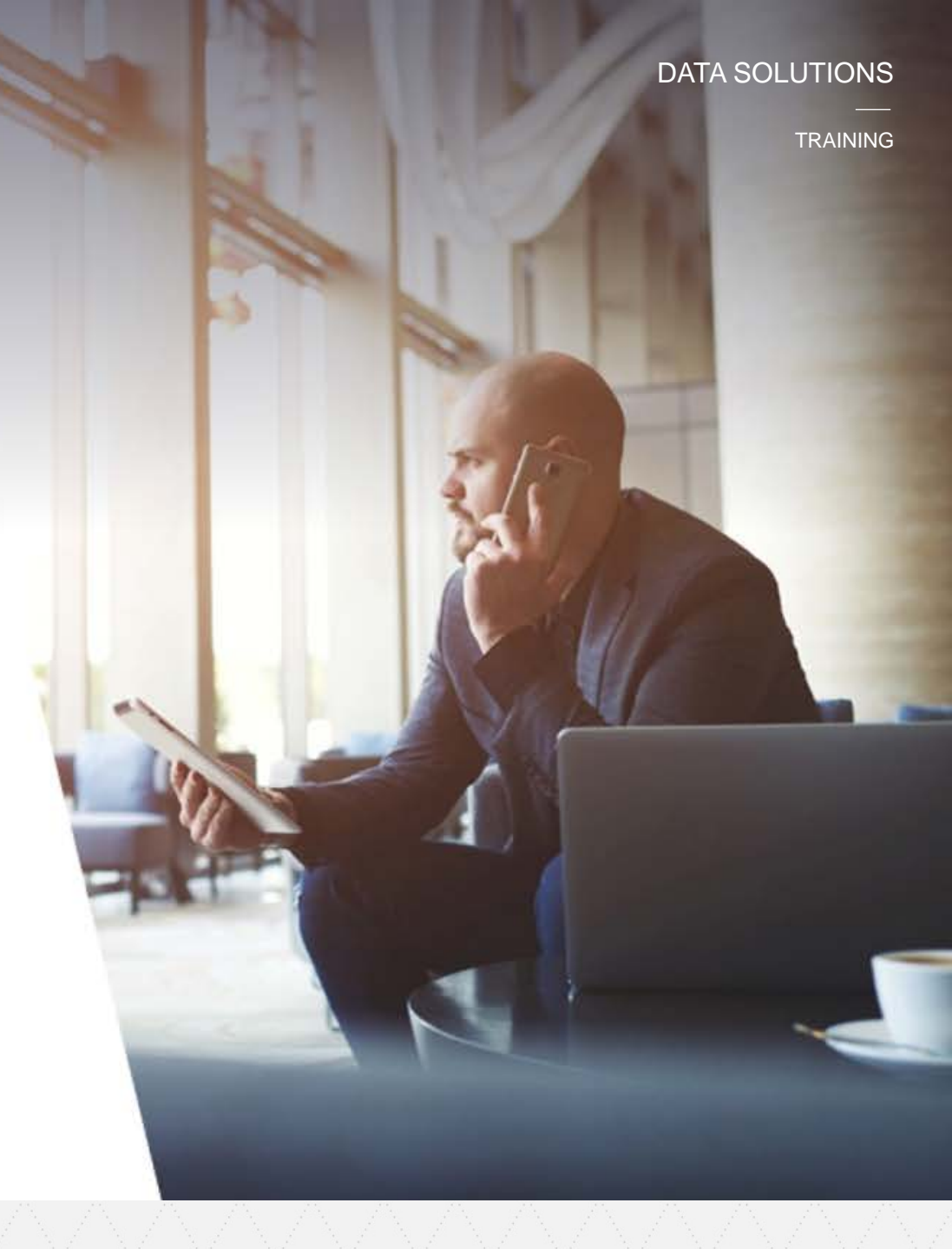

### **Available for Lease**

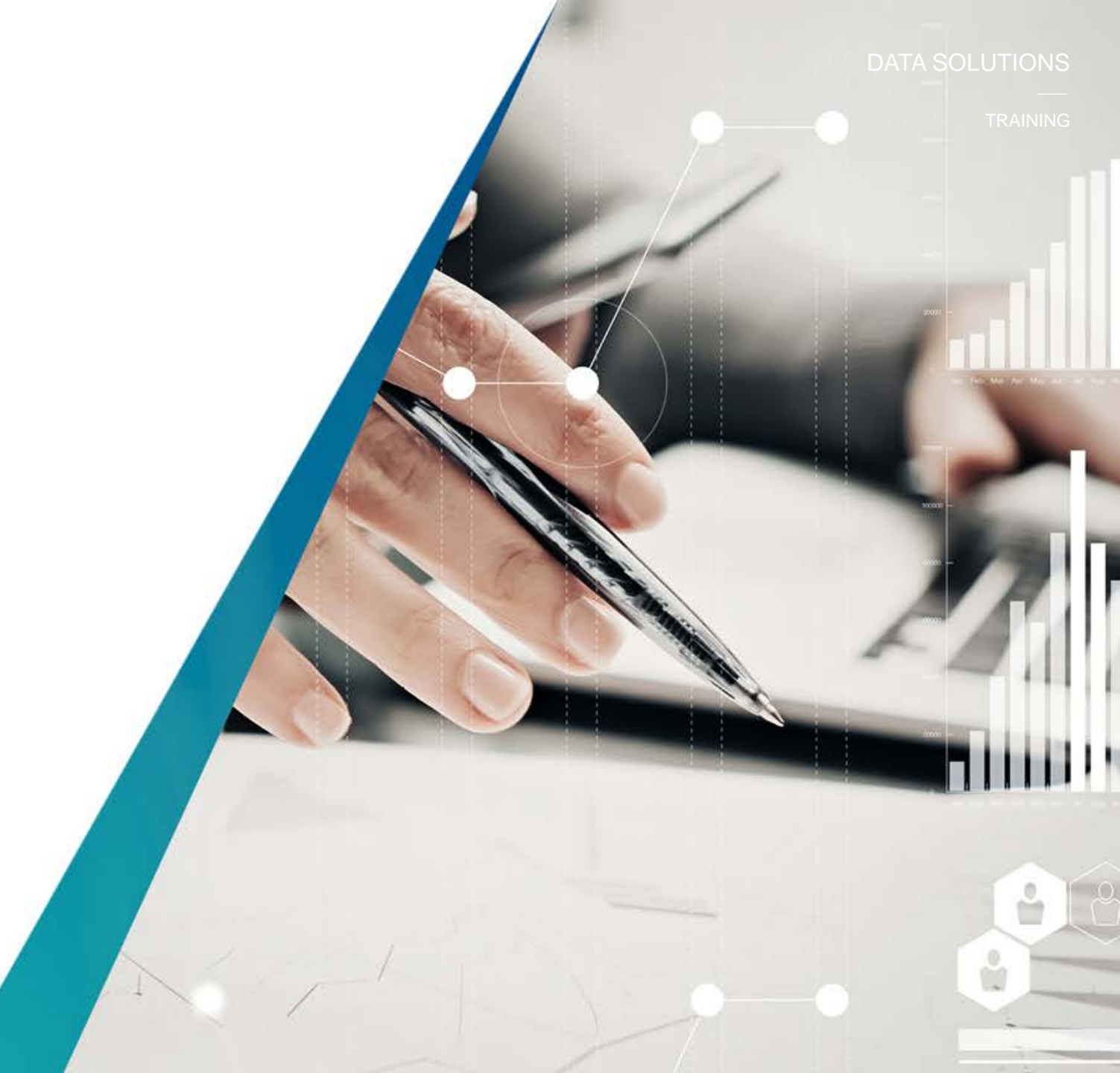

TRAINING

### **Available For Lease**

The **Available for Lease** report reveals the total existing and under construction inventory (office or industrial) of all the major markets covered across Canada that are available for lease.

# The views are broken down individually under *Existing Inventory*, *Under Construction Inventory* or *Existing and Under Construction Inventory*.

You can view the total buildings within each report and see what percentage of the inventory is available.

Step 1 – Select the Office or Industrial category. Choose the Market of interest and then run the report. By selecting each market (province, municipality, node) you can narrow the results to a lower geography. You can also select the total number of existing buildings at each narrowing interval to see which buildings are contributing to your results.

Tip: Choose rolling 5 quarter, 5 year, or 10 year history to see how the inventory has changed

#### Available for Lease

| Current Quarter Rolling Five Quarter History Rolling Five Year History Rolling Ten Year History |
|-------------------------------------------------------------------------------------------------|
|-------------------------------------------------------------------------------------------------|

#### Existing Inventory

| Rate (%) |
|----------|
| 13.5     |
| 20.9     |
| 9.9      |
| 10.5     |
| F        |

Under Construction Inventory

| Market                    | Total Number of<br>Buildings Under<br>Construction | Total Under<br>Construction<br>Area (sq. ft.) | Total<br>Leased<br>Area*<br>(sq. ft.) | Direct<br>Available<br>Area (sq. ft.) | Direct<br>Available<br>Rate (%) | Sublet<br>Available<br>Area (sq. ft.) | Sublet<br>Available<br>Rate (%) | Total<br>Available<br>Area (sq. ft.) | Total<br>Available<br>Rate (%) |
|---------------------------|----------------------------------------------------|-----------------------------------------------|---------------------------------------|---------------------------------------|---------------------------------|---------------------------------------|---------------------------------|--------------------------------------|--------------------------------|
| Office Market             | 63                                                 | 13,006,698                                    | 6,972,247                             | 6,034,451                             | 46.4                            | 0                                     | 0.0                             | 6,034,451                            | 46.4                           |
| Alberta                   | 12                                                 | 3,058,656                                     | 2,172,951                             | 885,705                               | 29.0                            | 0                                     | 0.0                             | 885,705                              | 29.0                           |
| British Columbia          | 14                                                 | 1,364,190                                     | 651,843                               | 712,347                               | 52.2                            | 0                                     | 0.0                             | 712,347                              | 52.2                           |
| Manitoba                  | 2                                                  | 381,709                                       | 173,190                               | 208,519                               | 54.6                            | 0                                     | 0.0                             | 208,519                              | 54.6                           |
| New Brunswick             | 0                                                  | 0                                             | 0                                     | 0                                     | 0.0                             | 0                                     | 0.0                             | 0                                    | 0.0                            |
| Newfoundland and Labrador | 0                                                  | 0                                             | 0                                     | 0                                     | 0.0                             | 0                                     | 0.0                             | 0                                    | 0.0                            |
| Nova Scotia               | 1                                                  | 255,000                                       | 61,000                                | 194,000                               | 76.1                            | 0                                     | 0.0                             | 194,000                              | 76.1                           |
| Existing and Under (      | Construction I                                     | nventory                                      |                                       |                                       |                                 |                                       |                                 |                                      |                                |

Total Number of Total Office Total Leaser Available xisting and Unde Rate (so. ft.) Area (sq. ft. Rate (%) Area (sq. ft. Office Market 12.3 11,009,587 2.0 76,887,265 14.3 537.173.745 460.286.480 65.877.678 6.399.747 Alberta 20,626,607 21.2 78 753 413 4.226.860 14.6 British Columbia 1,195,250 6,327,233 10.9 58.169.794 51,842,561 5.131.983 8.8 2.1 1,359,186 44,469 1,403,655 11.9 Manitoba 117 11.805.487 10,401,832 11.5 04 New Brunswick 5.182.102 4.540.774 627.781 12.1 13.547 0.3 641.328 12.4 Newfoundland and Labrado 2.735.849 2.446.580 269.381 9.8 19.888 0.7 289.269 10.6 Nova Scoti 11.341.429 9,330,970 1.935.639 17.1 74.820 0.7 2.010.459 17.7 26.306.852 2.336.202 28.643.054 12.4 1.951 231 132 128 202 489 072 114 10 <u>Ontario</u> 102.302 8.0 102.302 8.0 Prince Edward Island 1 283 184 1 180 882 0 00 Québec 15,917,694 13.5 925,664 16.843.358 14.3 118 143 755 101.300.397 0.8 All Office Classe 12.3 11.009.587 14.3 537 173 745 460 286 480 65 877 678 20 76 887 265 8,623,866 45,524,241 14.8 Class A 262,756,793 38.900.375 12.0 28 Class B 12.8 2,022,507 13.9 22,706,049 24.728.55 6.271,254 Class C 44 323 080 12.3 363.214 6.634.468 13.0

### **Change in Lease Area**

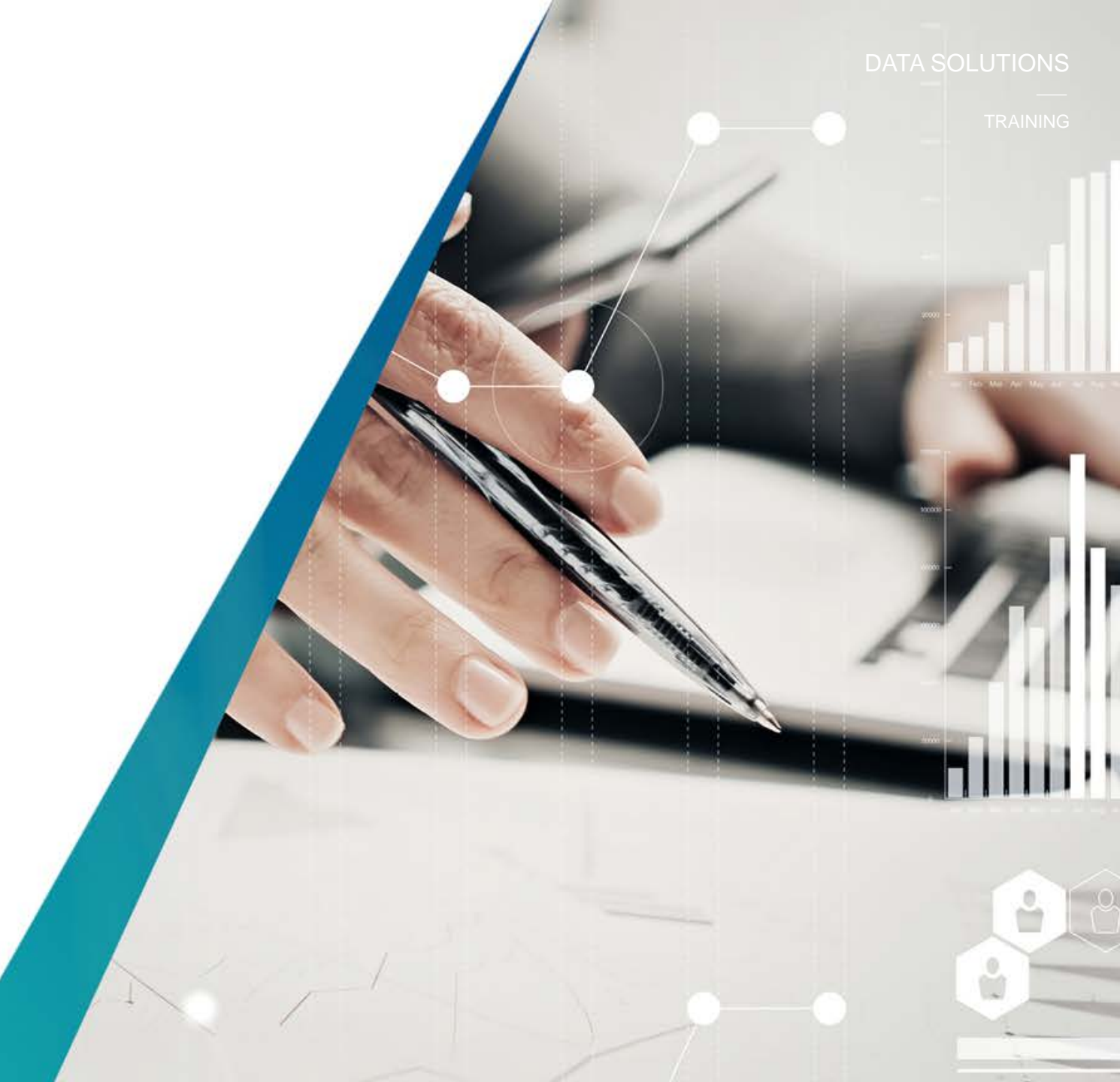

**Change in Lease Area** 

The **Change in Lease Area** reveals the office and industrial buildings that make up the total market inventory and looks at the quarter over quarter change in the leased area and the year over year change in leased area under "**Existing Inventory**" within the quarter associated with these buildings It also tracks the **Distribution of Changes** within the quarter based on buildings gaining space or losing space at specified thresholds. You may also access the "**Leased Area Forecast**" (see "Leased Area Forecast" for **example**)

Step 1 – Select the Office or Industrial category. Choose the Market of interest and then run the report. By selecting each market (province, municipality, node) you can narrow the results to a lower geography. You can also select the total number of existing buildings at each narrowing interval to see which buildings are contributing to your results.

Tip: Choose rolling 5 quarter, 5 year, or 10 year history to see how the inventory has changed.

#### Change in Leased Area

| 1 54050 4054 50050407 |  |
|-----------------------|--|
|                       |  |
| LEAGED AREA FOREGAST  |  |

Current Quarter Rolling Five Quarter History Rolling Five Year History Rolling Ten Year History

Existing Inventory

| Market                    | Total Number of<br>Existing<br>Buildings | Total Existing<br>Office Area<br>(sq. ft.) | Total Leased<br>Area* (sq. ft.) | Sublet<br>Available Area<br>(sq. ft.) | Direct<br>Available Area<br>(sq. ft.) | Change in Leased*<br>Area from previous<br>Quarter (sq. fL) | Change in Leased*<br>Area from previous Year<br>(sq. fl.) |
|---------------------------|------------------------------------------|--------------------------------------------|---------------------------------|---------------------------------------|---------------------------------------|-------------------------------------------------------------|-----------------------------------------------------------|
| Office Market             | 4,914                                    | 524,167,047                                | 453,314,233                     | 11,009,587                            | 59,843,227                            | -423,228                                                    | 4,193,693                                                 |
| Alberta                   | 814                                      | 94,321,363                                 | 74,580,461                      | 6,399,747                             | 13,341,155                            | -303,691                                                    | -629,425                                                  |
| British Columbia          | 710                                      | 56,805,604                                 | 51,190,718                      | 1,195,250                             | 4,419,636                             | 12,586                                                      | 746,443                                                   |
| Manitoba                  | 115                                      | 11,423,778                                 | 10,228,642                      | 44,469                                | 1,150,667                             | -40,568                                                     | -80,884                                                   |
| New Brunswick             | 93                                       | 5,182,102                                  | 4,540,774                       | 13,547                                | 627,781                               | -75,007                                                     | -53,520                                                   |
| Newfoundland and Labrador | 44                                       | 2,735,849                                  | 2,446,580                       | 19,888                                | 269,381                               | 0                                                           | -41,594                                                   |
| Nova Scotia               | 128                                      | 11 088 420                                 | 0 280 070                       | 74 820                                | 1 741 830                             | 0                                                           | -42 043                                                   |
| Distribution of Chan      |                                          |                                            |                                 |                                       |                                       |                                                             |                                                           |

Distribution of Changes

| Market                    | Total<br>Number of<br>Existing<br>Buildings | Total Existing<br>Office Area<br>(sq. ft.) | Total<br>Leased<br>Area*<br>(sq. ft.) | Change in<br>Leased* Area<br>from previous<br>Quarter<br>(sq. ft.) | Number of<br>Buildings<br>which gained<br>more than<br>20,000 sq. ft. | Number of<br>Buildings<br>which gained<br>less than<br>20,000 sq. ft. | Number of<br>Buildings with<br>no change in<br>Leased Area | Number of<br>Buildings<br>which lost<br>less than<br>20,000 sq. ft. | Number of<br>Buildings<br>which lost<br>more than<br>20,000 sq. ft. |
|---------------------------|---------------------------------------------|--------------------------------------------|---------------------------------------|--------------------------------------------------------------------|-----------------------------------------------------------------------|-----------------------------------------------------------------------|------------------------------------------------------------|---------------------------------------------------------------------|---------------------------------------------------------------------|
| Office Market             | 4,914                                       | 524,167,047                                | 453,314,233                           | -423,228                                                           | 3                                                                     | 110                                                                   | 4,779                                                      | 77                                                                  | 10                                                                  |
| Alberta                   | 814                                         | 94,321,363                                 | 74,580,461                            | -303,691                                                           | 0                                                                     | 14                                                                    | 800                                                        | 7                                                                   | 4                                                                   |
| British Columbia          | 710                                         | 56,805,604                                 | 51,190,718                            | 12,588                                                             | 0                                                                     | 20                                                                    | 692                                                        | 12                                                                  | 0                                                                   |
| Manitoba                  | 115                                         | 11,423,778                                 | 10,228,642                            | -40,568                                                            | 0                                                                     | 1                                                                     | 109                                                        | 7                                                                   | 0                                                                   |
| New Brunswick             | 93                                          | 5,182,102                                  | 4,540,774                             | -75,007                                                            | 0                                                                     | 1                                                                     | 90                                                         | 2                                                                   | 1                                                                   |
| Newfoundland and Labrador | 44                                          | 2,735,849                                  | 2,446,580                             | 0                                                                  | 0                                                                     | 0                                                                     | 44                                                         | 0                                                                   | 0                                                                   |
| Nova Scotia               | 128                                         | 11,086,429                                 | 9,269,970                             | 0                                                                  | 0                                                                     | 0                                                                     | 129                                                        | 0                                                                   | 0                                                                   |
| Ontario                   | 1,925                                       | 224,585,009                                | 199,491,520                           | 95,263                                                             | 3                                                                     | 64                                                                    | 1,850                                                      | 33                                                                  | 2                                                                   |
| Prince Edward Island      | 24                                          | 1,283,184                                  | 1,180,882                             | 0                                                                  | 0                                                                     | 0                                                                     | 24                                                         | 0                                                                   | 0                                                                   |
| Québec                    | 1,061                                       | 116,743,729                                | 100,384,686                           | -111,811                                                           | 0                                                                     | 10                                                                    | 1,041                                                      | 16                                                                  | 3                                                                   |
| All Office Classes        | 4,914                                       | 524,167,047                                | 453,314,233                           | -423,228                                                           | 3                                                                     | 110                                                                   | 4,779                                                      | 77                                                                  | 10                                                                  |
| Class A                   | 1,800                                       | 295,850,983                                | 256,075,656                           | -265,450                                                           | 2                                                                     | 42                                                                    | 1,785                                                      | 23                                                                  | 5                                                                   |
| Class B                   | 2,129                                       | 177,358,538                                | 152,915,517                           | -130,562                                                           | 0                                                                     | 49                                                                    | 2,045                                                      | 39                                                                  | 4                                                                   |
| Class C                   | 985                                         | 50,957,528                                 | 44,323,060                            | -27,216                                                            | 1                                                                     | 19                                                                    | 949                                                        | 15                                                                  | 1                                                                   |

### Lease Area Forecast

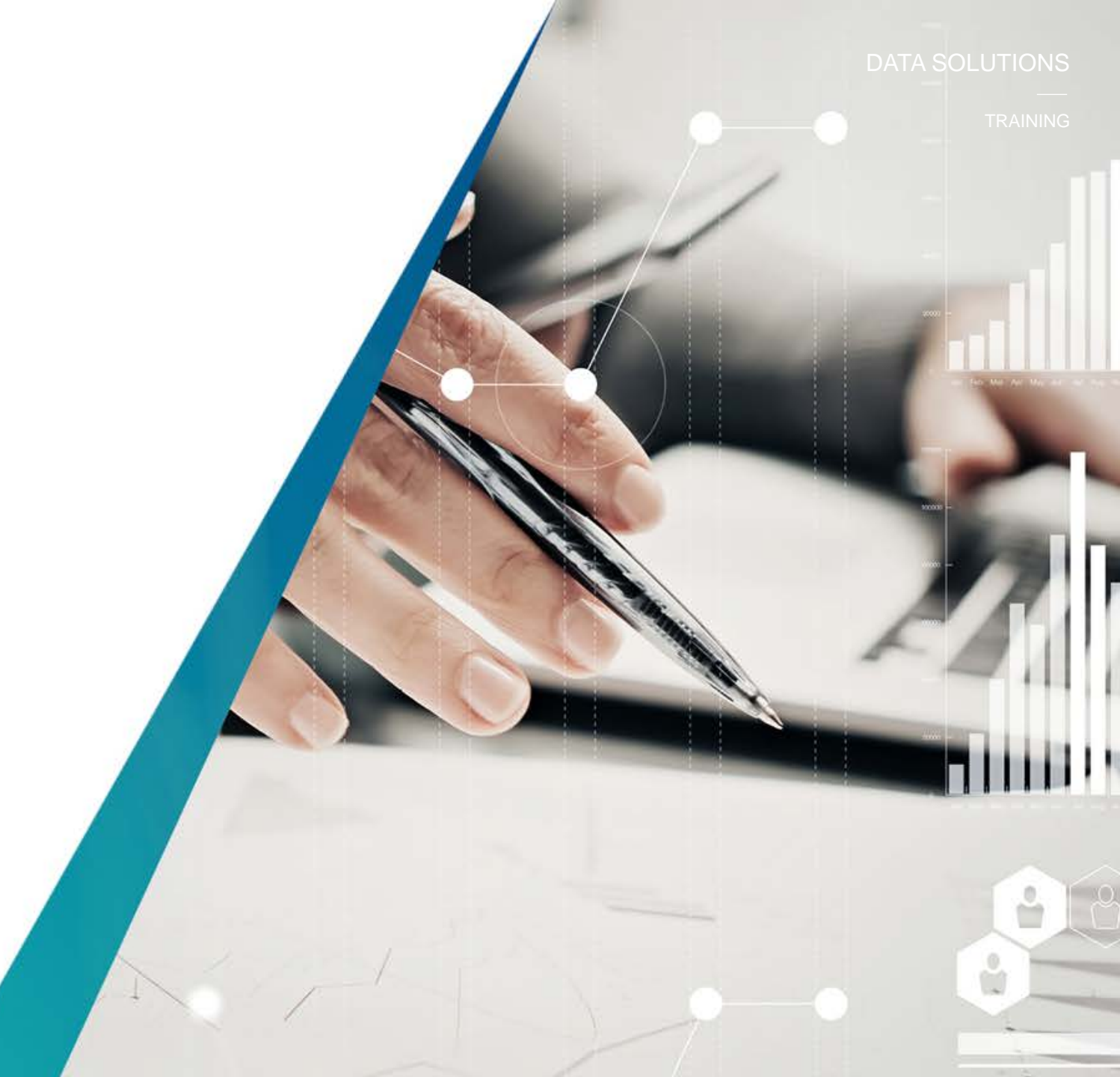

### Leased Area Forecast (Off only)

The *Lease Area Forecast* reveals the office (not available for industrial) buildings that are under construction and the quarter in which it will be delivered and available for leasing. It further reports on how much of the area has been preleased and what is still available for lease.

Step 1 – Select the Office category. Choose the Market of interest and then run the report. By selecting each market (province, municipality, node) you can narrow the results to a lower geography. You can also select the total number of existing buildings at each narrowing interval to see which buildings are contributing to your results.

Tip: Select the "View Chart" tab to bring results into a charted format that can be used in your reports.

### Leased Area Forecast

Leased Area

| Market        | Total Number of<br>Buildings Under<br>Construction | Total Under<br>Construction<br>Area (sq. ft.) | Total<br>Leased<br>Area*<br>(sq. ft.) | Direct<br>Available<br>Area<br>(sq. ft.) | Direct<br>Available<br>Rate (%) | Sublet<br>Available<br>Area<br>(sq. ft.) | Sublet<br>Available<br>Rate (%) | Total<br>Available<br>Area<br>(sq. ft.) | Total<br>Available<br>Rate (%) | Probable<br>Available<br>Area<br>(sq. fl.) |
|---------------|----------------------------------------------------|-----------------------------------------------|---------------------------------------|------------------------------------------|---------------------------------|------------------------------------------|---------------------------------|-----------------------------------------|--------------------------------|--------------------------------------------|
| VIEW CHART    |                                                    |                                               |                                       |                                          |                                 |                                          |                                 |                                         |                                |                                            |
| Office Market | 0                                                  | 0                                             | 0                                     | 0                                        | 0.0                             | 0                                        | 0.0                             | 0                                       | 0.0                            | 0                                          |
| Q2 2022       | 0                                                  | 0                                             | 0                                     | 0                                        | 0.0                             | 0                                        | 0.0                             | 0                                       | 0.0                            | 0                                          |
| Q1 2022       | 0                                                  | 0                                             | 0                                     | 0                                        | 0.0                             | 0                                        | 0.0                             | 0                                       | 0.0                            | 0                                          |
| Q4 2021       | 0                                                  | 0                                             | 0                                     | 0                                        | 0.0                             | 0                                        | 0.0                             | 0                                       | 0.0                            | 0                                          |
| Q3 2021       | 0                                                  | 0                                             | 0                                     | 0                                        | 0.0                             | 0                                        | 0.0                             | 0                                       | 0.0                            | 0                                          |
| Q2 2021       | 0                                                  | 0                                             | 0                                     | 0                                        | 0.0                             | 0                                        | 0.0                             | 0                                       | 0.0                            | 0                                          |
| Q1 2021       | 1                                                  | 575,000                                       | 184,000                               | 391,000                                  | 68.0                            | 0                                        | 0.0                             | 391,000                                 | 68.0                           | 0                                          |
| Q4 2020       | 0                                                  | 0                                             | 0                                     | 0                                        | 0.0                             | 0                                        | 0.0                             | 0                                       | 0.0                            | 0                                          |
| Q3 2020       | 1                                                  | 1,484,019                                     | 990,581                               | 493,438                                  | 33.3                            | 0                                        | 0.0                             | 493,438                                 | 33.3                           | 0                                          |
| Q2 2020       | 1                                                  | 869,082                                       | 0                                     | 869,082                                  | 100.0                           | 0                                        | 0.0                             | 869,082                                 | 100.0                          | 0                                          |
| Q1 2020       | 1                                                  | 140,819                                       | 0                                     | 140,819                                  | 100.0                           | 0                                        | 0.0                             | 140,819                                 | 100.0                          | 0                                          |
| Q4 2019       | 1                                                  | 100,000                                       | 80,000                                | 20,000                                   | 20.0                            | 0                                        | 0.0                             | 20,000                                  | 20.0                           | 0                                          |
| Q3 2019       | 1                                                  | 146,376                                       | 0                                     | 146,376                                  | 100.0                           | 0                                        | 0.0                             | 146,376                                 | 100.0                          | 0                                          |
| Q2 2019       | 1                                                  | 127,245                                       | 35,888                                | 91,357                                   | 71.8                            | 0                                        | 0.0                             | 91,357                                  | 71.8                           | 0                                          |
| Q1 2019       | 5                                                  | 745,147                                       | 545,315                               | 199,832                                  | 26.8                            | 0                                        | 0.0                             | 199,832                                 | 26.8                           | 0                                          |
| Q4 2018       | 3                                                  | 572,639                                       | 179,648                               | 392,991                                  | 68.6                            | 0                                        | 0.0                             | 392,991                                 | 68.6                           | 0                                          |
| Q3 2018       | 8                                                  | 1,361,038                                     | 879,190                               | 481,848                                  | 35.4                            | 0                                        | 0.0                             | 481,848                                 | 35.4                           | 0                                          |
| Q2 2018       | 6                                                  | 593,006                                       | 283,093                               | 309,913                                  | 52.3                            | 0                                        | 0.0                             | 309,913                                 | 52.3                           | 0                                          |
| Q1 2018       | 7                                                  | 963,108                                       | 787,306                               | 175,802                                  | 18.3                            | 0                                        | 0.0                             | 175,802                                 | 18.3                           | 0                                          |
| Q4 2017       | 10                                                 | 2,231,466                                     | 1,431,709                             | 799,757                                  | 35.8                            | 0                                        | 0.0                             | 799,757                                 | 35.8                           | 0                                          |
| Q3 2017       | 63                                                 | 13,006,698                                    | 453,314,233                           | 59,843,227                               | 11.4                            | 11,009,587                               | 2.1                             | 70,852,814                              | 13.5                           | 387,000                                    |
| Q2 2017       | 61                                                 | 12,840,057                                    | 453,737,461                           | 59,618,467                               | 11.4                            | 10,853,989                               | 2.1                             | 70,472,456                              | 13.4                           | 0                                          |
| Q1 2017       | 69                                                 | 12,140,890                                    | 451,392,296                           | 58,308,090                               | 11.2                            | 11,727,668                               | 2.2                             | 70,035,758                              | 13.4                           | 0                                          |
| Q4 2016       | 68                                                 | 12,246,784                                    | 449,553,114                           | 57,932,351                               | 11.1                            | 12,695,070                               | 2.4                             | 70,627,421                              | 13.6                           | 0                                          |
| Q3 2016       | 67                                                 | 13,397,648                                    | 449,120,540                           | 57,663,042                               | 11.1                            | 11,172,107                               | 2.2                             | 68,835,149                              | 13.3                           | 0                                          |
| Q2 2016       | 67                                                 | 14,896,881                                    | 448,025,207                           | 57,394,397                               | 11.1                            | 11,336,888                               | 2.2                             | 68,731,285                              | 13.3                           | 0                                          |
| Q1 2016       | 66                                                 | 15,363,646                                    | 447,371,648                           | 56,517,305                               | 11.0                            | 10,464,444                               | 2.0                             | 66,981,749                              | 13.0                           | 0                                          |

### Vacant Space

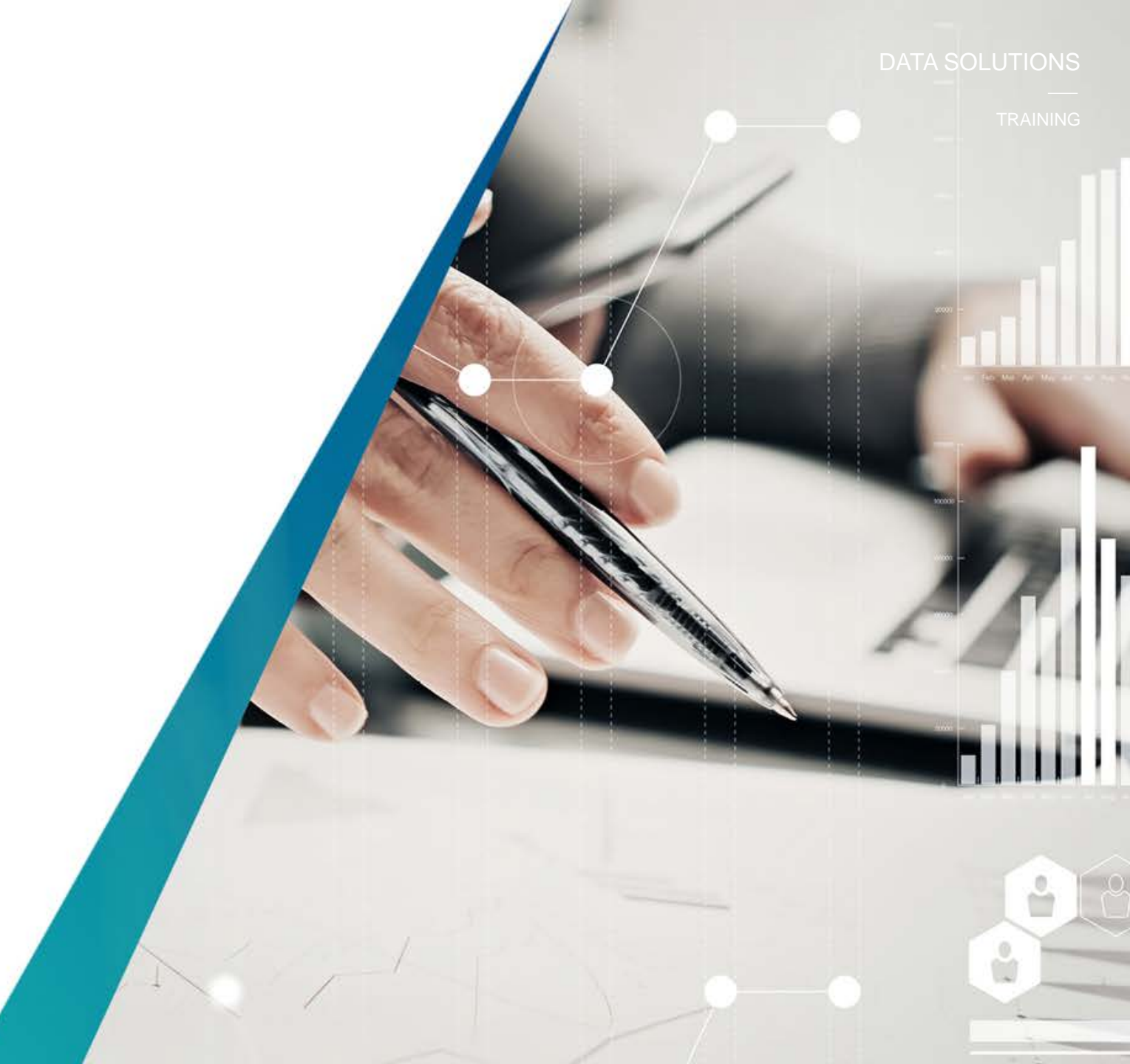

### **Vacant Space**

TRAINING

The **Vacant Space** report reveals the total existing and under construction inventory (office or industrial) of all the major markets covered across Canada that are vacant.

The views are broken down individually **under Existing Inventory**, **Under Construction Inventory** or **Existing Plus Under Construction Inventory**.

You can view the total buildings within each report and see what percentage of the inventory is vacant.

Step 1 – Select the Office or Industrial category. Choose the Market of interest and then run the report. By selecting each market (province, municipality, node) you can narrow the results to a lower geography. You can also select the total number of existing buildings at each narrowing interval to see which buildings are contributing to your results.

Tip: Choose rolling 5 quarter, 5 year, or 10 year history to see how the inventory has changed

#### Vacant Space

| Current Quarter Rolling Five Quarter History Rolling | ng Five Year History Rolling Ten Year History |
|------------------------------------------------------|-----------------------------------------------|
|------------------------------------------------------|-----------------------------------------------|

#### Existing Inventory

| Market            | Total Number of<br>Existing<br>Buildings | Total Existing<br>Office Area<br>(sq. ft.) | Total Occupied<br>Area (sq. ft.) | Vacant &<br>For Sale<br>Area | Vacant &<br>Leased<br>Area | Direct<br>Available<br>Vacant Area | Sublet<br>Vacant<br>Area | Total<br>Vacant<br>Area | Total<br>Vacant<br>Rate |
|-------------------|------------------------------------------|--------------------------------------------|----------------------------------|------------------------------|----------------------------|------------------------------------|--------------------------|-------------------------|-------------------------|
| Office Market     | 4,914                                    | 524,167,047                                | 460,445,463                      | 256,984                      | 9,469,315                  | 47,104,450                         | 6,890,835                | 63,721,584              | 12.2                    |
| Alberta           | 814                                      | 94,321,383                                 | 76,059,980                       | 44,928                       | 2,428,126                  | 11,599,844                         | 4,188,485                | 18,261,383              | 19.4                    |
| British Columbia  | 710                                      | 56,805,604                                 | 51,517,022                       | 50,981                       | 1,079,654                  | 3,315,834                          | 842,113                  | 5,288,582               | 9.3                     |
| Manitoba          | 115                                      | 11,423,778                                 | 10,432,799                       | 27,286                       | 22,057                     | 906,126                            | 35,510                   | 990,979                 | 8.7                     |
| Under Constructio | n Inventory                              |                                            |                                  | -                            | -                          |                                    |                          |                         |                         |

Under Construction Inventory

| Market                    | Total Number of<br>Buildings Under<br>Construction | Total Under<br>Construction Area<br>(sq. fl.) | Total<br>Occupied<br>Area (sq. ft.) | For Sale<br>Vacant<br>Area | Vacant &<br>Leased Area<br>(sq. ft.) | Direct<br>Available<br>Vacant Area<br>(sq. ft.) | Sublet<br>Vacant<br>Area | Total Vacant<br>Area (sq. ft.) | Total<br>Vacant<br>Rate (%) |
|---------------------------|----------------------------------------------------|-----------------------------------------------|-------------------------------------|----------------------------|--------------------------------------|-------------------------------------------------|--------------------------|--------------------------------|-----------------------------|
| Office Market             | 63                                                 | 13,006,698                                    | 1,800                               | 0                          | 6,970,447                            | 6,034,451                                       | 0                        | 13,004,898                     | 100.0                       |
| Alberta                   | 12                                                 | 3,058,656                                     | 0                                   | 0                          | 2,172,951                            | 885,705                                         | 0                        | 3,058,656                      | 100.0                       |
| British Columbia          | 14                                                 | 1,364,190                                     | 0                                   | 0                          | 651,843                              | 712,347                                         | 0                        | 1,364,190                      | 100.0                       |
| Manitoba                  | 2                                                  | 381,709                                       | 0                                   | 0                          | 173,190                              | 208,519                                         | 0                        | 381,709                        | 100.0                       |
| New Brunswick             | 0                                                  | 0                                             | 0                                   | 0                          | 0                                    | 0                                               | 0                        | 0                              | 0.0                         |
| Newfoundland and Labrador | 0                                                  | 0                                             | 0                                   | 0                          | 0                                    | 0                                               | 0                        | 0                              | 0.0                         |
| Maus Castia               | 0 1 5                                              | 255 000                                       | 0                                   | 0                          | e4 000                               | 404,000                                         | 0                        | 255 000                        | 400.0                       |

Existing plus Under Construction Inventory

| Market                    | Total Number of<br>Existing and Under<br>Construction<br>Buildings | Total Office<br>Area (sq. fl.) | Total<br>Occupied<br>Area (sq. ft.) | For Sale<br>Vacant<br>Area<br>(sq. ft.) | Vacant &<br>Leased Area<br>(sq. ft.) | Direct<br>Available<br>Vacant Area<br>(sq. ft.) | Sublet<br>Vacant<br>Area<br>(sq. ft.) | Total Vacant<br>Area (sq. ft.) | Total<br>Vacant<br>Rate (%) |
|---------------------------|--------------------------------------------------------------------|--------------------------------|-------------------------------------|-----------------------------------------|--------------------------------------|-------------------------------------------------|---------------------------------------|--------------------------------|-----------------------------|
| Office Market             | 4,977                                                              | 537,173,745                    | 460,447,263                         | 256,984                                 | 16,439,762                           | 53,138,901                                      | 6,890,835                             | 76,726,482                     | 14.3                        |
| Alberta                   | 826                                                                | 97,380,019                     | 76,059,980                          | 44,928                                  | 4,601,077                            | 12,485,549                                      | 4,188,485                             | 21,320,039                     | 21.9                        |
| British Columbia          | 724                                                                | 58,169,794                     | 51,517,022                          | 50,981                                  | 1,731,497                            | 4,028,181                                       | 842,113                               | 6,652,772                      | 11.4                        |
| Manitoba                  | 117                                                                | 11,805,487                     | 10,432,799                          | 27,286                                  | 195,247                              | 1,114,645                                       | 35,510                                | 1,372,688                      | 11.6                        |
| New Brunswick             | 93                                                                 | 5,182,102                      | 4,587,408                           | 0                                       | 0                                    | 581,147                                         | 13,547                                | 594,694                        | 11.5                        |
| Newfoundland and Labrador | 44                                                                 | 2,735,849                      | 2,466,468                           | 0                                       | 0                                    | 269,381                                         | 0                                     | 269,381                        | 9.8                         |
| Nova Scotia               | 129                                                                | 11,341,429                     | 9,300,569                           | 0                                       | 98,000                               | 1,870,699                                       | 72,161                                | 2,040,860                      | 18.0                        |
| Ontario                   | 1,951                                                              | 231,132,128                    | 202,152,689                         | 0                                       | 8,054,693                            | 19,601,205                                      | 1,323,539                             | 28,979,437                     | 12.5                        |
| Prince Edward Island      | 24                                                                 | 1,283,184                      | 1,181,437                           | 0                                       | 0                                    | 101,747                                         | 0                                     | 101,747                        | 7.9                         |
| Québec                    | 1,069                                                              | 118,143,755                    | 102,748,891                         | 133,789                                 | 1,759,248                            | 13,086,347                                      | 415,480                               | 15,394,864                     | 13.0                        |
| All Office Classes        | 4,977                                                              | 537,173,745                    | 460,447,263                         | 256,984                                 | 16,439,762                           | 53,138,901                                      | 6,890,835                             | 76,726,482                     | 14.3                        |
| Class A                   | 1,855                                                              | 308,281,034                    | 259,725,339                         | 113,326                                 | 14,588,491                           | 28,742,697                                      | 5,111,181                             | 48,555,695                     | 15.8                        |
| Class B                   | 2,137                                                              | 177,935,183                    | 155,631,115                         | 81,789                                  | 1,637,203                            | 19,049,782                                      | 1,535,294                             | 22,304,068                     | 12.5                        |
| Class C                   | 985                                                                | 50,957,528                     | 45,090,809                          | 61,869                                  | 214,068                              | 5,346,422                                       | 244,360                               | 5,866,719                      | 11.5                        |

### **Change in Occupied Area**

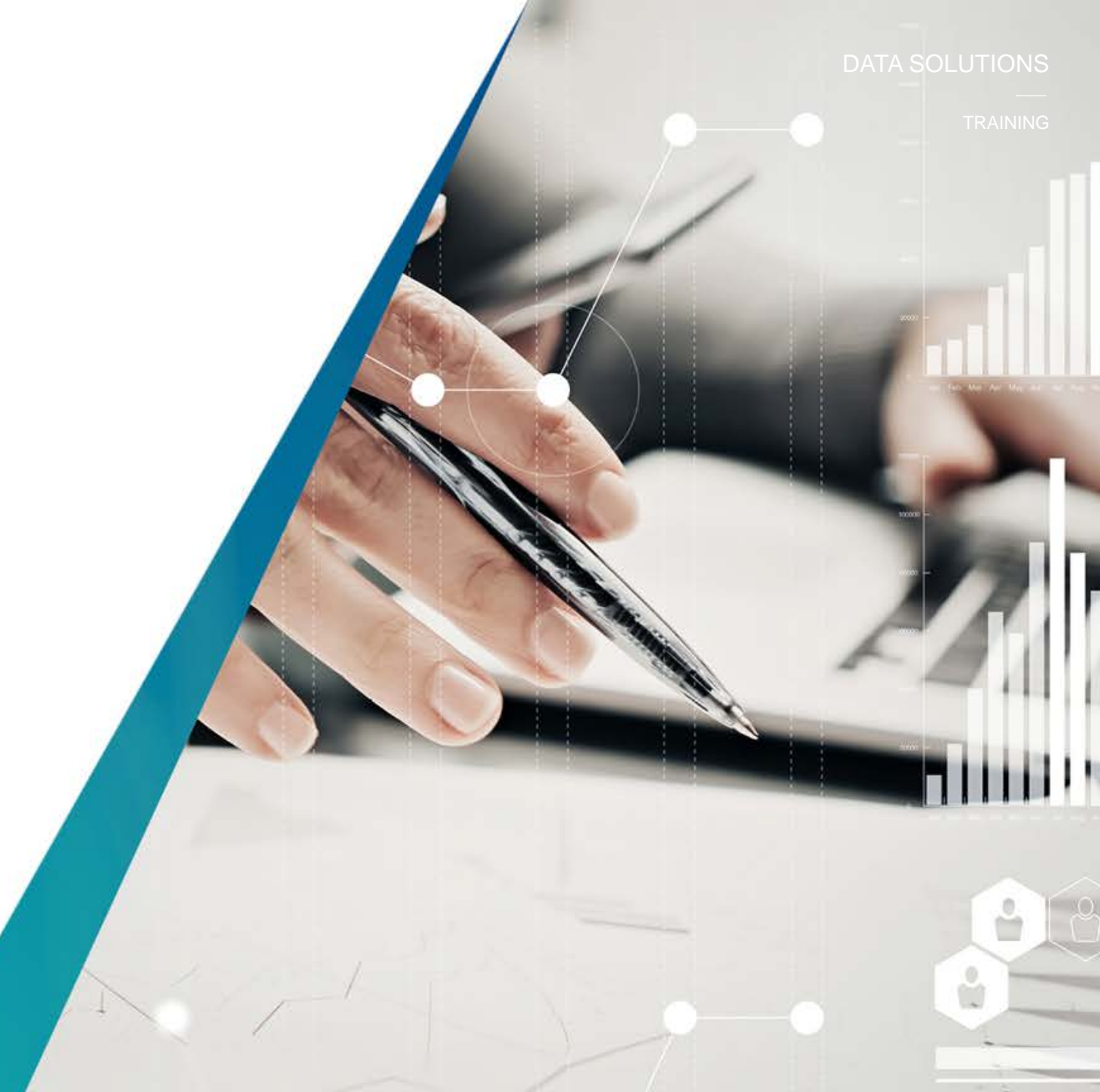

### **Change in Occupied Area**

The **Change in Occupied Area** reveals the office and industrial buildings that make up the total market inventory and looks at the quarter over quarter change in the occupied area and the year over year change in occupied area under "**Existing Inventory**" within the quarter associated with these buildings It also tracks the **Distribution of Changes** within the quarter based on buildings gaining space or losing space at specified thresholds. You may also access the "**Occupied Area Forecast" (see "Occupied Area Forecast" for example)** 

Step 1 – Select the Office or Industrial category. Choose the Market of interest and then run the report. By selecting each market (province, municipality, node) you can narrow the results to a lower geography. You can also select the total number of existing buildings at each narrowing interval to see which buildings are contributing to your results.

Tip: Choose rolling 5 quarter, 5 year, or 10 year history to see how the inventory has changed.

#### Change in Occupied Area

#### OCCUPIED AREA FORECAST

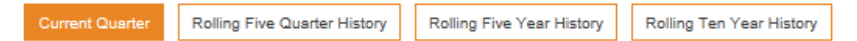

#### Existing Inventory

| Market                    | Total Number<br>of Existing<br>Buildings | Total Existing<br>Office Area<br>(sq. ft.) | Total<br>Occupied<br>Area (sq. ft.) | Vacant &<br>For Sale<br>Area | Vacant &<br>Leased<br>Area | Sublet<br>Vacant<br>Area | Direct<br>Available<br>Vacant Area | Change in<br>Occupied Area<br>from Previous<br>Quarter | Change in<br>Occupied Area<br>from previous<br>Year |
|---------------------------|------------------------------------------|--------------------------------------------|-------------------------------------|------------------------------|----------------------------|--------------------------|------------------------------------|--------------------------------------------------------|-----------------------------------------------------|
| Office Market             | 4,914                                    | 524,167,047                                | 460,445,463                         | 256,984                      | 9,469,315                  | 6,890,835                | 47,104,450                         | 39,405                                                 | 4,195,067                                           |
| Alberta                   | 814                                      | 94,321,363                                 | 76,059,980                          | 44,928                       | 2,428,128                  | 4,188,485                | 11,599,844                         | -38,514                                                | -1,186,259                                          |
| British Columbia          | 710                                      | 56,805,604                                 | 51,517,022                          | 50,981                       | 1,079,654                  | 842,113                  | 3,315,834                          | 25,606                                                 | 959,402                                             |
| Manitoba                  | 115                                      | 11,423,778                                 | 10,432,799                          | 27,288                       | 22,057                     | 35,510                   | 906,126                            | 9,772                                                  | 92,812                                              |
| New Brunswick             | 93                                       | 5,182,102                                  | 4,587,408                           | 0                            | 0                          | 13,547                   | 581,147                            | -64,601                                                | -103,114                                            |
| Newfoundland and Labrador | 44                                       | 2,735,849                                  | 2,466,468                           | 0                            | 0                          | 0                        | 269,381                            | 0                                                      | -41,594                                             |
| Nova Scotia               | 128                                      | 11,086,429                                 | 9,300,569                           | 0                            | 37,000                     | 72,161                   | 1,676,699                          | 0                                                      | -111,800                                            |
| Ontario                   | 1,925                                    | 224,585,009                                | 202,150,889                         | 0                            | 5,058,941                  | 1,323,539                | 16,051,640                         | 182,981                                                | 2,867,076                                           |
| Note: Later of Observe    |                                          |                                            |                                     |                              |                            |                          |                                    |                                                        |                                                     |

Distribution of Changes

| Market                    | Total<br>Number of<br>Existing<br>Buildings | Total Existing<br>Office Area<br>(sq. ft.) | Total<br>Occupied<br>Area (sq. ft.) | Change in<br>Occupied<br>Area from<br>Previous<br>Quarter | Number of<br>Buildings<br>which Gained<br>more than<br>20,000 sq.ft. | Number of<br>Buildings<br>which Gained<br>less than<br>20,000 sq. ft. | Number of<br>Buildings with<br>No Change in<br>Occupied<br>Area | Number of<br>Buildings<br>which Lost<br>less than<br>20,000 sq. ft. | Number of<br>Buildings<br>which Lost<br>more than<br>20,000 sq. ft. |
|---------------------------|---------------------------------------------|--------------------------------------------|-------------------------------------|-----------------------------------------------------------|----------------------------------------------------------------------|-----------------------------------------------------------------------|-----------------------------------------------------------------|---------------------------------------------------------------------|---------------------------------------------------------------------|
| Office Market             | 4,914                                       | 524,167,047                                | 460,445,463                         | 39,405                                                    | 3                                                                    | 102                                                                   | 4,815                                                           | 54                                                                  | 5                                                                   |
| Alberta                   | 814                                         | 94,321,363                                 | 76,059,980                          | -38,514                                                   | 0                                                                    | 10                                                                    | 807                                                             | 7                                                                   | 1                                                                   |
| British Columbia          | 710                                         | 56,805,604                                 | 51,517,022                          | 25,606                                                    | 0                                                                    | 17                                                                    | 699                                                             | 8                                                                   | 0                                                                   |
| Manitoba                  | 115                                         | 11,423,778                                 | 10,432,799                          | 9,772                                                     | 0                                                                    | 4                                                                     | 112                                                             | 1                                                                   | 0                                                                   |
| New Brunswick             | 93                                          | 5,182,102                                  | 4,587,408                           | -64,601                                                   | 0                                                                    | 1                                                                     | 90                                                              | 2                                                                   | 1                                                                   |
| Newfoundland and Labrador | 44                                          | 2,735,849                                  | 2,466,468                           | 0                                                         | 0                                                                    | 0                                                                     | 44                                                              | 0                                                                   | 0                                                                   |
| Nova Scotia               | 128                                         | 11,086,429                                 | 9,300,569                           | 0                                                         | 0                                                                    | 0                                                                     | 129                                                             | 0                                                                   | 0                                                                   |
| <u>Ontario</u>            | 1,925                                       | 224,585,009                                | 202,150,889                         | 182,981                                                   | 3                                                                    | 59                                                                    | 1,867                                                           | 22                                                                  | 1                                                                   |
| Prince Edward Island      | 24                                          | 1,283,184                                  | 1,181,437                           | 0                                                         | 0                                                                    | 0                                                                     | 24                                                              | 0                                                                   | 0                                                                   |
| Québec                    | 1,061                                       | 116,743,729                                | 102,748,891                         | -75,839                                                   | 0                                                                    | 11                                                                    | 1,043                                                           | 14                                                                  | 2                                                                   |
| All Office Classes        | 4,914                                       | 524,167,047                                | 460,445,463                         | 39,405                                                    | 3                                                                    | 102                                                                   | 4,815                                                           | 54                                                                  | 5                                                                   |
| Class A                   | 1,800                                       | 295,850,983                                | 259,723,539                         | -91,410                                                   | 1                                                                    | 37                                                                    | 1,797                                                           | 18                                                                  | 4                                                                   |
| Class B                   | 2,129                                       | 177,358,538                                | 155,631,115                         | 81,644                                                    | 1                                                                    | 47                                                                    | 2,060                                                           | 28                                                                  | 1                                                                   |
| Class C                   | 985                                         | 50,957,528                                 | 45,090,809                          | 49,171                                                    | 1                                                                    | 18                                                                    | 958                                                             | 8                                                                   | 0                                                                   |

### **Occupied Area Forecast**

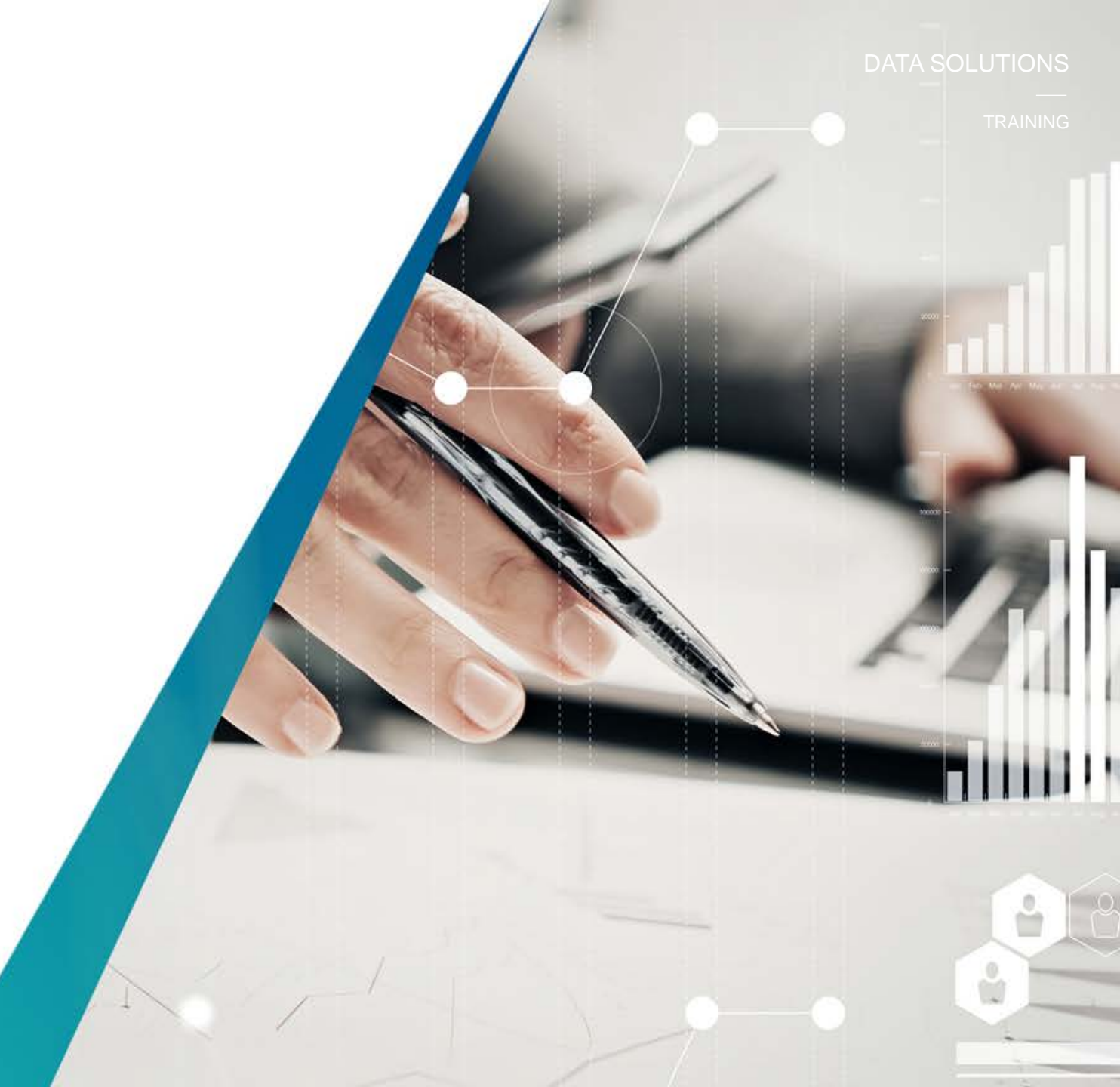

#### TRAINING

### **Occupied Area Forecast (Off only)**

The **Occupied Area Forecast** reveals the office (not available for industrial) buildings that are under construction and the quarter in which it will be delivered and available for occupancy. It further reports on how much of the area has been pre-leased and what is still available to be occupied.

Step 1 – Select the Office category. Choose the Market of interest and then run the report. By selecting each market (province, municipality, node) you can narrow the results to a lower geography. You can also select the total number of existing buildings at each narrowing interval to see which buildings are contributing to your results.

Tip: All areas showing leased in the future are still vacant, since the buildings have not yet been completed.

### **Occupied Area Forecast**

Occupied Area

| Market        | Total Number of Buildings<br>Under Construction | Total Under Construction<br>Area (sq. ft.) | Total Occupied<br>Area (sq. fl.) | Direct Available<br>Vacant Area (sq. fl.) | Sublet Vacant<br>Area (sq. ft.) | Vacant & Leased<br>Area (sq. ft.) |
|---------------|-------------------------------------------------|--------------------------------------------|----------------------------------|-------------------------------------------|---------------------------------|-----------------------------------|
| VIEW CHART    |                                                 |                                            |                                  |                                           |                                 |                                   |
| Office Market | 0                                               | 0                                          | 0                                | 0                                         | 0                               | 0                                 |
| Q2 2022       | 0                                               | 0                                          | 0                                | 0                                         | 0                               | 0                                 |
| Q1 2022       | 0                                               | 0                                          | 0                                | 0                                         | 0                               | 0                                 |
| Q4 2021       | 0                                               | 0                                          | 0                                | 0                                         | 0                               | 0                                 |
| Q3 2021       | 0                                               | 0                                          | 0                                | 0                                         | 0                               | 0                                 |
| Q2 2021       | 0                                               | 0                                          | 0                                | 0                                         | 0                               | 0                                 |
| Q1 2021       | 1                                               | 575,000                                    | 184,000                          | 391,000                                   | 0                               | 184,000                           |
| Q4 2020       | 0                                               | 0                                          | 0                                | 0                                         | 0                               | 0                                 |
| Q3 2020       | 1                                               | 1,484,019                                  | 990,581                          | 493,438                                   | 0                               | 990,581                           |
| Q2 2020       | 1                                               | 869,082                                    | 0                                | 869,082                                   | 0                               | 0                                 |
| Q1 2020       | 1                                               | 140,819                                    | 0                                | 140,819                                   | 0                               | 0                                 |
| Q4 2019       | 1                                               | 100,000                                    | 80,000                           | 20,000                                    | 0                               | 80,000                            |
| Q3 2019       | 1                                               | 146,376                                    | 0                                | 146,376                                   | 0                               | 0                                 |
| Q2 2019       | 1                                               | 127,245                                    | 35,888                           | 91,357                                    | 0                               | 35,888                            |
| Q1 2019       | 5                                               | 745,147                                    | 545,315                          | 199,832                                   | 0                               | 545,315                           |
| Q4 2018       | 3                                               | 572,639                                    | 179,648                          | 392,991                                   | 0                               | 179,648                           |
| Q3 2018       | 8                                               | 1,361,038                                  | 879,190                          | 481,848                                   | 0                               | 877,390                           |
| Q2 2018       | 6                                               | 593,006                                    | 283,093                          | 309,913                                   | 0                               | 265,000                           |
| Q1 2018       | 7                                               | 963,108                                    | 787,306                          | 175,802                                   | 0                               | 785,839                           |
| Q4 2017       | 10                                              | 2,231,466                                  | 1,431,709                        | 799,757                                   | 0                               | 1,421,836                         |
| Q3 2017       | 63                                              | 13,006,698                                 | 460,702,447                      | 47,104,450                                | 6,890,835                       | 9,469,315                         |
| Q2 2017       | 61                                              | 12,840,057                                 | 460,663,042                      | 47,197,941                                | 6,971,930                       | 9,377,004                         |
| Q1 2017       | 69                                              | 12,140,890                                 | 459,044,977                      | 48,572,149                                | 7,176,094                       | 8,634,834                         |
| Q4 2016       | 68                                              | 12,246,784                                 | 457,571,528                      | 46,914,695                                | 7,477,529                       | 8,216,783                         |
| Q3 2016       | 67                                              | 13,397,648                                 | 456,539,133                      | 47,374,757                                | 6,879,714                       | 7,162,085                         |
| Q2 2016       | 67                                              | 14,896,881                                 | 456,383,024                      | 46,358,038                                | 6,498,740                       | 7,516,690                         |
| Q1 2016       | 66                                              | 15,363,646                                 | 457,185,029                      | 44,664,355                                | 6,301,420                       | 6,202,593                         |

### **Tenant Options**

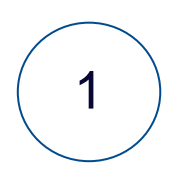

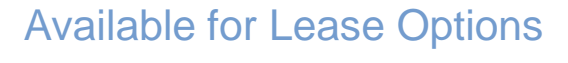

2

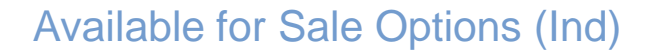

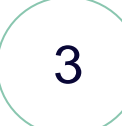

Available for Clear Height Options (Ind)

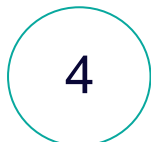

Distribution of Available Area

5

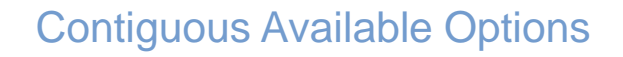

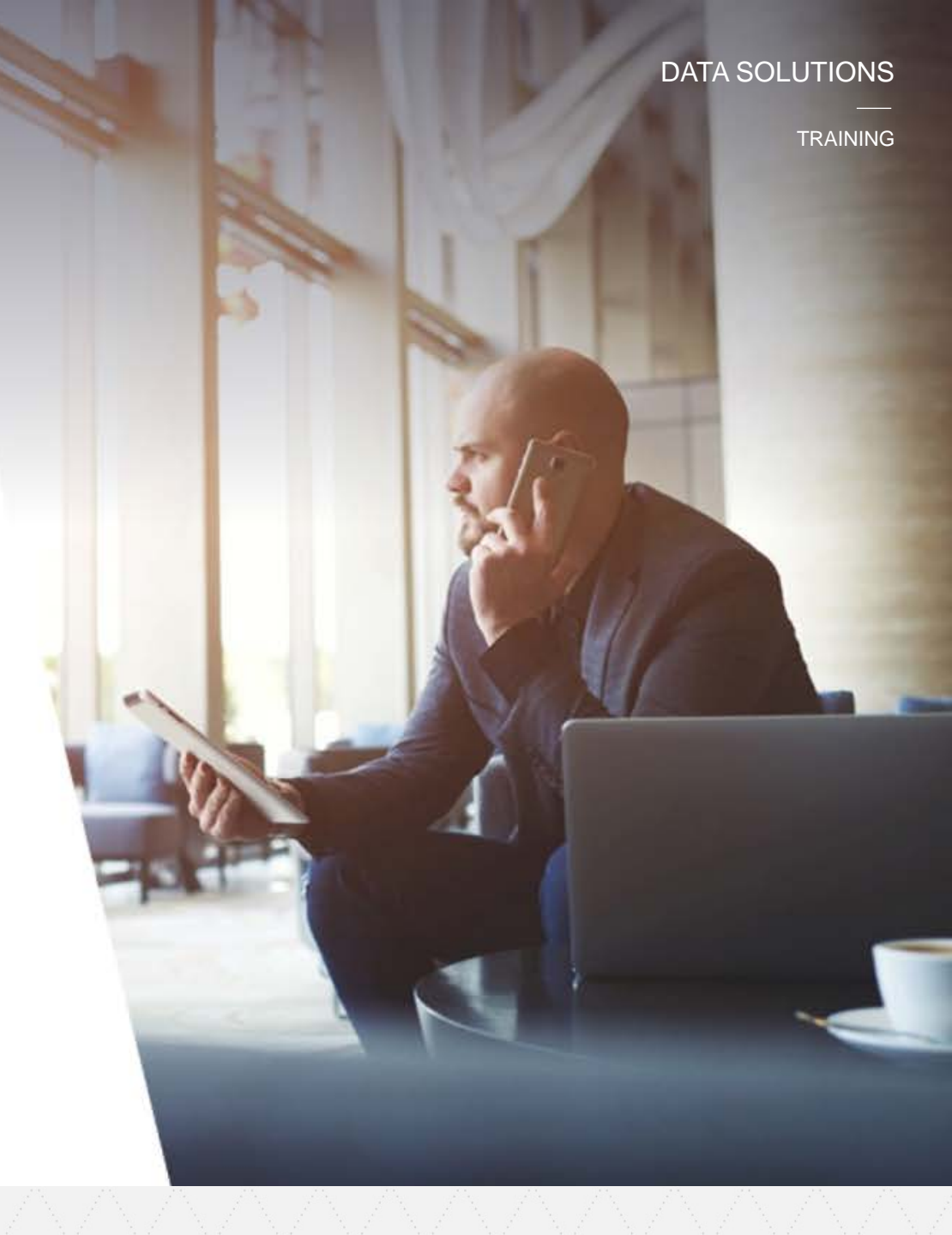

### **Available for Lease Options**

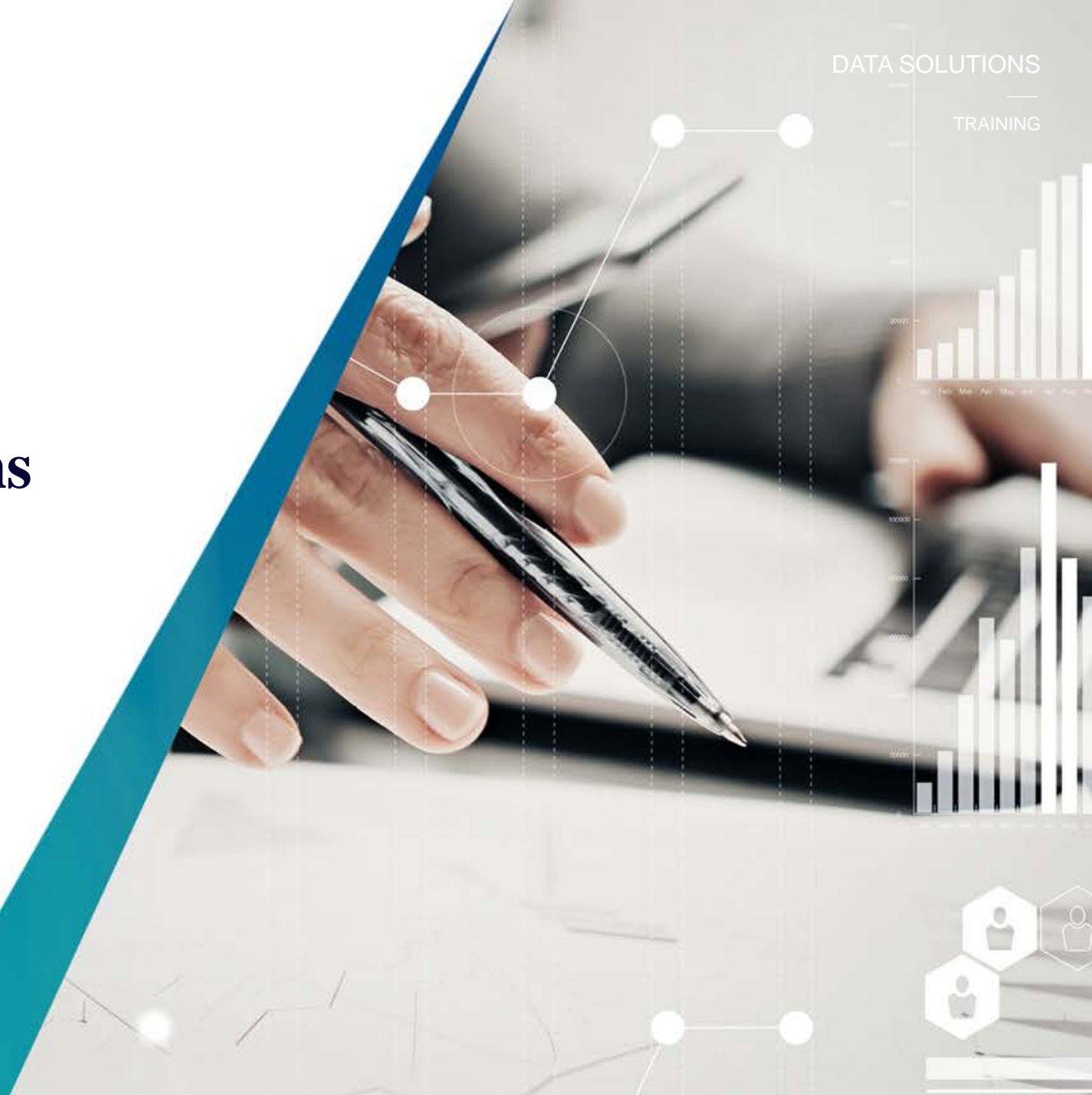

### **Available for Lease Options**

The **Available for Lease Options** reveals the (office and industrial) building leasing options available to tenants in existing and under construction buildings in one view. The availability is broken down by threshold based on square footage.

Step 1 – Select the Office or Industrial category. Choose the Market of interest and then run the report. By selecting each market (province, municipality, node) you can narrow the results to a lower geography. You can also select the total number of existing buildings at each narrowing interval to see which buildings are contributing to your results.

Tip: Choose rolling 5 quarter, 5 year, or 10 year history to see if the options have changed over time.

#### Available for Lease Options

Current Quarter Rolling Five Quarter History Rolling Five Year History Rolling Ten Year History

#### Tenant Options - Available for Lease - Existing and Under Construction Buildings

| Market             | Number of<br>Buildings with<br>Available Space | Total Office Area for<br>Buildings with Available<br>Space (sq. ft.) | Buildings with<br>Available Area greater<br>than 50,000 sq. ft. | Buildings with<br>Available Area greater<br>than 10,000 sq. ft. | Number of Spaces<br>from 4,000-8,000 sq.<br>ft. | Number of Spaces<br>from 2,000-3,999 sq.<br>ft. |
|--------------------|------------------------------------------------|----------------------------------------------------------------------|-----------------------------------------------------------------|-----------------------------------------------------------------|-------------------------------------------------|-------------------------------------------------|
| Office Market      | 2,799                                          | 359,313,853                                                          | 373                                                             | 1,671                                                           | 2,122                                           | 2,602                                           |
| Ontario            | 1,050                                          | 149,239,857                                                          | 138                                                             | 648                                                             | 748                                             | 846                                             |
| Greater Toronto    | 805                                            | 126,190,781                                                          | 117                                                             | 498                                                             | 552                                             | 649                                             |
| Downtown Toronto   | 200                                            | 58,087,021                                                           | 34                                                              | 119                                                             | 154                                             | 106                                             |
| Toronto East       | 169                                            | 19,005,275                                                           | 23                                                              | 109                                                             | 134                                             | 176                                             |
| Midtown Toronto    | 72                                             | 9,668,354                                                            | 6                                                               | 31                                                              | 34                                              | 54                                              |
| Toronto North      | 62                                             | 10,457,962                                                           | 13                                                              | 35                                                              | 45                                              | 59                                              |
| Toronto West       | 302                                            | 28,972,169                                                           | 41                                                              | 204                                                             | 185                                             | 254                                             |
| All Office Classes | 805                                            | 126,190,781                                                          | 117                                                             | 498                                                             | 552                                             | 649                                             |
| Class A            | 373                                            | 87,307,631                                                           | 93                                                              | 288                                                             | 294                                             | 280                                             |
| Class B            | 312                                            | 31,770,421                                                           | 20                                                              | 171                                                             | 211                                             | 288                                             |
| Class C            | 120                                            | 7,112,729                                                            | 4                                                               | 39                                                              | 47                                              | 81                                              |

### **Available for Space Options**

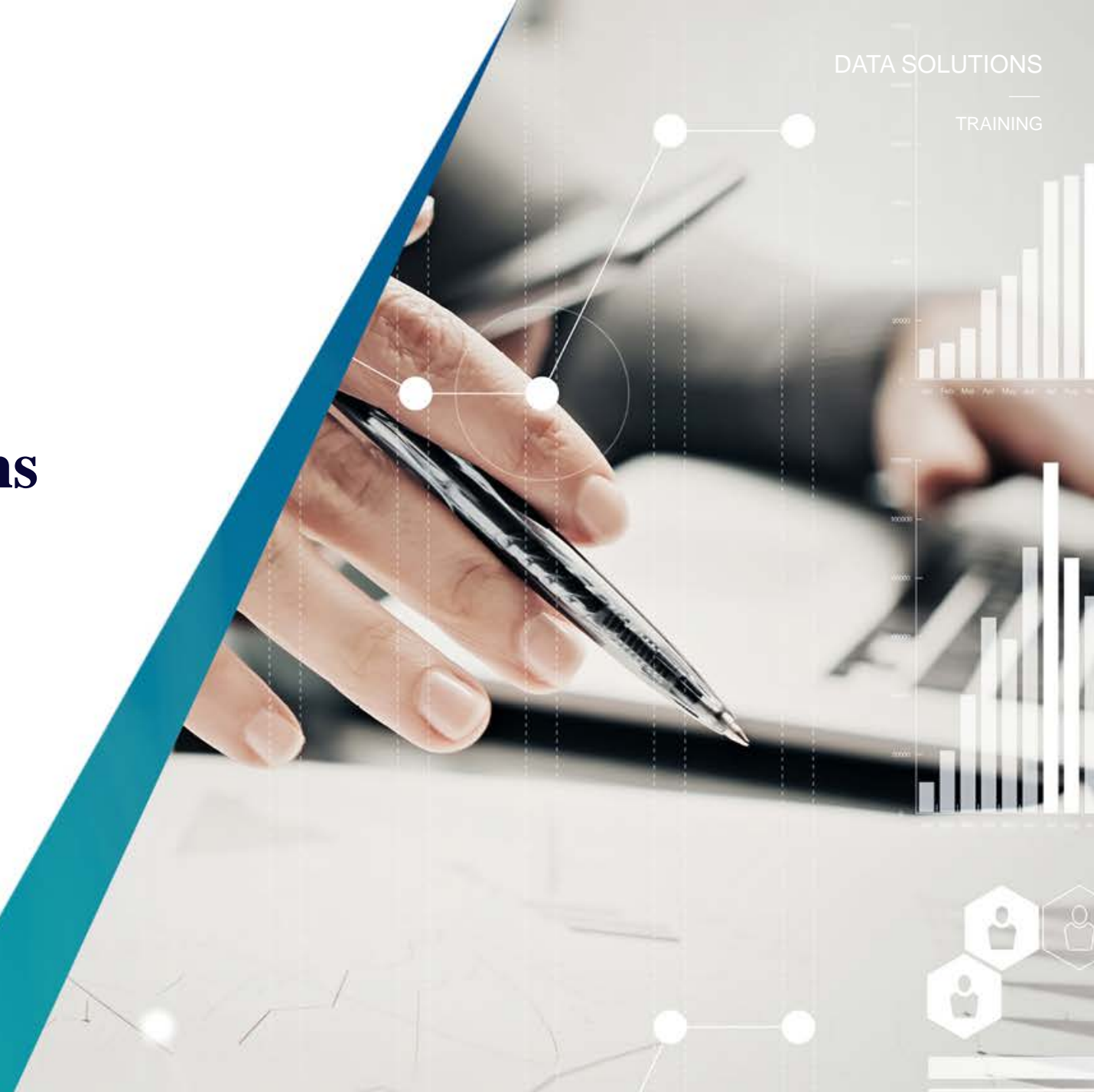

### **Available for Sale Options**

The *Available for Sale Options* reveals the industrial (not available for Office) buildings for sale in one view. The availability for sale buildings are broken down and categorized by threshold based on square footage.

Step 1 – Select the Industrial category. Choose the Market of interest and then run the report. By selecting each market (province, municipality, node) you can narrow the results to a lower geography. You can also select the total number of existing buildings at each narrowing interval to see which buildings are contributing to your results.

Tip: Contact information for the building is accessible within each record.

Available for Sale Options

Existing Inventory

| Market                  | Total Number<br>of Buildings<br>for Sale | Total<br>Building<br>Area (sq. fl.) | Number of Buildings<br>with For Sale Area<br>greater than 250,000<br>sq. ft. | Number of Buildings<br>with For Sale Area<br>from 100,000-<br>250,000 sq. ft. | Number of Buildings<br>with For Sale Area<br>from 50,000-99,999<br>sq. ft. | Number of Buildings<br>with For Sale Area<br>from 20,000-49,999<br>sq. ft. | Number of<br>Buildings with For<br>Sale Area less than<br>20,000 sq. ft. |
|-------------------------|------------------------------------------|-------------------------------------|------------------------------------------------------------------------------|-------------------------------------------------------------------------------|----------------------------------------------------------------------------|----------------------------------------------------------------------------|--------------------------------------------------------------------------|
| Industrial Market       | 633                                      | 27,899,000                          | 4                                                                            | 42                                                                            | 67                                                                         | 190                                                                        | 330                                                                      |
| Ontario                 | 208                                      | 10,079,449                          | 2                                                                            | 17                                                                            | 24                                                                         | 54                                                                         | 111                                                                      |
| Greater Toronto         | 172                                      | 8,672,080                           | 2                                                                            | 14                                                                            | 21                                                                         | 44                                                                         | 91                                                                       |
| Toronto Central         | 70                                       | 3,109,735                           | 2                                                                            | 3                                                                             | 5                                                                          | 18                                                                         | 42                                                                       |
| Toronto East            | 4                                        | 53,768                              | 0                                                                            | 0                                                                             | 0                                                                          | 1                                                                          | 3                                                                        |
| Toronto North           | 15                                       | 725,560                             | 0                                                                            | 1                                                                             | 4                                                                          | 6                                                                          | 4                                                                        |
| Toronto West            | 83                                       | 4,783,019                           | 0                                                                            | 10                                                                            | 12                                                                         | 19                                                                         | 42                                                                       |
| All Industrial Types    | 172                                      | 8,672,080                           | 2                                                                            | 14                                                                            | 21                                                                         | 44                                                                         | 91                                                                       |
| Light Industrial        | 170                                      | 8,423,484                           | 2                                                                            | 13                                                                            | 20                                                                         | 44                                                                         | 91                                                                       |
| Medium/Heavy Industrial | 2                                        | 248,598                             | 0                                                                            | 1                                                                             | 1                                                                          | 0                                                                          | 0                                                                        |
|                         |                                          |                                     |                                                                              |                                                                               |                                                                            |                                                                            |                                                                          |

### Available by Clear Height

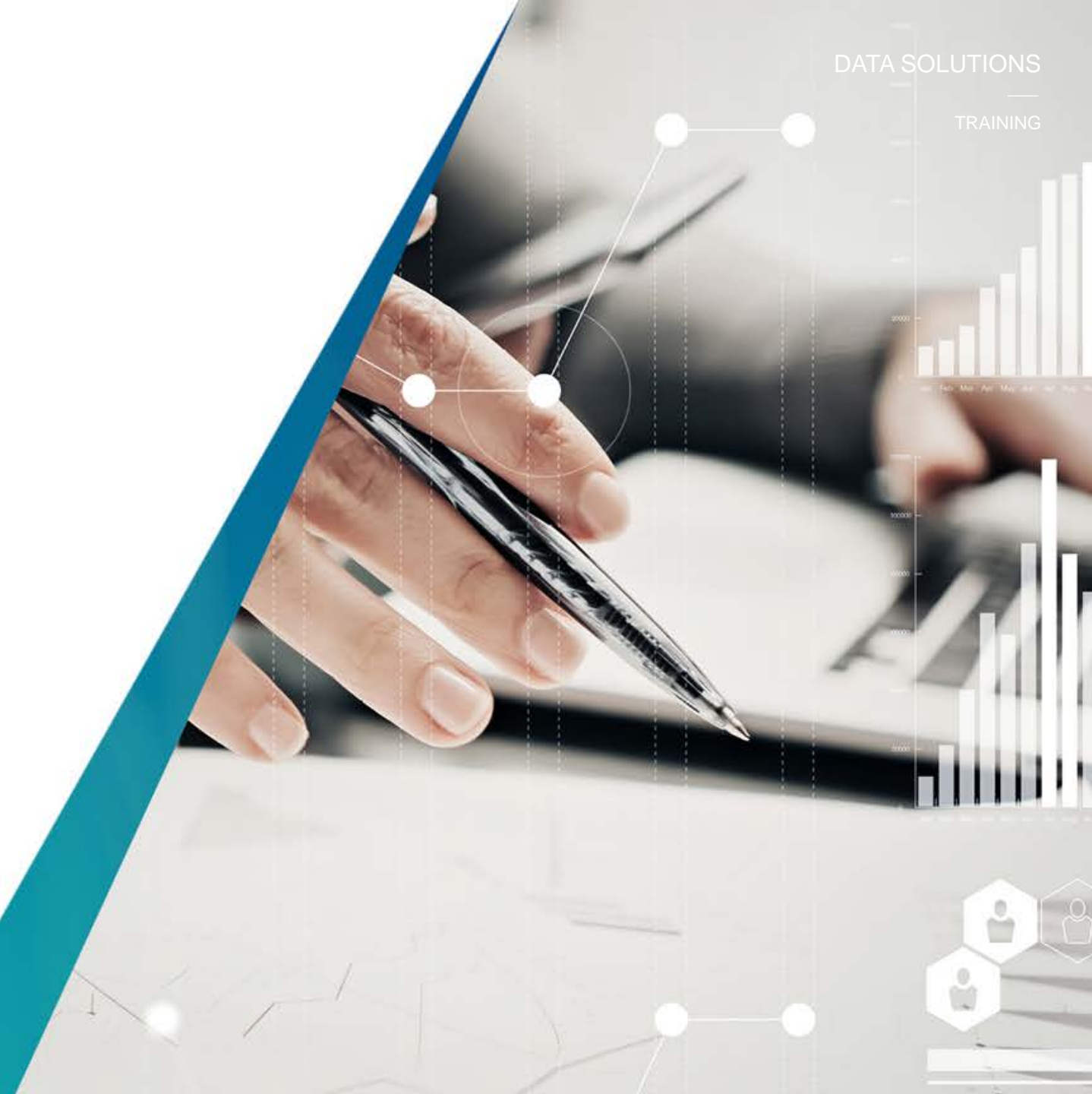

### **Available by Clear Height**

The **Available by Clear Height** reveals the industrial (not available for Office) buildings for lease based on the distribution of space availability for lease by clearance height. The buildings are further categorized by percentage to understand what percentage of the available inventory resides in each category.

Step 1 – Select the Industrial category. Choose the Market of interest and then run the report. By selecting each market (province, municipality, node) you can narrow the results to a lower geography. You can also select the total number of existing buildings at each narrowing interval to see which buildings are contributing to your results.

Tip: Contact information for the building is accessible within each record.

#### Available by Clear Height

Distribution of Space Available for Lease by Clear Height

| Market                  | Number of<br>Buildings with<br>Available<br>Space | Total Building Area<br>for Buildings with<br>Available Space<br>(sq. ft.) | Number of<br>Buildings with<br>Clear Height<br>greater than 32 ft. | Number of<br>Buildings with<br>Clear Height<br>between 28 and 32<br>ft. | Number of<br>Buildings with<br>Clear Height<br>between 24 and 28<br>ft. | Number of<br>Buildings with<br>Clear Height<br>between 18 and 24<br>ft. | Number of<br>Buildings with<br>Clear Height less<br>than 18 ft. |
|-------------------------|---------------------------------------------------|---------------------------------------------------------------------------|--------------------------------------------------------------------|-------------------------------------------------------------------------|-------------------------------------------------------------------------|-------------------------------------------------------------------------|-----------------------------------------------------------------|
| Industrial Market       | 2,571                                             | 212,055,771                                                               | 67                                                                 | 152                                                                     | 313                                                                     | 930                                                                     | 635                                                             |
| Alberta                 | 679                                               | 49,371,085                                                                | 20                                                                 | 68                                                                      | 91                                                                      | 234                                                                     | 117                                                             |
| British Columbia        | 293                                               | 18,572,129                                                                | 9                                                                  | 16                                                                      | 53                                                                      | 88                                                                      | 29                                                              |
| Ontario                 | 944                                               | 85,058,988                                                                | 31                                                                 | 46                                                                      | 89                                                                      | 305                                                                     | 310                                                             |
| Québec                  | 646                                               | 58,812,269                                                                | 7                                                                  | 22                                                                      | 80                                                                      | 300                                                                     | 179                                                             |
| New Brunswick           | 9                                                 | 241,300                                                                   | 0                                                                  | 0                                                                       | 0                                                                       | 3                                                                       | 0                                                               |
| All Industrial Types    | 2,571                                             | 212,055,771                                                               | 67                                                                 | 152                                                                     | 313                                                                     | 930                                                                     | 635                                                             |
| Light Industrial        | 2,556                                             | 210,750,004                                                               | 66                                                                 | 150                                                                     | 312                                                                     | 925                                                                     | 633                                                             |
| Medium/Heavy Industrial | 15                                                | 1,305,767                                                                 | 1                                                                  | 2                                                                       | 1                                                                       | 5                                                                       | 2                                                               |

Percentage of Total Space Available for Lease by Clear Height

| Market                  | Number of<br>Buildings with<br>Available<br>Space | Total Building Area<br>for Buildings with<br>Available Space<br>(sq. ft.) | Percentage of<br>Buildings with<br>Clear Height<br>greater than 32 ft. | Percentage of<br>Buildings with Clear<br>Height between 28<br>and 32 ft. | Percentage of<br>Buildings with Clear<br>Height between 24<br>and 28 ft. | Percentage of<br>Buildings with Clear<br>Height between 18<br>and 24 ft. | Percentage of<br>Buildings with<br>Clear Height less<br>than 18 ft. |
|-------------------------|---------------------------------------------------|---------------------------------------------------------------------------|------------------------------------------------------------------------|--------------------------------------------------------------------------|--------------------------------------------------------------------------|--------------------------------------------------------------------------|---------------------------------------------------------------------|
| Industrial Market       | 2,571                                             | 212,055,771                                                               | 8.7                                                                    | 11.7                                                                     | 14.6                                                                     | 32.6                                                                     | 21.0                                                                |
| Alberta                 | 679                                               | 49,371,085                                                                | 9.0                                                                    | 22.6                                                                     | 16.8                                                                     | 25.0                                                                     | 10.1                                                                |
| British Columbia        | 293                                               | 18,572,129                                                                | 8.9                                                                    | 6.7                                                                      | 25.6                                                                     | 29.2                                                                     | 5.9                                                                 |
| Ontario                 | 944                                               | 85,058,988                                                                | 12.8                                                                   | 11.1                                                                     | 12.4                                                                     | 31.9                                                                     | 24.5                                                                |
| Québec                  | 646                                               | 58,812,269                                                                | 2.6                                                                    | 5.3                                                                      | 12.3                                                                     | 40.8                                                                     | 29.9                                                                |
| New Brunswick           | 9                                                 | 241,300                                                                   | 0.0                                                                    | 0.0                                                                      | 0.0                                                                      | 51.6                                                                     | 0.0                                                                 |
| All Industrial Types    | 2,571                                             | 212,055,771                                                               | 8.7                                                                    | 11.7                                                                     | 14.6                                                                     | 32.6                                                                     | 21.0                                                                |
| Light Industrial        | 2,556                                             | 210,750,004                                                               | 8.8                                                                    | 11.7                                                                     | 14.6                                                                     | 32.5                                                                     | 21.0                                                                |
| Medium/Heavy Industrial | 15                                                | 1,305,767                                                                 | 1.2                                                                    | 26.5                                                                     | 5.2                                                                      | 46.1                                                                     | 12.0                                                                |

### **Distribution of Available Area**

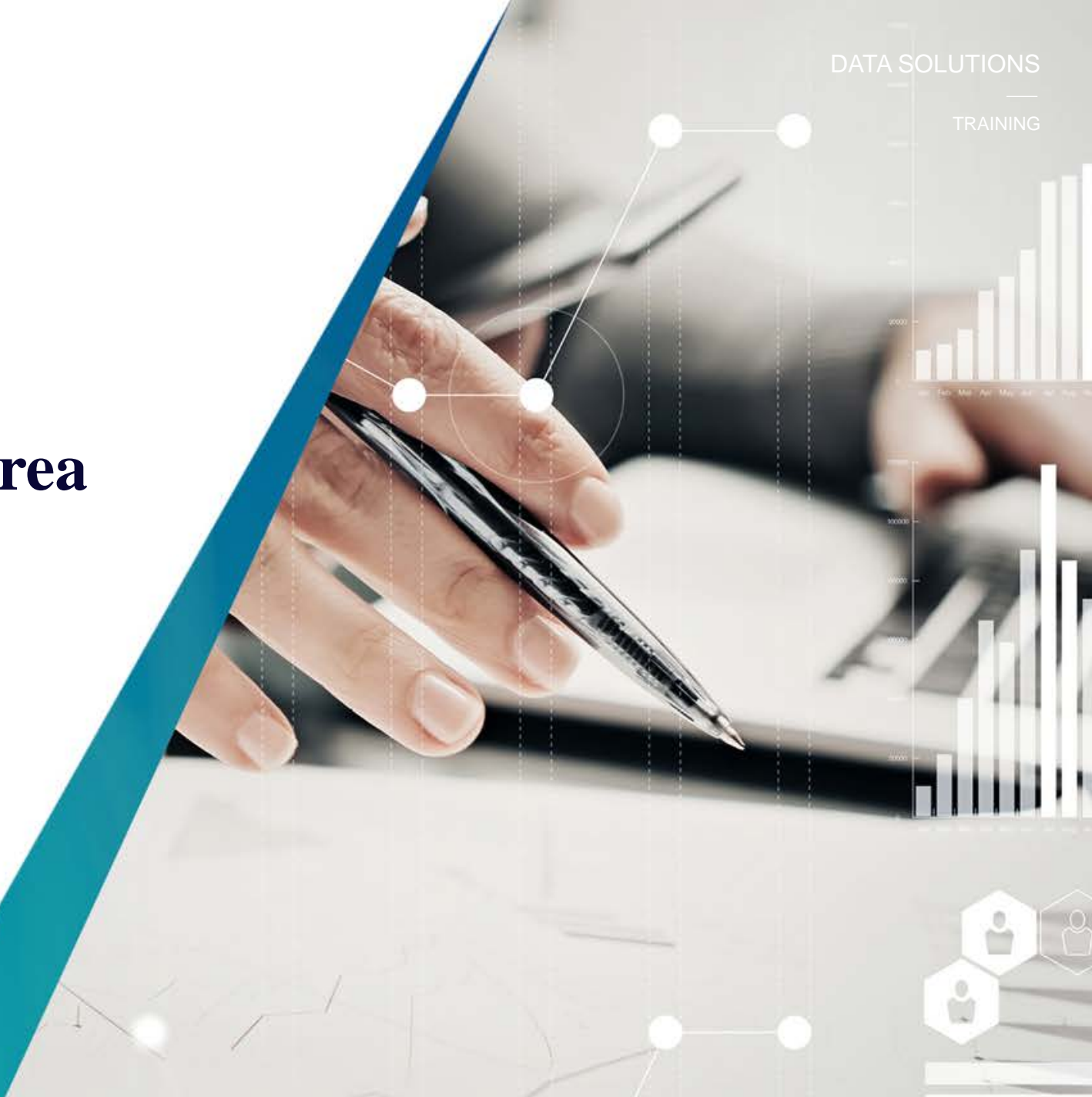

### **Distribution of Available Area**

The **Distribution of Available** report reveals the office and industrial buildings available for lease based on the distribution of space availability by square footage categorization. The buildings are further categorized by percentage to understand what percentage of the available inventory resides in each category.

Step 1 – Select the Industrial category. Choose the Market of interest and then run the report. By selecting each market (province, municipality, node) you can narrow the results to a lower geography. You can also select the total number of existing buildings at each narrowing interval to see which buildings are contributing to your results.

Tip: Choose rolling 5 quarter, 5 year, or 10 year history to see how the distribution has changed over time.

#### Distribution of Available Area

Current Quarter Rolling Five Quarter History Rolling Five Year History Rolling Ten Year History

Distribution of Inventory

| Market                    | Number of<br>Buildings with<br>Available<br>Space | Total Office Area<br>for Buildings with<br>Available Space<br>(sq. ft.) | Number of<br>Buildings with<br>Available Area<br>greater than<br>250,000 sq. ft. | Number of<br>Buildings with<br>Available Area<br>from 100,000-<br>250,000 sq. ft. | Number of<br>Buildings with<br>Available Area<br>from 50,000-<br>99,999 sq. ft. | Number of<br>Buildings with<br>Available Area<br>from 20,000-<br>49,999 sq. ft. | Number of<br>Buildings with<br>Available Area<br>less than 20,000<br>sq. ft. |
|---------------------------|---------------------------------------------------|-------------------------------------------------------------------------|----------------------------------------------------------------------------------|-----------------------------------------------------------------------------------|---------------------------------------------------------------------------------|---------------------------------------------------------------------------------|------------------------------------------------------------------------------|
| Office Market             | 2,799                                             | 359,313,853                                                             | 20                                                                               | 115                                                                               | 240                                                                             | 710                                                                             | 1,714                                                                        |
| Alberta                   | 499                                               | 72,258,332                                                              | 9                                                                                | 48                                                                                | 65                                                                              | 120                                                                             | 257                                                                          |
| British Columbia          | 342                                               | 34,318,116                                                              | 1                                                                                | 6                                                                                 | 16                                                                              | 77                                                                              | 242                                                                          |
| Manitoba                  | 78                                                | 7,893,730                                                               | 0                                                                                | 1                                                                                 | 2                                                                               | 21                                                                              | 54                                                                           |
| New Brunswick             | 53                                                | 3,127,238                                                               | 0                                                                                | 0                                                                                 | 2                                                                               | 8                                                                               | 43                                                                           |
| Newfoundland and Labrador | 15                                                | 1,492,251                                                               | 0                                                                                | 0                                                                                 | 2                                                                               | 2                                                                               | 11                                                                           |
| Nova Scotia               | 101                                               | 9,281,728                                                               | 0                                                                                | 2                                                                                 | 5                                                                               | 25                                                                              | 69                                                                           |
| Ontario                   | 1,050                                             | 149,239,857                                                             | 8                                                                                | 31                                                                                | 100                                                                             | 277                                                                             | 634                                                                          |
| Prince Edward Island      | 10                                                | 658,573                                                                 | 0                                                                                | 0                                                                                 | 0                                                                               | 1                                                                               | 9                                                                            |
| Québec                    | 651                                               | 81,044,028                                                              | 2                                                                                | 27                                                                                | 48                                                                              | 179                                                                             | 395                                                                          |
| All Office Classes        | 2,799                                             | 359,313,853                                                             | 20                                                                               | 115                                                                               | 240                                                                             | 710                                                                             | 1,714                                                                        |
| Class A                   | 1,128                                             | 218,904,719                                                             | 20                                                                               | 85                                                                                | 144                                                                             | 336                                                                             | 541                                                                          |
| Class B                   | 1,216                                             | 110,896,347                                                             | 0                                                                                | 22                                                                                | 84                                                                              | 301                                                                             | 809                                                                          |
| Class C                   | 457                                               | 29,512,787                                                              | 0                                                                                | 8                                                                                 | 12                                                                              | 73                                                                              | 364                                                                          |
|                           |                                                   |                                                                         |                                                                                  |                                                                                   |                                                                                 |                                                                                 |                                                                              |

Rolling Ten Year History

Rolling Five Year History

Percentage of Available Inventory

Rolling Five Quarter History

| Market                    | Number of<br>Buildings<br>with<br>Available<br>Space | Total Office Area<br>for Buildings with<br>Available Space<br>(sq. ft.) | Percentage of<br>Buildings with<br>Available Area<br>greater than<br>250,000 sq. ft. | Percentage of<br>Buildings with<br>Available Area from<br>100,000-250,000<br>sq. ft. | Percentage of<br>Buildings with<br>Available Area<br>From 50,000-<br>99,999 sq. ft. | Percentage of<br>Buildings with<br>Available Area<br>from 20,000-<br>49,999 sq. ft. | Percentage of<br>Buildings with<br>Available Area<br>less than 20,000<br>sq. ft. |
|---------------------------|------------------------------------------------------|-------------------------------------------------------------------------|--------------------------------------------------------------------------------------|--------------------------------------------------------------------------------------|-------------------------------------------------------------------------------------|-------------------------------------------------------------------------------------|----------------------------------------------------------------------------------|
| Office Market             | 2,799                                                | 359,313,853                                                             | 0.0                                                                                  | 12.8                                                                                 | 14.6                                                                                | 28.6                                                                                | 39.2                                                                             |
| Alberta                   | 499                                                  | 72,258,332                                                              | 0.0                                                                                  | 26.4                                                                                 | 19.0                                                                                | 19.1                                                                                | 24.5                                                                             |
| British Columbia          | 342                                                  | 34,318,116                                                              | 0.0                                                                                  | 4.9                                                                                  | 7.3                                                                                 | 33.2                                                                                | 53.8                                                                             |
| Manitoba                  | 78                                                   | 7,893,730                                                               | 0.0                                                                                  | 4.4                                                                                  | 8.0                                                                                 | 32.8                                                                                | 54.8                                                                             |
| New Brunswick             | 53                                                   | 3,127,238                                                               | 0.0                                                                                  | 0.0                                                                                  | 4.5                                                                                 | 21.7                                                                                | 73.8                                                                             |
| Newfoundland and Labrador | 15                                                   | 1,492,251                                                               | 0.0                                                                                  | 0.0                                                                                  | 20.2                                                                                | 12.4                                                                                | 67.4                                                                             |
| Nova Scotia               | 101                                                  | 9,281,728                                                               | 0.0                                                                                  | 7.8                                                                                  | 10.8                                                                                | 29.0                                                                                | 52.4                                                                             |
| Ontario                   | 1,050                                                | 149,239,857                                                             | 0.0                                                                                  | 9.6                                                                                  | 14.4                                                                                | 29.3                                                                                | 42.2                                                                             |
| Prince Edward Island      | 10                                                   | 658,573                                                                 | 0.0                                                                                  | 0.0                                                                                  | 0.0                                                                                 | 11.1                                                                                | 88.9                                                                             |
| Québec                    | 651                                                  | 81,044,028                                                              | 0.0                                                                                  | 12.1                                                                                 | 15.7                                                                                | 34.1                                                                                | 35.4                                                                             |
| All Office Classes        | 2,799                                                | 359,313,853                                                             | 0.0                                                                                  | 12.8                                                                                 | 14.6                                                                                | 28.6                                                                                | 39.2                                                                             |
| Class A                   | 1,128                                                | 218,904,719                                                             | 0.0                                                                                  | 17.3                                                                                 | 16.6                                                                                | 28.0                                                                                | 30.3                                                                             |
| Class B                   | 1,216                                                | 110,896,347                                                             | 0.0                                                                                  | 4.7                                                                                  | 13.4                                                                                | 31.3                                                                                | 50.7                                                                             |
| Class C                   | 457                                                  | 29,512,787                                                              | 0.0                                                                                  | 9.9                                                                                  | 4.0                                                                                 | 23.6                                                                                | 62.5                                                                             |

### **Contiguous Available Options**

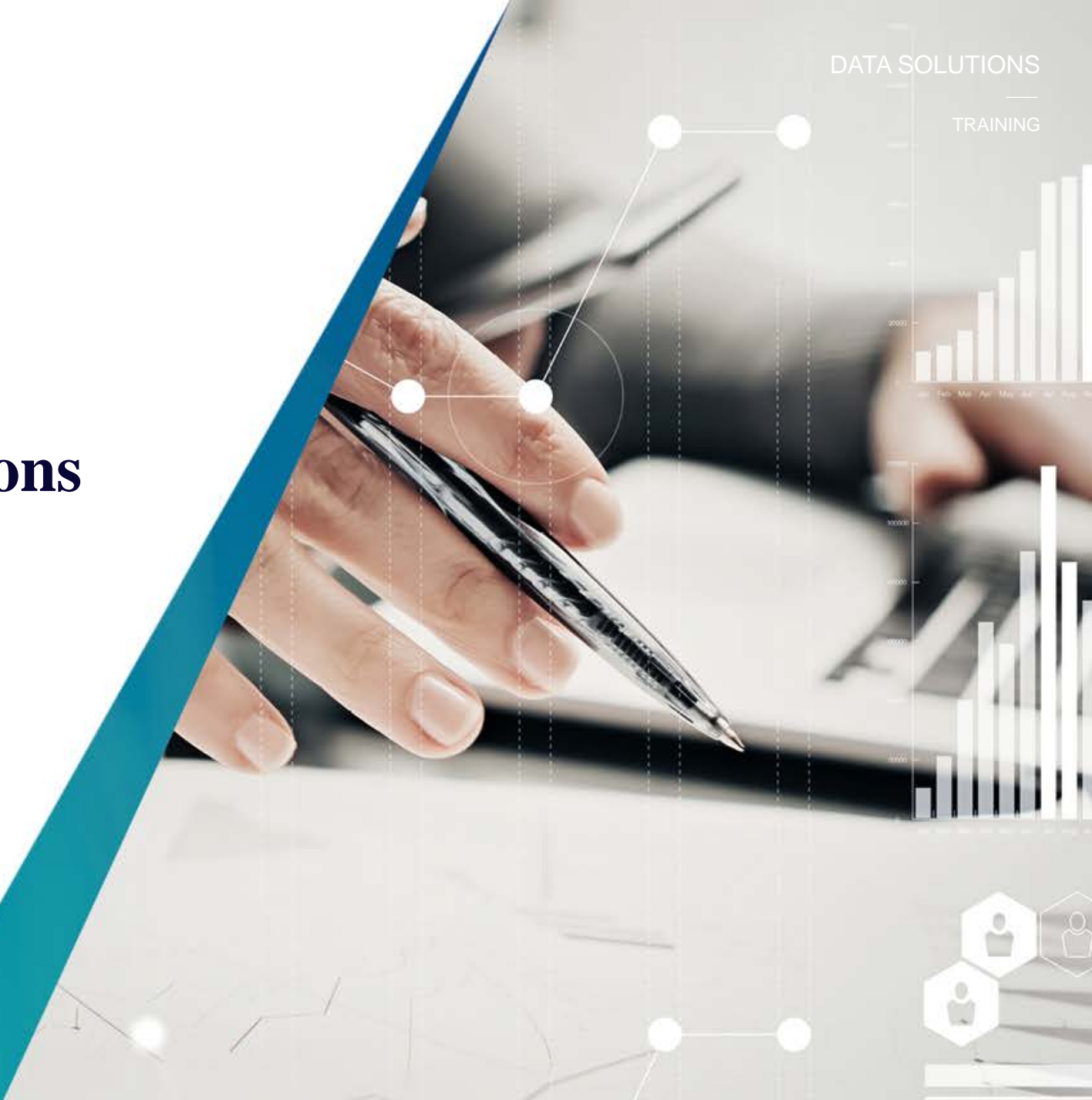

### **Contiguous Available Options**

The **Contiguous Available Options** report reveals the office and industrial buildings available for lease based on the distribution of contiguous space, specifically by square footage categorization.

Step 1 – Select the office or industrial category. Choose the Market of interest and then run the report. By selecting each market (province, municipality, node) you can narrow the results to a lower geography. You can also select the total number of existing buildings at each narrowing interval to see which buildings are contributing to your results.

Tip: Choose rolling 5 quarter, 5 year, or 10 year history to see how the distribution has changed over time.

#### Contiguous Available Options

Current Quarter Rolling Five Quarter History Rolling Five Year History Rolling Ten Year History

#### Buildings with Available Space

| Market                    | Number of<br>Buildings with<br>Available<br>Space | Total Office Area for<br>Buildings with<br>Available Space<br>(sq. ft.) | Buildings with Largest<br>Contiguous Available<br>greater than 250,000<br>sq. ft. | Buildings with Largest<br>Contiguous Available<br>greater than 100,000<br>sq. ft. | Buildings with Largest<br>Contiguous Available<br>greater than 50,000 sq.<br>ft. | Buildings with Largest<br>Contiguous Available<br>greater than 10,000 sq.<br>ft. |
|---------------------------|---------------------------------------------------|-------------------------------------------------------------------------|-----------------------------------------------------------------------------------|-----------------------------------------------------------------------------------|----------------------------------------------------------------------------------|----------------------------------------------------------------------------------|
| Office Market             | 2,799                                             | 359,313,853                                                             | 11                                                                                | 68                                                                                | 194                                                                              | 1,164                                                                            |
| Alberta                   | 499                                               | 72,258,332                                                              | 4                                                                                 | 24                                                                                | 66                                                                               | 249                                                                              |
| British Columbia          | 342                                               | 34,318,116                                                              | 1                                                                                 | 6                                                                                 | 18                                                                               | 110                                                                              |
| Manitoba                  | 78                                                | 7,893,730                                                               | 0                                                                                 | 1                                                                                 | 2                                                                                | 21                                                                               |
| New Brunswick             | 53                                                | 3,127,238                                                               | 0                                                                                 | 0                                                                                 | 2                                                                                | 11                                                                               |
| Newfoundland and Labrador | 15                                                | 1,492,251                                                               | 0                                                                                 | 0                                                                                 | 0                                                                                | 5                                                                                |
| Nova Scotia               | 101                                               | 9,281,728                                                               | 0                                                                                 | 1                                                                                 | 2                                                                                | 29                                                                               |
| Ontario                   | 1,050                                             | 149,239,857                                                             | 6                                                                                 | 28                                                                                | 64                                                                               | 470                                                                              |
| Prince Edward Island      | 10                                                | 658,573                                                                 | 0                                                                                 | 0                                                                                 | 0                                                                                | 2                                                                                |
| Québec                    | 651                                               | 81,044,028                                                              | 0                                                                                 | 10                                                                                | 40                                                                               | 267                                                                              |
| All Office Classes        | 2,799                                             | 359,313,853                                                             | 11                                                                                | 68                                                                                | 194                                                                              | 1,164                                                                            |
| Class A                   | 1,128                                             | 218,904,719                                                             | 11                                                                                | 58                                                                                | 139                                                                              | 633                                                                              |
| Class B                   | 1,216                                             | 110,896,347                                                             | 0                                                                                 | 8                                                                                 | 42                                                                               | 427                                                                              |
| Class C                   | 457                                               | 29,512,787                                                              | 0                                                                                 | 2                                                                                 | 13                                                                               | 104                                                                              |

### DATA SOLUTIONS

### Comparison

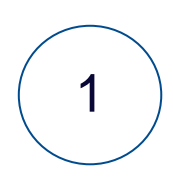

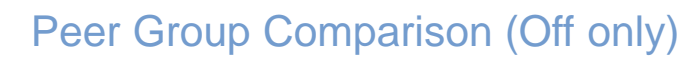

2

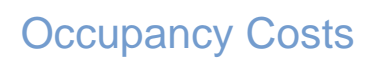

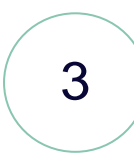

Depth of Data Comparison

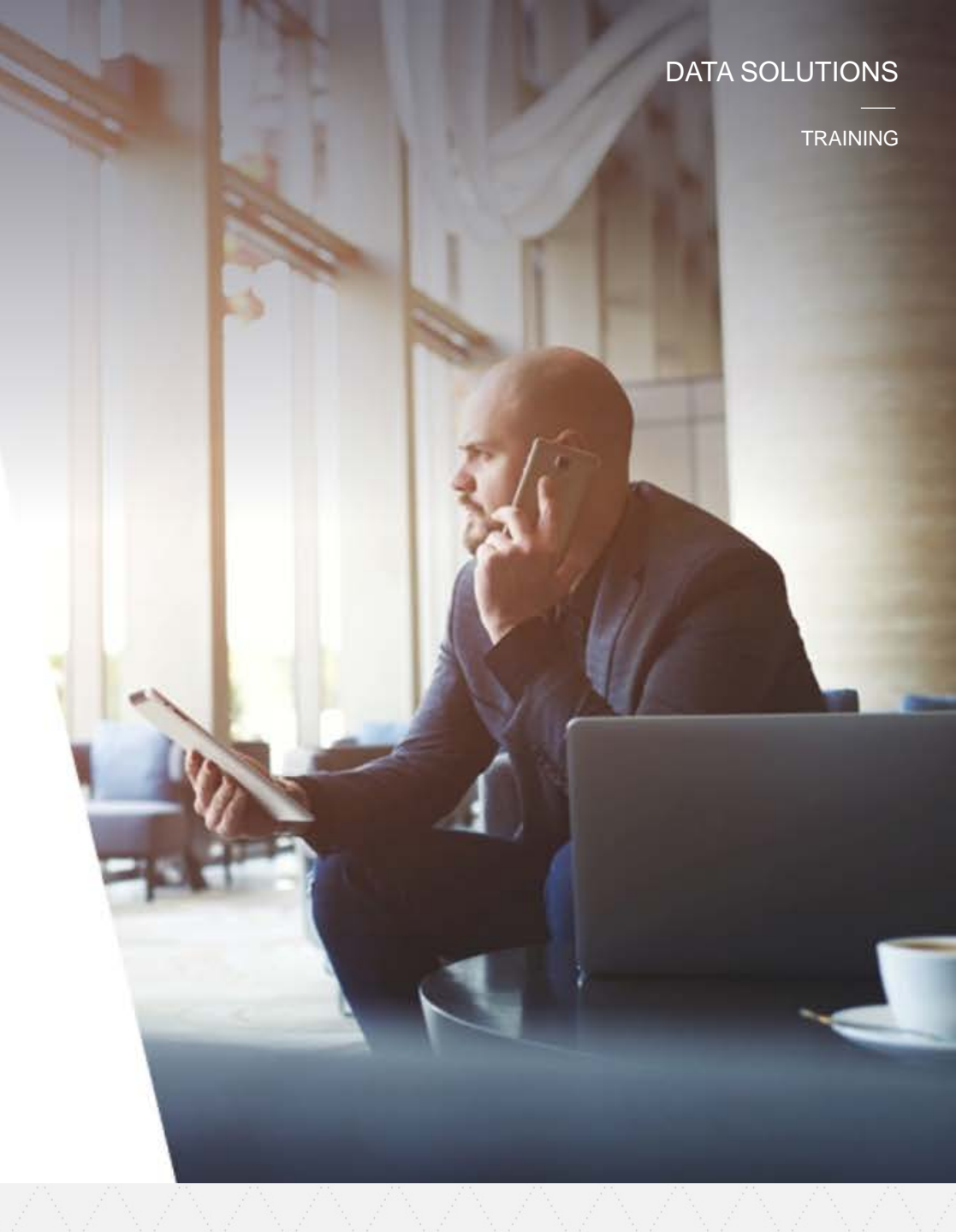

### **Peer Group Comparison**

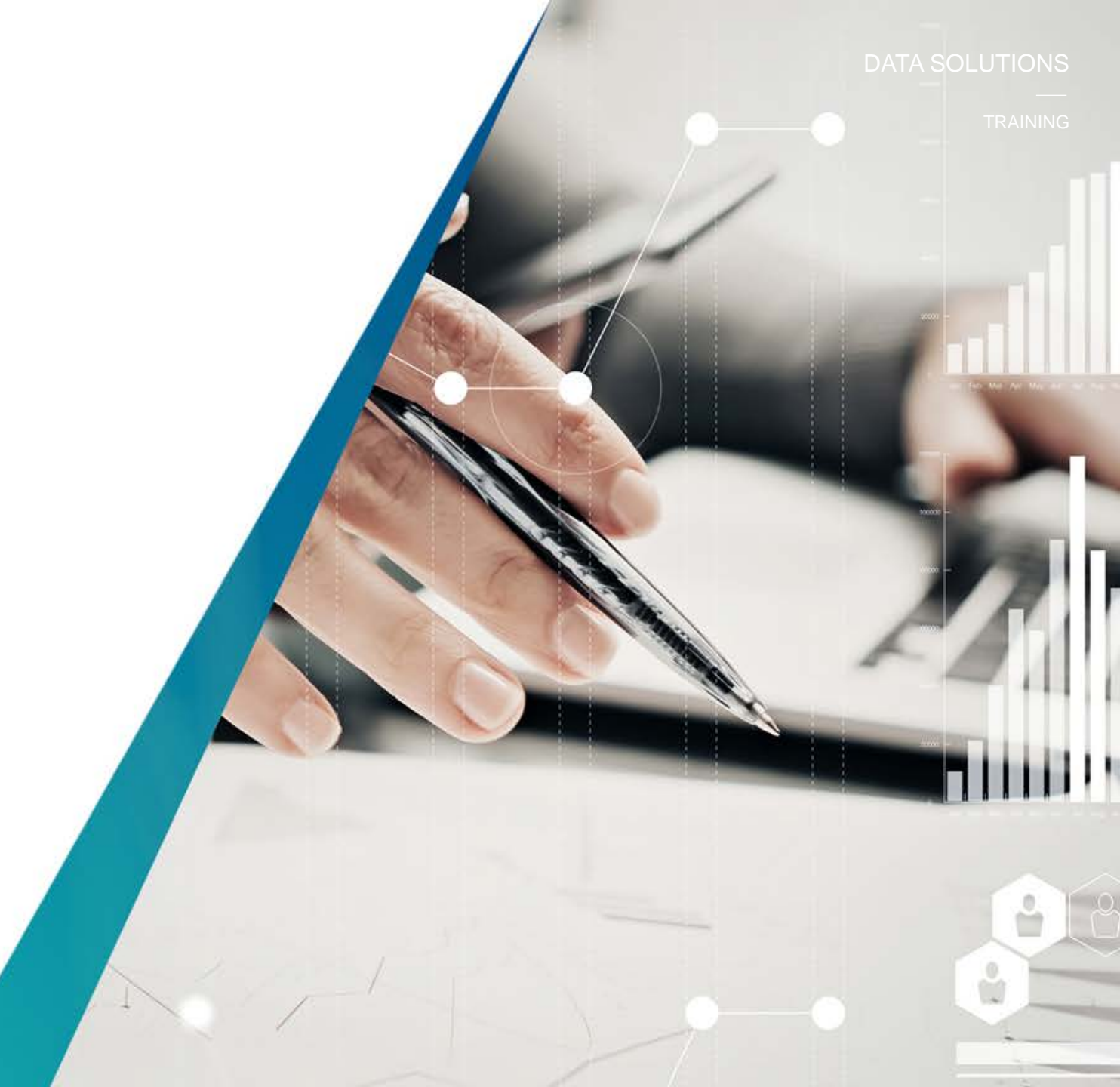

### **Peer Group Comparison**

The *Peer Group Comparison* report allows you to select a group of buildings to compare against each other by *Occupancy Costs* or *Available Space.* 

Step 1 – Select the category and choose the Market of interest and then run the report. It will reveal the *Existing and Under construction inventory*. You will use this view to navigate to the building list of interest. Once selected the Property Search Summary will be displayed.

Tip: It is easier to compare buildings by node. However to compare buildings in different nodes, use the highest city view and navigate and select individual buildings within the Property Search Summary.

#### Peer Group Comparison

#### Existing and Under Construction Inventory

|           | Ma                  | irket            | Total Number<br>of Existing<br>Buildings | Total Existing<br>Office Area<br>(sq. ft.) | Number of<br>Buildings with<br>Available Space A                   | Total<br>Available<br>Irea (sq. f | Num<br>Partic<br>t.) Buil | iber of<br>ipating<br>dings | Total<br>Participati<br>Area (sq. 1 | ng<br>ft.) /  | Number<br>Buildings v<br>Additional F | of<br>vith<br>Rent | Total Available Are<br>for Buildings with<br>Additional Rent |
|-----------|---------------------|------------------|------------------------------------------|--------------------------------------------|--------------------------------------------------------------------|-----------------------------------|---------------------------|-----------------------------|-------------------------------------|---------------|---------------------------------------|--------------------|--------------------------------------------------------------|
| Office    | Marke               | <u>et</u>        | 4,914                                    | 524,167,047                                | 2,799                                                              | 70,852,                           | 314                       | 1,147                       | 128,23                              | 3,252         | :                                     | 2,148              | 296,128,5                                                    |
| Ont       | tario               |                  | 1,925                                    | 224,585,009                                | 1,050                                                              | 25,093,4                          | 489                       | 598                         | 69,573                              | 3,067         |                                       | 863                | 130,594,6                                                    |
| <u>c</u>  | Greate              | r Toronto        | 1,468                                    | 180,550,034                                | 805                                                                | 19,672,3                          | 398                       | 467                         | 57,95                               | 9,439         |                                       | 659                | 110,887,0                                                    |
|           | Dow                 | ntown Toronto    | 412                                      | 75,578,895                                 | 200                                                                | 5,327,                            | 406                       | 49                          | 9,52                                | 9,416         |                                       | 158                | 49,874,6                                                     |
| Prop      | perty               | / Search         | Summary                                  |                                            |                                                                    |                                   |                           |                             |                                     |               |                                       | 139                | 16,845,2                                                     |
|           |                     |                  |                                          |                                            |                                                                    |                                   |                           |                             |                                     |               |                                       | 56                 | 8,776,2                                                      |
| Greater   | rioron              | to / Toronto Non | n                                        |                                            |                                                                    |                                   |                           |                             |                                     |               |                                       | 51                 | 9,615,3                                                      |
| All Offic | e Clas              | ses              |                                          |                                            |                                                                    |                                   |                           |                             |                                     |               |                                       | 255                | 25,775,4                                                     |
|           |                     |                  |                                          |                                            | Enhanced \                                                         | View                              | Column View               | Availabl                    | le Space Viev                       | v Pe          | eer View                              | 659                | 110,887,0                                                    |
| V         |                     | a Augilabla Casa | a has favored 200                        |                                            | building (c) and 0 area                                            | an in atha                        | a la cilatina de ser      | (-)                         |                                     |               |                                       | 339                | 79,860,6                                                     |
| TOUL SE   | archite             | Available Space  | e nas iounu 259                          | spaces in 62 Onice                         | building(s) and 0 space                                            | es in othe                        | r building type           | s(S).                       |                                     |               |                                       | 248                | 26,620,7                                                     |
| Sel       | lect Al             | Subjects 🗖 S     | Select All Peers                         | Occupancy Costs                            | Available Space                                                    |                                   |                           |                             |                                     | Мар           | Results                               | 72                 | 4,405,6                                                      |
|           |                     |                  |                                          |                                            |                                                                    |                                   |                           |                             |                                     |               |                                       |                    |                                                              |
| Subject   | t Peer              | Building         | <u>a Name</u>                            | Address                                    | Managed By                                                         |                                   | Leasing<br>District       | Office<br>Class             | Total<br>Office                     | Year<br>Built | <u>Total</u><br>Available             |                    |                                                              |
|           |                     |                  |                                          |                                            |                                                                    |                                   | Landa                     | 500000                      | Area                                |               | Office                                |                    |                                                              |
|           |                     |                  |                                          |                                            | Swiss Canadian Manage                                              | ement                             |                           |                             |                                     |               |                                       |                    |                                                              |
|           | -                   | 130 Bridgeland A | venue 1                                  | 30 Bridgeland Avenue                       | <ul> <li>Company Limited</li> <li>Swiss Canadian Manage</li> </ul> | ement                             | Yorkdale                  | С                           | 31,000                              | 1965          | 3,692                                 |                    |                                                              |
|           | <u> </u>            | 150 Bridgeland A | venue 1                                  | 50 Bridgeland Avenue                       | Company Limited                                                    |                                   | Yorkdale                  | С                           | 41,000                              | 1965          | 6,374                                 |                    |                                                              |
|           | -                   | 20 De Boers Driv | e 21                                     | 0 De Boers Drive                           |                                                                    |                                   | Downsview                 | в                           | 200,000                             | nd            | 35,660                                |                    |                                                              |
| ✓         |                     | Heritage Busines | s Centre 3                               | 200 Dufferin Street                        |                                                                    |                                   | Yorkdale<br>Dufferin and  | в                           | 67,168                              | 1988          | 33,273                                |                    |                                                              |
| ✓         |                     | 1110 Finch Aven  | ue West W                                | Vest                                       | Fidelity Property Manage                                           | ement Ltd.                        | Finch                     | в                           | 122,817                             | 1975          | 7,169                                 |                    |                                                              |
| ✓         |                     | Humbold Busine   | ss Centre A                              | 118-1126 Finch<br>venue West               | Humbold Properties Limi                                            | ited                              | Dufferin and<br>Finch     | в                           | 100,000                             | 1987          | 25,088                                |                    |                                                              |
| ✓         |                     | 1315 Finch Aven  | ue West W                                | 315 Finch Avenue<br>Vest                   | ProMed Properties                                                  |                                   | Dufferin and<br>Finch     | в                           | 81,993                              | 1970          | 3.964                                 |                    |                                                              |
| 2         |                     | Laurana Saura    | 71                                       | 00 Lawrence Avenue                         | RieCee REIT                                                        |                                   | Vadudala                  |                             | 220.000                             | 1020          | 22.478                                |                    |                                                              |
|           |                     | Lawrence Square  | e vi                                     | 70 Lawrence Avenue                         | RIDGan REIT                                                        |                                   | rorkoale                  | A                           | 220,000                             | 1989          | 23,170                                |                    |                                                              |
|           | <b>V</b>            | 970 Lawrence Av  | venue West W                             | Vest<br>Sheppard Avenue                    | Pinedale Properties Ltd.                                           |                                   | Yorkdale                  | A                           | 118,643                             | 1990          | 13,265                                |                    |                                                              |
| ш         |                     | The Sheppard Co  | entre E                                  | ast                                        | RioCan REIT                                                        |                                   | North Yonge               | в                           | 300,000                             | 1977          | 57,551                                |                    |                                                              |
|           | ✓                   | Nestle Building  | 25<br>Vi                                 | 5 Sheppard Avenue<br>Vest                  | H&R REIT                                                           |                                   | North Yonge               | А                           | 359,341                             | 1994          | 113,316                               |                    |                                                              |
|           | -                   | Professional Eng | ineers V                                 | 0 Sheppard Avenue<br>Vest                  |                                                                    |                                   | North Yonge               | А                           | 105,181                             | 1986          | 26,146                                |                    |                                                              |
|           | •                   | 45 Shanpard Ave  | 44                                       | 5 Sheppard Avenue                          | Crown Property Manage                                              | ment                              | North Yongo               |                             | 120 207                             | 1075          | 11.858                                |                    |                                                              |
|           |                     | 40 Grieppard Ave | 4                                        | 7 Sheppard Avenue                          | crown roperty manage                                               | arren te                          | North Fonge               | -                           | 130,007                             | 1013          | 11,000                                |                    |                                                              |
| -         |                     | 47 Sheppard Ave  | enue East E<br>9                         | ast<br>D Sheppard Avenue                   | Crown Property Manage                                              | ment                              | North Yonge               | в                           | 101,193                             | 1975          | 15,110                                |                    |                                                              |
|           |                     | 90 Sheppard Ave  | enue East E                              | ast                                        | Crown Property Manage                                              | ment                              | North Yonge               | A                           | 269,081                             | 1981          | 96,214                                |                    |                                                              |
|           | ~                   | 100 Sheppard Av  | venue East E                             | ast                                        | Manulife Real Estate                                               |                                   | North Yonge               | А                           | 265,000                             | 1989          | 81,630                                |                    |                                                              |
|           | <ul><li>✓</li></ul> | SSQ Place        | 1'<br>E                                  | 10 Sheppard Avenue<br>ast                  | SSQ Société immobilière                                            | e inc.                            | North Yonge               | А                           | 145,116                             | 1993          | 8,610                                 |                    |                                                              |
|           | -                   | 170 Sheppard Av  | /enue East E                             | 70 Sheppard Avenue<br>ast                  | Shenalin Holdinas Co. Li                                           | td.                               | North Yonge               | A                           | 20.000                              | 2004          | 1.775                                 |                    |                                                              |

TRAINING

### **Peer Group Comparison cont'd**

The Occupancy Costs comparison or Available Space comparison reveals variances in the performance of how the selected "Subject" portfolio of buildings performed in relation to the selected "Peer" portfolio of buildings. The categories of comparison in each report are based on occupancy costs or vacancy

Step 2 – Select the buildings that will make up your "Subject" and "Peer" buildings for comparison. Select Occupancy Costs or Available Space for the desired report. You can select historical views in each option.

Tip: You have the option to select the opposite report when you are in each view.

### Occupancy Costs Summary

Peer Group Comparison

|                       | Number of Existing Buildings | Total Office Area | Direct Asking Rate (\$psf) | Total Additional Rent | Total Estimated Direct Rent |
|-----------------------|------------------------------|-------------------|----------------------------|-----------------------|-----------------------------|
| 165 Avenue Road       | 1                            | 39,989            | \$36.18                    | nd                    | nd                          |
| 1075 Bay Street       | 1                            | 226,923           | \$23.00                    | \$19.06               | \$42.08                     |
| 1235 Bay Street       | 1                            | 99,333            | nd                         | \$20.59               | nd                          |
| 1240 Bay Street       | 1                            | 78,499            | \$18.50                    | \$20.70               | \$39.20                     |
| 1255 Bay Street       | 1                            | 66,544            | nd                         | \$21.49               | nd                          |
| SUBJECT AVERAGE       | 5                            | 102,258           | \$25.89                    | \$20.46               | \$40.63                     |
| Hudson's Bay Centre   | 1                            | 534,558           | nd                         | \$22.11               | nd                          |
| Xerox Centre          | 1                            | 279,000           | nd                         | \$22.37               | nd                          |
| 121 Bloor Street East | 1                            | 223,074           | \$23.50                    | \$21.73               | \$45.23                     |
| 2 Bloor Street West   | 1                            | 411,976           | nd                         | \$23.26               | nd                          |
| 60 Bloor Street West  | 1                            | 225,680           | \$24.00                    | \$24.18               | \$48.18                     |
| 80 Bloor Street West  | 1                            | 204,000           | \$20.00                    | \$17.78               | \$37.78                     |
| 77 Bloor Street West  | 1                            | 345,449           | \$25.00                    | \$20.41               | \$45.41                     |

#### Peer Group Comparison

| Current Quarter | Rolling Five Quarter History | Rolling Five Year History | Rolling Ten Year History | Available Rate Comparison |
|-----------------|------------------------------|---------------------------|--------------------------|---------------------------|
|                 |                              |                           |                          | Historical Variance       |

Available Space Summary

|                       | Number of<br>Existing Buildings | Total Office<br>Area | Direct Available<br>Area (sq. ft.) | Direct Available<br>Rate (%) | Sublet Available<br>Area (sq. ft.) | Sublet Available<br>Rate (%) | Total<br>Available Area | Total Available<br>Rate (%) |
|-----------------------|---------------------------------|----------------------|------------------------------------|------------------------------|------------------------------------|------------------------------|-------------------------|-----------------------------|
| 165 Avenue Road       | 1                               | 39,989               | 866                                | 2.2                          | 2,683                              | 6.7                          | 3,549                   | 8.9                         |
| 1075 Bay Street       | 1                               | 226,923              | 4,336                              | 1.9                          | 0                                  | 0.0                          | 4,336                   | 1.9                         |
| 1235 Bay Street       | 1                               | 99,333               | 6,801                              | 6.8                          | 0                                  | 0.0                          | 6,801                   | 6.8                         |
| 1240 Bay Street       | 1                               | 78,499               | 4,768                              | 6.1                          | 0                                  | 0.0                          | 4,768                   | 6.1                         |
| 1255 Bay Street       | 1                               | 66,544               | 23,670                             | 35.6                         | 6,325                              | 9.5                          | 29,995                  | 45.1                        |
| SUBJECT AVERAGE       | 5                               | 102,258              | 8,088                              | 7.9                          | 1,802                              | 1.8                          | 9,890                   | 9.7                         |
| VARIANCE TO PEER      | 5                               | -190,953             | -35,196                            | -6.9                         | 1,263                              | 1.6                          | -33,934                 | -5.3                        |
| Hudson's Bay Centre   | 1                               | 534,558              | 3,878                              | 0.7                          | 4,000                              | 0.7                          | 7,878                   | 1.5                         |
| Xerox Centre          | 1                               | 279,000              | 59,063                             | 21.2                         | 0                                  | 0.0                          | 59,063                  | 21.2                        |
| 121 Bloor Street East | 1                               | 223,074              | 177,716                            | 79.7                         | 0                                  | 0.0                          | 177,716                 | 79.7                        |
| 2 Bloor Street West   | 1                               | 411,976              | 24,405                             | 5.9                          | 0                                  | 0.0                          | 24,405                  | 5.9                         |
| 60 Bloor Street West  | 1                               | 225,680              | 21,016                             | 9.3                          | 0                                  | 0.0                          | 21,016                  | 9.3                         |
| 80 Bloor Street West  | 1                               | 204,000              | 68,066                             | 33.4                         | 850                                | 0.4                          | 68,916                  | 33.8                        |
| 77 Bloor Street West  | 1                               | 345,449              | 24,249                             | 7.0                          | 0                                  | 0.0                          | 24,249                  | 7.0                         |
| 150 Bloor Street West | 1                               | 268,496              | 1,556                              | 0.6                          | 0                                  | 0.0                          | 1,556                   | 0.6                         |
| 130 Bloor Street West | 1                               | 146,662              | 9,613                              | 6.6                          | 0                                  | 0.0                          | 9,613                   | 6.6                         |
| PEER AVERAGE          | 9                               | 293,211              | 43,285                             | 14.8                         | 539                                | 0.2                          | 43,824                  | 15.0                        |

### **Occupancy Costs**

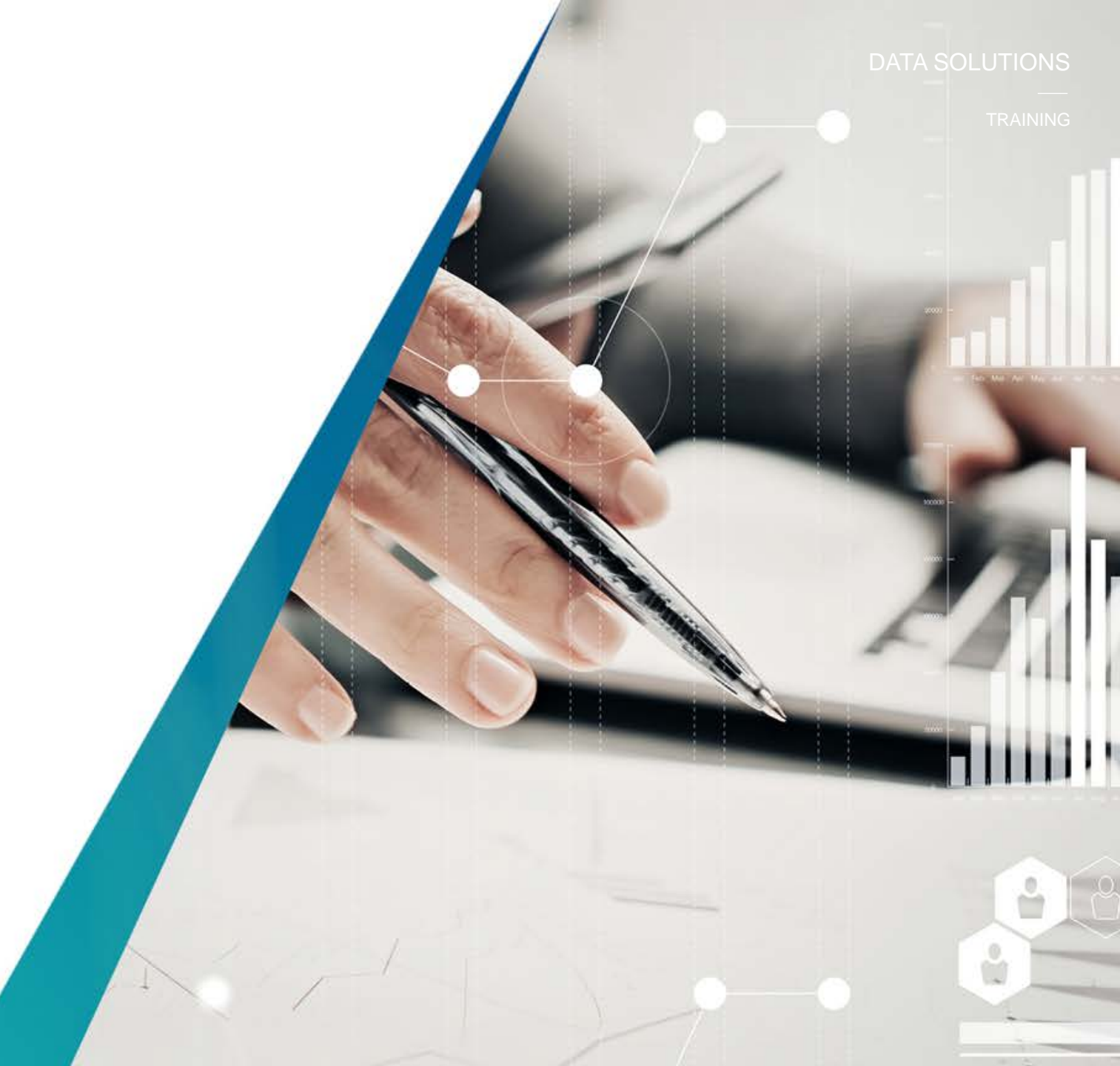

### **Occupancy Costs**

The Occupancy Costs report reveals the total existing and under construction inventory (office or industrial) of all the major markets covered across Canada that are available for lease appended with Estimated Asking Rate and Total Additional Rents yielding the Total Estimated Direct Gross Rent.

Step 1 – Select the Office or Industrial category. Choose the Market of interest and then run the report. By selecting each market (province, municipality, node) you can narrow the results to a lower geography. You can also select the total number of existing buildings at each narrowing interval to see which buildings are contributing to your results.

Tip: *Participating Buildings* are providing both Estimated Asking Rate and Total Additional Rents, as such are great examples for cost comparisons.

#### Occupancy Costs

Current Quarter Rolling Five Quarter History Rolling Five Year History Rolling Ten Year History

Existing and Under Construction Inventory - Buildings with Available Space

| Market                    | Number of Office<br>Buildings With<br>Available Space | Total Office Area for<br>Buildings with<br>Available Space | Number of<br>Participating<br>Buildings | Total<br>Participating<br>Area (sq. ft.) | Estimated Asking<br>Rate (\$ per sq. ft.) | Total<br>Additional<br>Rent | Total Estimated<br>Direct Gross<br>Rent |
|---------------------------|-------------------------------------------------------|------------------------------------------------------------|-----------------------------------------|------------------------------------------|-------------------------------------------|-----------------------------|-----------------------------------------|
| Office Market             | 2,799                                                 | 359,313,853                                                | 1,147                                   | 128,236,252                              | 16.09                                     | 14.44                       | 30.53                                   |
| Alberta                   | 499                                                   | 72,258,332                                                 | 108                                     | 11,779,131                               | 16.28                                     | 14.76                       | 31.05                                   |
| British Columbia          | 342                                                   | 34,318,116                                                 | 138                                     | 11,477,569                               | 20.72                                     | 14.65                       | 35.37                                   |
| Manitoba                  | 78                                                    | 7,893,730                                                  | 42                                      | 4,271,745                                | 13.23                                     | 11.90                       | 25.12                                   |
| New Brunswick             | 53                                                    | 3,127,238                                                  | 30                                      | 1,901,482                                | 13.32                                     | 10.30                       | 23.62                                   |
| Newfoundland and Labrador | 15                                                    | 1,492,251                                                  | 13                                      | 1,392,413                                | 23.00                                     | 14.64                       | 37.64                                   |
| Nova Scotia               | 101                                                   | 9,281,728                                                  | 79                                      | 6,960,593                                | 13.68                                     | 13.14                       | 26.82                                   |
| Ontario                   | 1,050                                                 | 149,239,857                                                | 598                                     | 69,573,067                               | 16.08                                     | 15.18                       | 31.28                                   |
| Prince Edward Island      | 10                                                    | 658,573                                                    | 2                                       | 60,000                                   | 12.25                                     | 6.00                        | 18.25                                   |
| Québec                    | 651                                                   | 81,044,028                                                 | 139                                     | 20,820,252                               | 13.68                                     | 13.29                       | 26.97                                   |
| All Office Classes        | 2,799                                                 | 359,313,853                                                | 1,147                                   | 128,236,252                              | 16.09                                     | 14.44                       | 30.53                                   |
| Class A                   | 1,126                                                 | 218,904,719                                                | 461                                     | 70,263,354                               | 18.33                                     | 15.74                       | 34.07                                   |
| Class B                   | 1,216                                                 | 110,896,347                                                | 529                                     | 47,772,268                               | 14.68                                     | 14.08                       | 28.75                                   |
| Class C                   | 457                                                   | 29,512,787                                                 | 157                                     | 10,200,632                               | 14.30                                     | 11.84                       | 26.14                                   |
|                           |                                                       |                                                            |                                         |                                          |                                           |                             |                                         |

#### AltusAnalytics

TRAINING

### **Depth of Data Comparison**

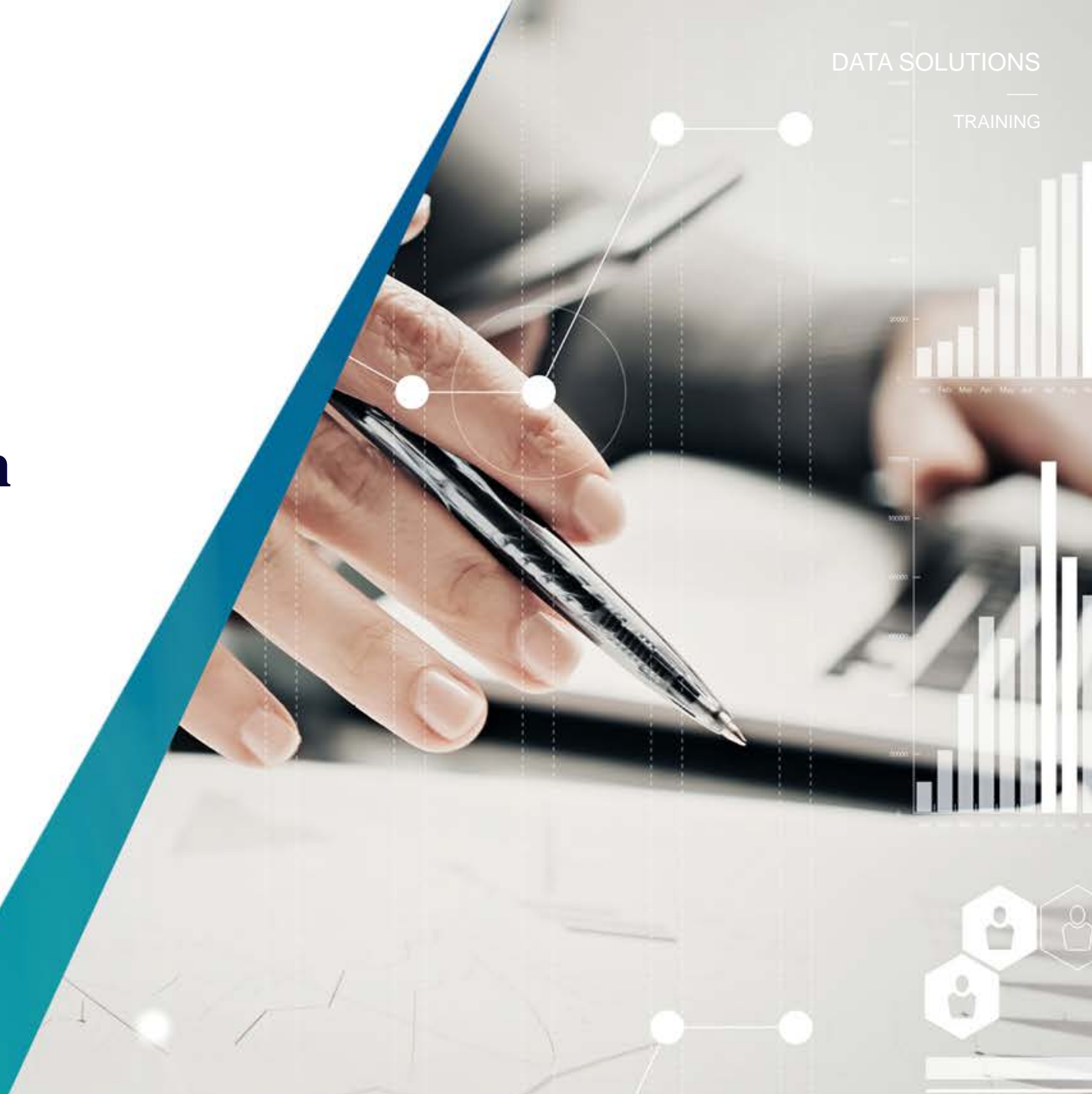

### **Depth of Data Comparison**

The **Depth of Data Comparison** reveals the Number of Buildings with Available Space in all the major markets covered across Canada and the completeness of the information we have for each, based on 9 categories including, **Manager Company, Leasing Company, Building Area Confirmation, Asking Rate, Realty Taxes, Operating/Maintenance, In-Suite Power, Additional Rent and Year Built.** 

The buildings are further categorized by *Percentage of Available Inventory* to understand what percentage of each category we have covered.

Step 1 – Select the Office or Industrial category. Choose the Market of interest and then run the report. By selecting each market (province, municipality, node) you can narrow the results to a lower geography. You can also select the total number of existing buildings at each narrowing interval to see which buildings are contributing to your results.

Tip: Contact information for the building is accessible within each record.

#### Depth of Data Comparison

Number of Buildings with Available Space

| Market                    | Number of<br>Buildings with<br>Available Space | Manager<br>Company | Leasing<br>Company | Building Area<br>Confirmed | Asking<br>Rate | Realty<br>Taxes | Operating /<br>Maintenance | In-Suite<br>Power | Additional<br>Rent | Year<br>Built |
|---------------------------|------------------------------------------------|--------------------|--------------------|----------------------------|----------------|-----------------|----------------------------|-------------------|--------------------|---------------|
| Office Market             | 2,799                                          | 2,287              | 2,741              | 2,775                      | 1,449          | 676             | 721                        | 219               | 2,148              | 2,753         |
| Alberta                   | 499                                            | 396                | 481                | 496                        | 114            | 119             | 136                        | 10                | 464                | 496           |
| British Columbia          | 342                                            | 243                | 331                | 337                        | 145            | 65              | 87                         | 8                 | 297                | 336           |
| Manitoba                  | 78                                             | 42                 | 76                 | 78                         | 59             | 9               | 9                          | 0                 | 48                 | 75            |
| New Brunswick             | 53                                             | 42                 | 53                 | 53                         | 39             | 2               | 3                          | 1                 | 31                 | 51            |
| Newfoundland and Labrador | 15                                             | 13                 | 15                 | 15                         | 13             | 2               | 2                          | 0                 | 13                 | 15            |
| Nova Scotia               | 101                                            | 92                 | 101                | 100                        | 90             | 32              | 32                         | 0                 | 84                 | 100           |
| Ontario                   | 1,050                                          | 866                | 1,031              | 1,040                      | 695            | 318             | 321                        | 142               | 863                | 1,029         |
| Prince Edward Island      | 10                                             | 9                  | 10                 | 10                         | 7              | 0               | 0                          | 0                 | 2                  | 9             |
| Québec                    | 651                                            | 584                | 643                | 646                        | 287            | 129             | 131                        | 58                | 346                | 642           |
| All Office Classes        | 2,799                                          | 2,287              | 2,741              | 2,775                      | 1,449          | 676             | 721                        | 219               | 2,148              | 2,753         |
| Class A                   | 1,126                                          | 966                | 1,108              | 1,115                      | 503            | 390             | 400                        | 137               | 971                | 1,122         |
| Class B                   | 1,216                                          | 1,002              | 1,192              | 1,208                      | 674            | 242             | 274                        | 77                | 902                | 1,194         |
| Class C                   | 457                                            | 319                | 443                | 452                        | 272            | 44              | 47                         | 5                 | 275                | 437           |

Percentage of Available Inventory

| Market                    | Total Office Area for<br>Buildings with<br>Available Space<br>(sq. ft.) | Manager<br>Company | Leasing<br>Company | Building Area<br>Confirmed | Asking<br>Rate | Realty<br>Taxes | Operating /<br>Maintenance | In-Suite<br>Power | Additional<br>Rent | Year<br>Built |
|---------------------------|-------------------------------------------------------------------------|--------------------|--------------------|----------------------------|----------------|-----------------|----------------------------|-------------------|--------------------|---------------|
| Office Market             | 100.0                                                                   | 90.9               | 98.7               | 98.9                       | 41.0           | 36.3            | 37.8                       | 16.4              | 82.4               | 99.5          |
| Alberta                   | 100.0                                                                   | 91.6               | 98.2               | 99.2                       | 17.0           | 34.6            | 36.2                       | 2.9               | 92.2               | 99.9          |
| British Columbia          | 100.0                                                                   | 83.5               | 96.7               | 97.0                       | 34.8           | 26.2            | 32.3                       | 3.5               | 89.2               | 99.5          |
| Manitoba                  | 100.0                                                                   | 68.4               | 98.6               | 100.0                      | 69.3           | 16.5            | 16.5                       | 0.0               | 59.5               | 97.9          |
| New Brunswick             | 100.0                                                                   | 88.4               | 100.0              | 100.0                      | 72.7           | 8.6             | 10.8                       | 7.4               | 63.4               | 98.5          |
| Newfoundland and Labrador | 100.0                                                                   | 95.3               | 100.0              | 100.0                      | 93.3           | 26.0            | 26.0                       | 0.0               | 93.3               | 100.0         |
| Nova Scotia               | 100.0                                                                   | 95.9               | 100.0              | 99.8                       | 85.8           | 33.6            | 33.6                       | 0.0               | 83.2               | 99.3          |
| Ontario                   | 100.0                                                                   | 91.3               | 99.3               | 98.8                       | 50.0           | 45.0            | 46.5                       | 26.4              | 87.5               | 99.5          |
| Prince Edward Island      | 100.0                                                                   | 95.4               | 100.0              | 100.0                      | 77.5           | 0.0             | 0.0                        | 0.0               | 9.1                | 93.9          |
| Québec                    | 100.0                                                                   | 94.4               | 98.9               | 99.5                       | 38.0           | 29.8            | 29.6                       | 19.8              | 64.7               | 99.4          |
| All Office Classes        | 100.0                                                                   | 90.9               | 98.7               | 98.9                       | 41.0           | 36.3            | 37.8                       | 16.4              | 82.4               | 99.5          |
| Class A                   | 100.0                                                                   | 93.5               | 99.1               | 98.6                       | 33.5           | 44.9            | 46.3                       | 21.7              | 88.3               | 99.9          |
| Class B                   | 100.0                                                                   | 89.4               | 98.9               | 99.5                       | 51.5           | 26.0            | 27.7                       | 10.1              | 77.2               | 99.2          |
| Class C                   | 100.0                                                                   | 77.9               | 95.7               | 99.4                       | 56.9           | 11.0            | 12.5                       | 1.1               | 58.3               | 97.8          |

### **Market Activity**

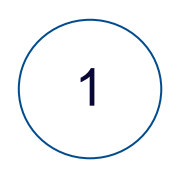

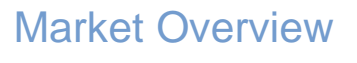

Market Activity

3

2

### Leasing Transactions

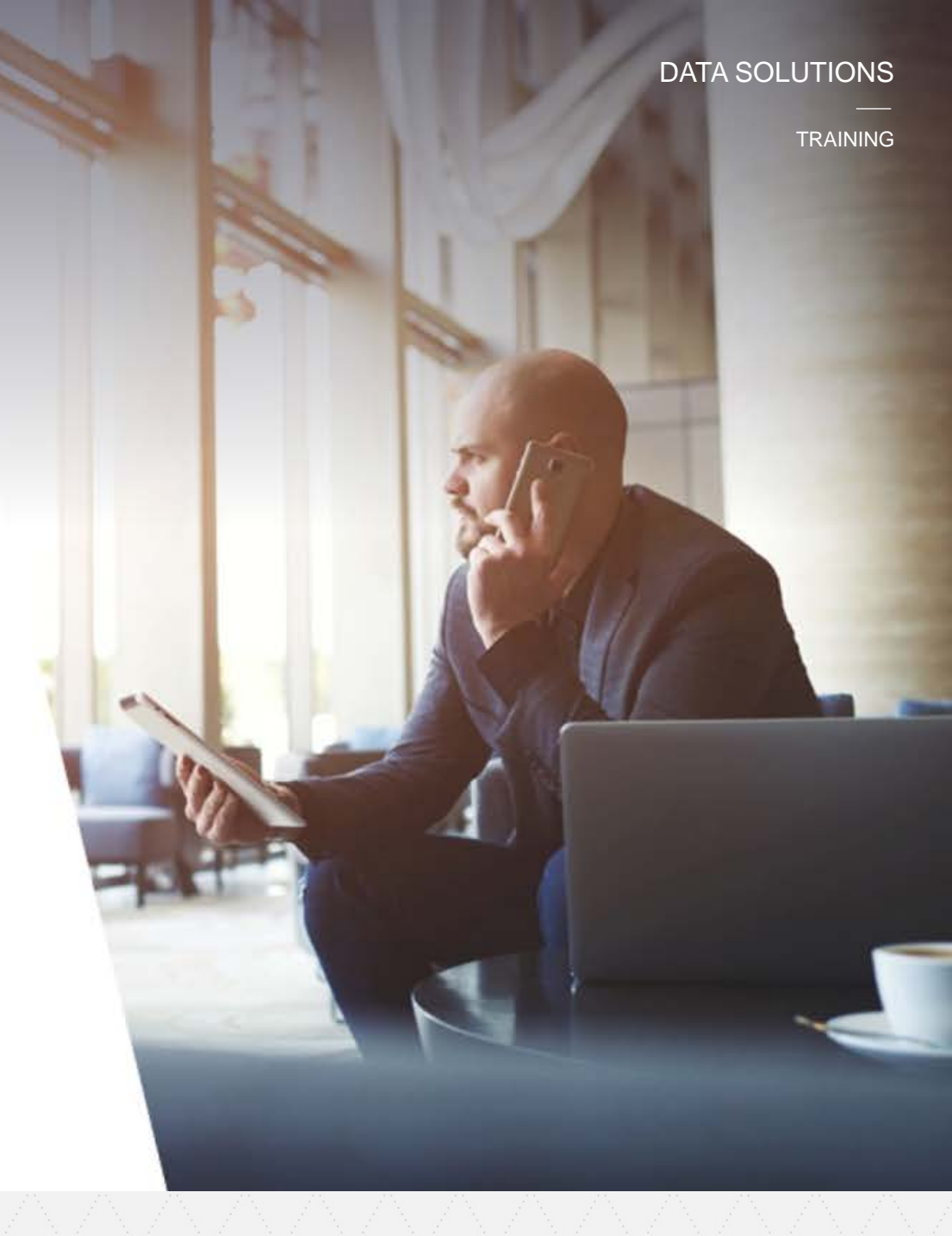

### **Market Overview**

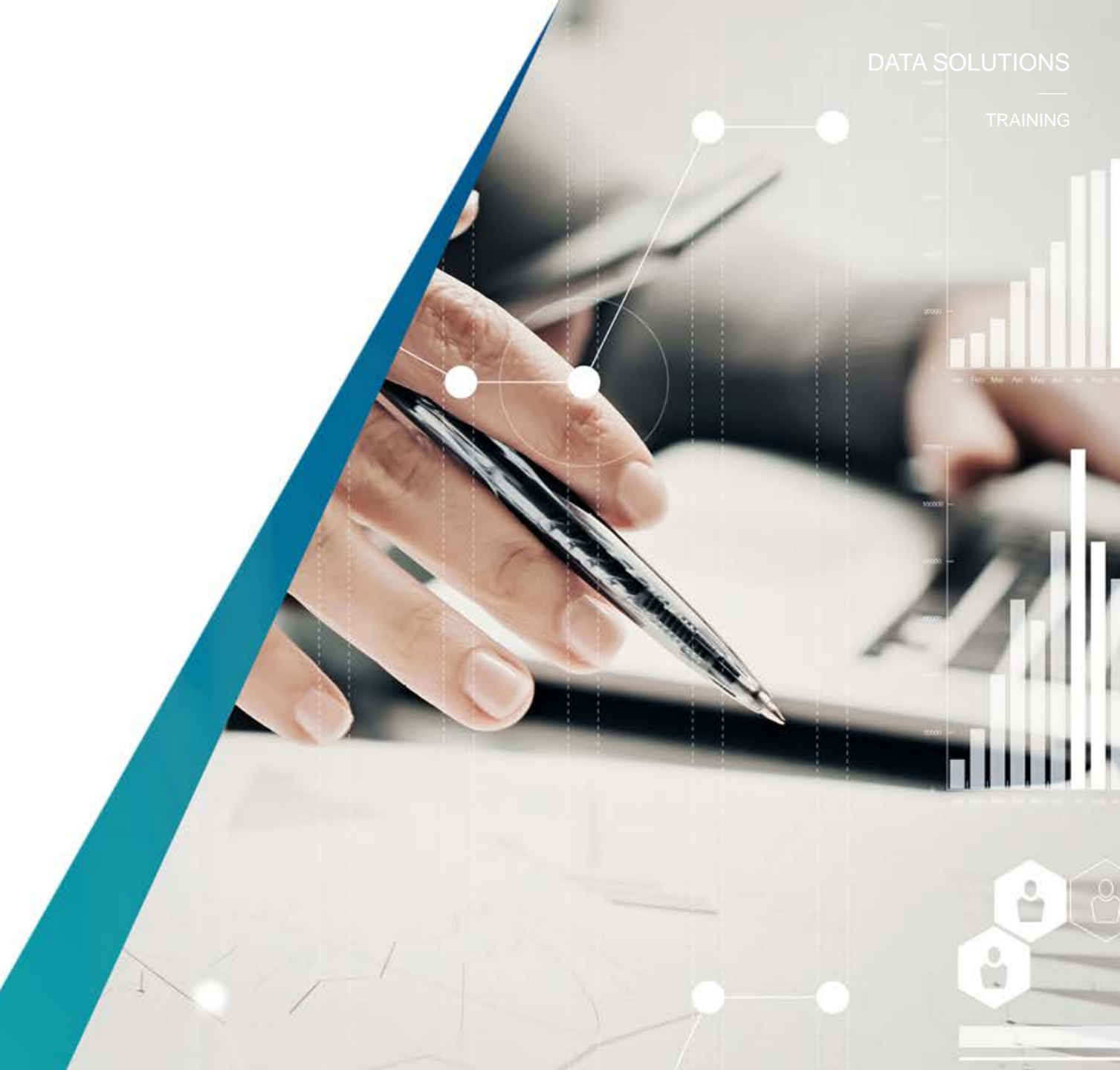

### **Market Overview**

The *Market Overview* reveals the entire inventory (office or industrial) of all the major markets covered across Canada. This includes the total number of Existing and Under Construction Inventory of buildings by *Square Footage, Availability* and *Change of Existing Inventory from Previous Year*.

Step 1 – Select the Office or Industrial category. Choose the Market of interest and then run the report. By selecting each market (province, municipality, node) you can narrow the results to a lower geography. You can also select the total number of existing buildings at each narrowing interval to see which buildings are contributing to your results.

Tip: Choose rolling 5 quarter, 5 year, or 10 year history to see how the inventory has changed

#### Market Overview

| Current Quarter Rolling Five Quarter History Rolling | Five Year History Rolling Ten Year History |
|------------------------------------------------------|--------------------------------------------|
|------------------------------------------------------|--------------------------------------------|

#### Existing and Under Construction Inventory

| Market                    | Total<br>Number of<br>Existing<br>Buildings | Total Existing<br>Office Area<br>(sq. ft.) | Total<br>Available<br>Rate (%) | Sublet Available<br>as a Percentage<br>of Total Available<br>(%) | Total Number of<br>Buildings Under<br>Construction | Total Under<br>Construction<br>Area (sq. ft.) | Percentage of<br>Inventory Under<br>Construction (%) | Change in<br>existing<br>Inventory from<br>Previous Year<br>(sq. ft) |
|---------------------------|---------------------------------------------|--------------------------------------------|--------------------------------|------------------------------------------------------------------|----------------------------------------------------|-----------------------------------------------|------------------------------------------------------|----------------------------------------------------------------------|
| Office Market             | 4,914                                       | 524,167,047                                | 13.5                           | 15.5                                                             | 63                                                 | 13,006,698                                    | 2.5                                                  | 6,211,358                                                            |
| Alberta                   | 814                                         | 94,321,363                                 | 20.9                           | 32.4                                                             | 12                                                 | 3,058,656                                     | 3.2                                                  | 1,386,246                                                            |
| British Columbia          | 710                                         | 56,805,604                                 | 9.9                            | 21.3                                                             | 14                                                 | 1,364,190                                     | 2.4                                                  | 405,994                                                              |
| Manitoba                  | 115                                         | 11,423,778                                 | 10.5                           | 3.7                                                              | 2                                                  | 381,709                                       | 3.3                                                  | 76,734                                                               |
| New Brunswick             | 93                                          | 5,182,102                                  | 12.4                           | 2.1                                                              | 0                                                  | 0                                             | 0.0                                                  | -26,739                                                              |
| Newfoundland and Labrador | 44                                          | 2,735,849                                  | 10.6                           | 6.9                                                              | 0                                                  | 0                                             | 0.0                                                  | 17,632                                                               |
| Nova Scotia               | 128                                         | 11,086,429                                 | 16.4                           | 4.1                                                              | 1                                                  | 255,000                                       | 2.3                                                  | 113,777                                                              |
| Ontario                   | 1,925                                       | 224,585,009                                | 11.2                           | 9.3                                                              | 26                                                 | 6,547,117                                     | 2.9                                                  | 2,899,973                                                            |
| Prince Edward Island      | 24                                          | 1,283,184                                  | 8.0                            | 0.0                                                              | 0                                                  | 0                                             | 0.0                                                  | 0                                                                    |
| Québec                    | 1,061                                       | 116,743,729                                | 14.0                           | 5.7                                                              | 8                                                  | 1,400,028                                     | 1.2                                                  | 1,337,741                                                            |
| All Office Classes        | 4,914                                       | 524,167,047                                | 13.5                           | 15.5                                                             | 63                                                 | 13,006,698                                    | 2.5                                                  | 6,211,358                                                            |
| Class A                   | 1,800                                       | 295,850,983                                | 13.4                           | 21.7                                                             | 55                                                 | 12,430,051                                    | 4.2                                                  | 5,839,378                                                            |
| Class B                   | 2,129                                       | 177,358,536                                | 13.8                           | 8.3                                                              | 8                                                  | 576,647                                       | 0.3                                                  | -5,538                                                               |
| Class C                   | 985                                         | 50,957,528                                 | 13.0                           | 5.5                                                              | 0                                                  | 0                                             | 0.0                                                  | 377,516                                                              |

### **Market Activity**

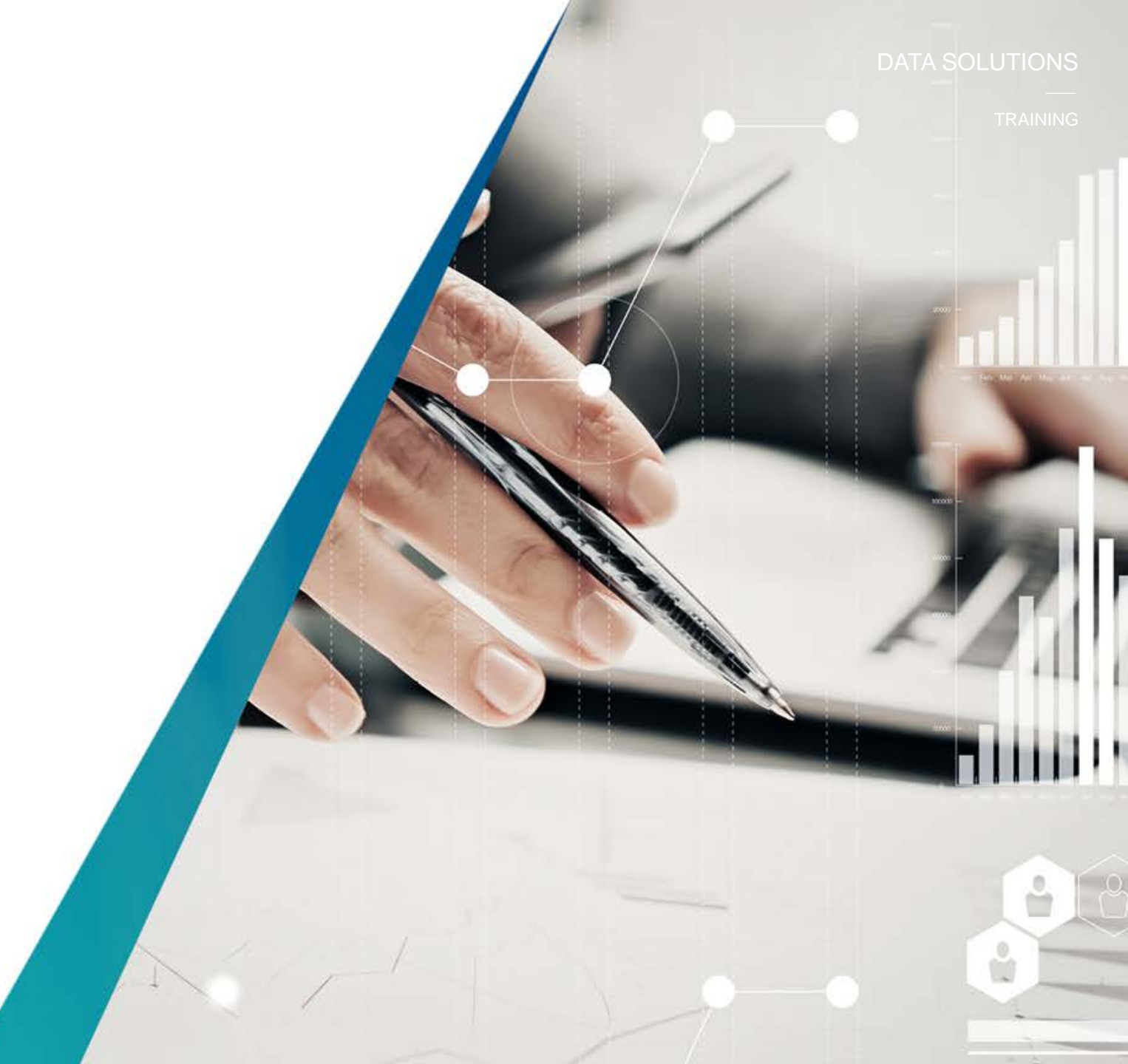

The *Market Activity* report reveals the space movement in the market, categorized by square footage

The views are grouped by **Available Spaces Added to the Market, Spaces Leased and Spaces Taken Off the Market.** 

Step 1 – Select the Office or Industrial category. Choose the Market of interest and then run the report. By selecting each market (province, municipality, node) you can narrow the results to a lower geography. You can also select the total number of existing buildings at each narrowing interval to see which buildings are contributing to your results.

Tip: Choose historical views by **15 days 30 days, 90 days** or **180 days** view. The results can be **Export to Excel.** 

#### Market Activity

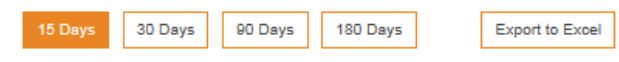

Available Spaces Added to the Market

| Market           | Total Number of<br>Spaces Added in the<br>past 15 days | Number of Spaces<br>greater than 20,000<br>sq.ft. | Number of Spaces<br>between 10,000 and<br>19,999 sq.ft. | Number of Spaces<br>between 5,000 and<br>9,999 sq.ft. | Number of Spaces<br>between 2,000 and<br>4,999 sq.ft. | Number of Spaces<br>less than 2,000<br>sq.ft. |
|------------------|--------------------------------------------------------|---------------------------------------------------|---------------------------------------------------------|-------------------------------------------------------|-------------------------------------------------------|-----------------------------------------------|
| Office Market    | 261                                                    | 14                                                | 30                                                      | 45                                                    | 81                                                    | 91                                            |
| Ontario          | 110                                                    | 5                                                 | 11                                                      | 19                                                    | 32                                                    | 43                                            |
| Greater Toronto  | 91                                                     | 5                                                 | 10                                                      | 14                                                    | 27                                                    | 35                                            |
| Downtown Toronto | 30                                                     | 2                                                 | 4                                                       | 4                                                     | 12                                                    | 8                                             |
| Toronto East     | 18                                                     | 0                                                 | 3                                                       | 3                                                     | 3                                                     | 9                                             |
| Spaces Leased    | -                                                      | -                                                 |                                                         |                                                       |                                                       | -                                             |

| past 15 days sq.ft. 19,999 sq.ft. 9,999 sq.ft. 4,999 sq.ft. | ad'ur | between 2,000 and<br>4,999 sq.ft. | between 5,000 and<br>9,999 sq.ft. | between 10,000 and<br>19,999 sq.ft. | greater than 20,000<br>sq.ft. | Spaces Leased in the<br>past 15 days | Market           |
|-------------------------------------------------------------|-------|-----------------------------------|-----------------------------------|-------------------------------------|-------------------------------|--------------------------------------|------------------|
| <u>Office Market</u> 215 3 17 26 76                         | 93    | 76                                | 26                                | 17                                  | 3                             | 215                                  | Office Market    |
| <u>Ontario</u> 104 3 6 11 36                                | 48    | 36                                | 11                                | 6                                   | 3                             | 104                                  | Ontario          |
| Greater Toronto 98 3 5 11 34                                | 45    | 34                                | 11                                | 5                                   | 3                             | 98                                   | Greater Toronto  |
| Downtown Toronto 35 2 1 6 12                                | 14    | 12                                | 6                                 | 1                                   | 2                             | 35                                   | Downtown Toronto |
| Toronto East 25 0 1 3 10                                    | 11    | 10                                | 3                                 | 1                                   | 0                             | 25                                   | Toronto East     |
| Midtawa Taranta 7 D 1 1 D                                   | 5     | n                                 | 4                                 | 1                                   | n                             | 7                                    | Midtown Toronto  |

Spaces Taken Off the Market

| Market             | Total Number of Spaces<br>Taken Off Market in the<br>past 15 days | Number of Spaces<br>greater than 20,000<br>sq.ft. | Number of Spaces<br>between 10,000 and<br>19,999 sq.ft. | Number of Spaces<br>between 5,000 and<br>9,999 sq.ft. | Number of Spaces<br>between 2,000 and<br>4,999 sq.ft. | Number of Spaces<br>less than 2,000<br>sq.ft. |
|--------------------|-------------------------------------------------------------------|---------------------------------------------------|---------------------------------------------------------|-------------------------------------------------------|-------------------------------------------------------|-----------------------------------------------|
| Office Market      | 30                                                                | 3                                                 | 7                                                       | 6                                                     | 5                                                     | 9                                             |
| Ontario            | 13                                                                | 2                                                 | 3                                                       | 2                                                     | 3                                                     | 3                                             |
| Greater Toronto    | 9                                                                 | 2                                                 | 0                                                       | 1                                                     | 3                                                     | 3                                             |
| Downtown Toronto   | 3                                                                 | 0                                                 | 0                                                       | 0                                                     | 2                                                     | 1                                             |
| Toronto East       | 1                                                                 | 0                                                 | 0                                                       | 1                                                     | 0                                                     | 0                                             |
| Midtown Toronto    | 1                                                                 | 0                                                 | 0                                                       | 0                                                     | 0                                                     | 1                                             |
| Toronto North      | 1                                                                 | 0                                                 | 0                                                       | 0                                                     | 0                                                     | 1                                             |
| Toronto West       | 3                                                                 | 2                                                 | 0                                                       | 0                                                     | 1                                                     | 0                                             |
| All Office Classes | 9                                                                 | 2                                                 | 0                                                       | 1                                                     | 3                                                     | 3                                             |
| Class A            | 2                                                                 | 0                                                 | 0                                                       | 1                                                     | 0                                                     | 1                                             |
| Class B            | 3                                                                 | 0                                                 | 0                                                       | 0                                                     | 2                                                     | 1                                             |
| Class C            | 4                                                                 | 2                                                 | 0                                                       | 0                                                     | 1                                                     | 1                                             |

### **Leasing Transactions**

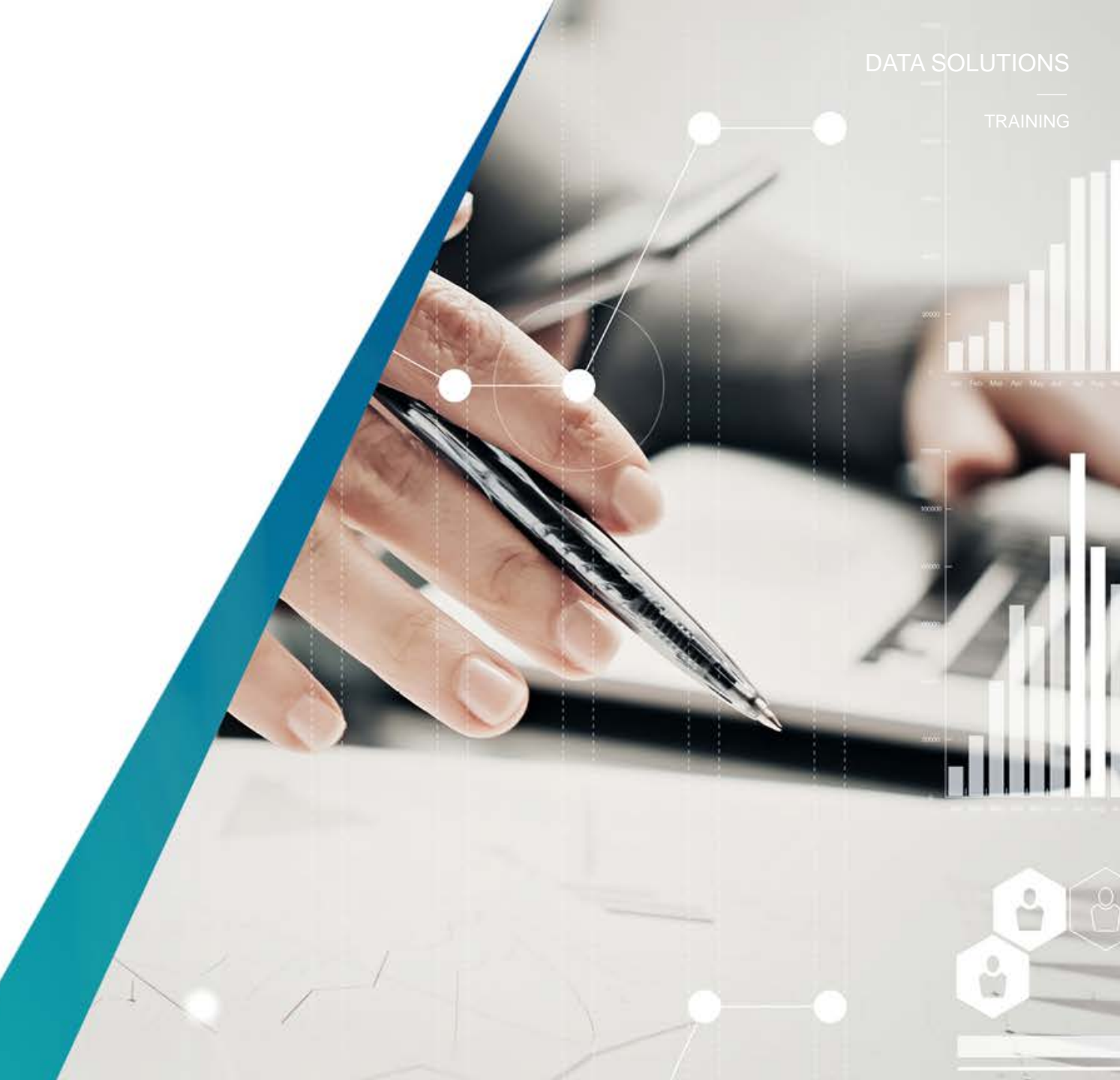

### **Leasing Transactions**

The *Leasing Transactions* report reveals details of the individual leasing transactions that have taken place in the market by quarter. The information includes Tenant, Area Leased, Deal Type, Building Name/Address, Manager Company, Landlord Representation and Tenant Representation.

Details can be searched based on the fields collected above including by quarter, market and building class.

Step 1 – Select the category and choose the market of interest and then run the report. Refine results using the categories within the report.

Tip: Use wildcard searches in the Building Name (i.e. Yonge Street) to locate all transactions that take place on a particular street. Use wildcard searches in the Leasing Company and Leasing representative fields

### Leasing Transactions

#### Submit a Transaction

| From           | 2016 Q3            | • | Building Name          |  |
|----------------|--------------------|---|------------------------|--|
| То             | 2017 Q3            | • | Leasing Company        |  |
| Deal Type      | All Deal Types     | • | Leasing Representative |  |
| Market         | Greater Toronto    | • | DISPLAY                |  |
| Building Class | All Office Classes | • |                        |  |

#### Greater Toronto

| Quarter /<br>Year | Tenant                | Area Leased<br>(sq. fl.) | Deal<br>Type  | Building<br>Name/Address        | Manager Company                           | Landlord<br>Representation                                | Tenant Representation                                      |
|-------------------|-----------------------|--------------------------|---------------|---------------------------------|-------------------------------------------|-----------------------------------------------------------|------------------------------------------------------------|
| 2017 Q2           | CIBC                  | N<br>1,000,000 T         | New<br>Tenant | 81 Bay Street                   | Ivanhoé Cambridge                         | Lee Billinkoff<br>Cushman & Wakefield                     | Brian Furman<br>Blackwood Partners<br>Property Corporation |
| 2017 Q2           | CIBC                  | N<br>700,000 T           | New<br>Tenant | 141 Bay Street                  | Ivanhoé Cambridge                         | Eric Shaw<br>Cushman & Wakefield                          | Brian Furman<br>Blackwood Partners<br>Property Corporation |
| 2017 Q2           | Norton Rose Fulbright | N<br>98,324 T            | New<br>Tenant | 222 Bay Street                  | Cadillac Fairview<br>Corporation Limited  | John Knechtel<br>Cadillac Fairview<br>Corporation Limited | George Tedder<br>Cushman & Wakefield                       |
| 2017 Q2           | RBC                   | N<br>77,660 T            | New<br>Tenant | 222 Bay Street                  | Cadillac Fairview<br>Corporation Limited  | John Knechtel<br>Cadillac Fairview<br>Corporation Limited |                                                            |
| 2017 Q2           | Accenture             | ۱<br>۲ 67,000 T          | lew<br>Tenant | 40 King Street West             | Dream Office<br>Management Corp.          | Jeff Friedman<br>CBRE Limited                             | Rob Sweeney<br>CBRE Limited                                |
| 2017 Q2           | Aviva                 | N<br>55,000 T            | New<br>Tenant | 1333 North Service<br>Road East | First Gulf Development<br>Corporation     | David Carreiro<br>First Gulf Development<br>Corporation   |                                                            |
| 2017 Q2           | ERCO Worldwide        | N<br>35,888 T            | New<br>Tenant | 5050 Satellite Drive            | HOOPP Realty Inc.                         | Michael Case<br>Jones Lang LaSalle                        | Allen Brusilow<br>Devencore NKF                            |
| 2017 Q2           | Universal Music       | N<br>30,000 T            | lew<br>Tenant | 80 Atlantic Avenue              | Hullmark Developments                     | Michael Scace<br>Cushman & Wakefield                      |                                                            |
| 2017 Q2           | Hubba                 | 30,000 E                 | Expansion     | 129 Spadina Avenue              | Yad Investments<br>Limited                | Marvin Rubner<br>Yad Investments Limited                  |                                                            |
| 2017 Q2           | Tribal Scale Inc.     | 23,403 5                 | Sublet        | 200 Wellington Street<br>West   | Oxford Properties<br>Group                | Mark Hao<br>Oxford Properties Group                       | Shafin Jadavji<br>Cubecom Commercial<br>Realty Inc.        |
| 2017 Q2           | RBC                   | 21,833 5                 | Sublet        | 121 King Street West            | Bentall Kennedy<br>(Canada) LP, Brokerage | Eric Shaw<br>Cushman & Wakefield                          |                                                            |

TRAINING

### Find, Analyze & Make Decisions

Find the Information required to logically support your decision-making:

- Quickly Find the *Market Research & Statistical* reporting within the desired *Perspective Reports*.
- Analyze the entire market *Inventory*, investigate what is *Available & Vacant*, evaluate *Tenant Options*, test market *Comparisons* and Scrutinize the *Market Activity.*
- Support your decisions with facts related to actual relevant market activity.

| Inventory                                                                                                    |                       | Availab<br>Vacant         | le &            |           | Те                                                 | nant Options                     | compar                                       | ison                       |                               | Marke<br>Activi                | et<br>ty                      |                                            |
|----------------------------------------------------------------------------------------------------|-----------------------|---------------------------|-----------------|-----------|----------------------------------------------------|----------------------------------|----------------------------------------------|----------------------------|-------------------------------|--------------------------------|-------------------------------|--------------------------------------------|
| <ul> <li>Market Inventory*</li> <li>New Supply Dynan</li> <li>Distribution of Exist<br/>Inventory</li> </ul> | nics<br>ting<br>Curre | nt Quarter Roll           | ory<br>ing Five | Quarte    | er History Rollin                                  | ig Five Year History             | Rolling Ten Year History                     |                            |                               |                                |                               |                                            |
| O Top 25 Manageme                                                                                            | nt Fi Eviet           | ing Inventory             |                 |           |                                                    |                                  |                                              |                            |                               |                                |                               |                                            |
| •                                                                                                    | Exist                 | ing inventory             |                 |           |                                                    |                                  |                                              |                            |                               |                                |                               |                                            |
|                                                                                                    |                       | Market                    |                 |           | Total Number of                                    | Existing Buildings               | Total Existing Office A                      | Area (sq. ft.)             |                               | Percentage                     | e of Mark                     | et (%)                                     |
|                                                                                                    | Office I              | <u>Market</u>             |                 |           |                                                    | 4,914                            |                                              | 524,167                    | 7,047                         |                                |                               | 100.0                                      |
|                                                                                                    | Alber                 | <u>ta</u><br>h Osharahia  |                 |           |                                                    | 814                              |                                              | 94,321                     | 1,363                         |                                |                               | 18.0                                       |
| Contiguous Availat                                                                                           | ole Option            | S                         |                 |           |                                                    | 710                              |                                              | 50,805                     | 8 778                         |                                |                               | 10.8                                       |
|                                                                                                    | 0000                  | -                         |                 |           |                                                    |                                  |                                              | 5 183                      | 2 102                         |                                |                               | 2.2                                        |
| Current Quarter Dellin - Cor                                                                                 | Ouartar Lister        | Rolling Fire Versit       |                 | lling Tr  | Year History                                       |                                  |                                              | 2 734                      | 5.849                         |                                |                               | 0.5                                        |
| Current Quarter Rolling Five                                                                                 | e wuarter History     | Rolling Five Year Histo   | лу Ко           | ming ien  | rear History                                       |                                  |                                              | 11,086                     | 6,429                         |                                |                               | 2.1                                        |
| Buildings with Available                                                                                     | e Space               |                           |                 |           |                                                    |                                  |                                              | 224,585                    | 5,009                         |                                |                               | 42.8                                       |
| Market N                                                                                                    | umber of Total        | Office Area for Buildings | with Larger     | t Buile   | fings with Largest Building                        | rs with I amost Ruildings with I | ernest                                       | 1,283                      | 3,184                         |                                |                               | 0.2                                        |
| Bu                                                                                                    | Idings with Bi        | uildings with Contiguo    | us Available    | Con       | tiguous Available Contiguest then 100,000 areators | uous Available Contiguous Av.    | ailable<br>000 so                            | 116,743                    | 3,729                         |                                |                               | 22.3                                       |
| ,                                                                                                    | Space                 | (sq. ft.) s               | q. ft.          | grea      | sq. ft.                                            | fL fL fL                         | oo st                                        | 524,167                    | 7,047                         |                                |                               | 100.0                                      |
| Office Market                                                                                                | 2,799                 | 359,313,853               | Dre             | 11        | 68<br>V Soarch Sum                                 | 194                              | 1.164                                        | 295 850                    | 983                           |                                |                               | 56.4                                       |
| British Columbia                                                                                             | 342                   | 34,318,118                | Pro             | pert      | y Search Sum                                       | mary                             |                                              |                            |                               |                                |                               | 33.8                                       |
| Manitoba                                                                                                    | 78                    | 7,893,730                 | Great           | er Toror  | nto / Toronto North                                |                                  |                                              |                            |                               |                                |                               | 9.7                                        |
| New Brunswick<br>Newfoundland and Labrador                                                                   | 53                    | 3,127,238                 | All Of          | fice Clas | ses                                                |                                  |                                              |                            |                               |                                |                               | - 85                                       |
| Nova Scotia                                                                                                  | 101                   | 9,281,728                 |                 |           |                                                    |                                  |                                              |                            |                               |                                |                               | _                                          |
| Ontario<br>Prince Edward Island                                                                              | 1,050                 | 149,239,857<br>658,573    |                 |           |                                                    |                                  | Enhanced View                                | Column View                | Availab                       | le Space View                  | Pee                           | r View                                     |
| Québec                                                                                                    | 651                   | 81,044,028                | Your            | search f  | or Available Space has f                           | ound 259 spaces in 62 Office     | building(s) and 0 spaces in othe             | er building type           | (S).                          |                                |                               |                                            |
| All Office Classes                                                                                           | 2,799                 | 359,313,853               |                 |           |                                                    | ·                                |                                              |                            |                               |                                |                               |                                            |
| Class B<br>Class C                                                                                           | 1,216                 | 110,898,347<br>29,512,787 | □ s             | elect Al  | II Subjects 🗖 Select A                             | All Peers Occupancy Costs        | s Available Space                            |                            |                               |                                | Map F                         | Results                                    |
|                                                                                                    |                       | /                         | Subje           | ct Peer   | r <u>Building Name</u>                             | Address                          | Managed By                                   | <u>Leasing</u><br>District | <u>Office</u><br><u>Class</u> | <u>Total</u><br>Office<br>Area | <u>Year</u><br>Built <i>é</i> | <u>Total</u><br>vailable<br>Office<br>Area |
|                                                                                                    |                       |                           |                 |           | 130 Bridgeland Avenue                              | 130 Bridgeland Avenue            | Swiss Canadian Management<br>Company Limited | Yorkdale                   | с                             | 31,000                         | 1965                          | 3,692                                      |
|                                                                                                    |                       |                           |                 |           | 150 Bridgeland Avenue                              | 150 Bridgeland Avenue            | Swiss Canadian Management<br>Company Limited | Yorkdale                   | С                             | 41,000                         | 1985                          | 6,374                                      |
|                                                                                                    |                       |                           |                 |           | 20 De Boers Drive                                  | 20 De Boers Drive                |                                              | Downsview                  | в                             | 200,000                        | nd                            | 35,660                                     |
|                                                                                                    |                       |                           | 1               |           | Heritage Business Centre                           | 3200 Dufferin Street             |                                              | Yorkdale                   | в                             | 67,168                         | 1988                          | 33,273                                     |
|                                                                                                    |                       |                           |                 |           | 1110 Eineb Auspurg Mart                            | 1110 Finch Avenue                | Eidelity Presedy Menagement I Id             | Dufferin and               |                               | 100.017                        | 1075                          | 7 180                                      |
|                                                                                                    |                       |                           |                 |           | This Finch Avenue West                             | 1118-1126 Finch                  | Proenty Property Management Ltd.             | Dufferin and               | D                             | 122,017                        | 1810                          | 7,108                                      |
|                                                                                                    |                       |                           |                 |           | Humbold Business Centre                            | Avenue West                      | Humbold Properties Limited                   | Finch                      | в                             | 100,000                        | 1987                          | 25,088                                     |
|                                                                                                    |                       |                           |                 |           | 1315 Finch Avenue West                             | West                             | ProMed Properties                            | Finch                      | в                             | 81,993                         | 1970                          | 3,964                                      |
|                                                                                                    |                       |                           | 1               |           | Lawrence Square                                    | 700 Lawrence Avenue<br>West      | RioCan REIT                                  | Yorkdale                   | A                             | 220.000                        | 1989                          | 23.176                                     |
|                                                                                                    |                       |                           |                 |           | 970 Lawrence Avenue W                              | 970 Lawrence Avenue<br>est West  | Pinedale Properties Ltd.                     | Yorkdale                   | A                             | 118,643                        | 1990                          | 13,265                                     |
|                                                                                                    |                       |                           |                 | ~         | The Sheppard Centre                                | 2 Sheppard Avenue<br>East        | RioCan REIT                                  | North Yonge                | в                             | 300,000                        | 1977                          | 57,551                                     |
|                                                                                                    |                       |                           |                 |           | Nestle Building                                    | 25 Sheppard Avenue<br>West       | H&R REIT                                     | North Yonce                | А                             | 359.341                        | 1994                          | 113.316                                    |
|                                                                                                    |                       |                           |                 |           |                                                    | 40 Sheppard Avenue               |                                              |                            |                               |                                |                               |                                            |
|                                                                                                    |                       |                           |                 | •         | Protessional Engineers                             | 45 Sheppard Avenue               |                                              | North Yonge                | A                             | 105,181                        | 1986                          | 26,146                                     |
|                                                                                                    |                       |                           |                 |           | 45 Sheppard Avenue Eas                             | t East                           | Crown Property Management                    | North Yonge                | в                             | 130,307                        | 1975                          | 11,656                                     |

### **Altus** Analytics

-

# If I missed answering your question today: datasolutionstraining@altusgroup.com

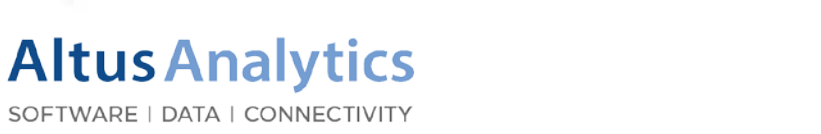

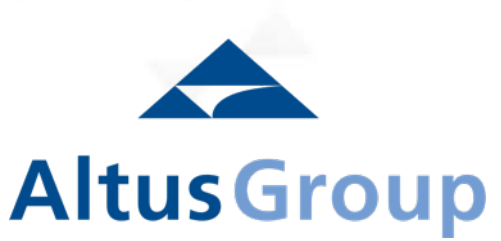